## Manuale Router Bintec

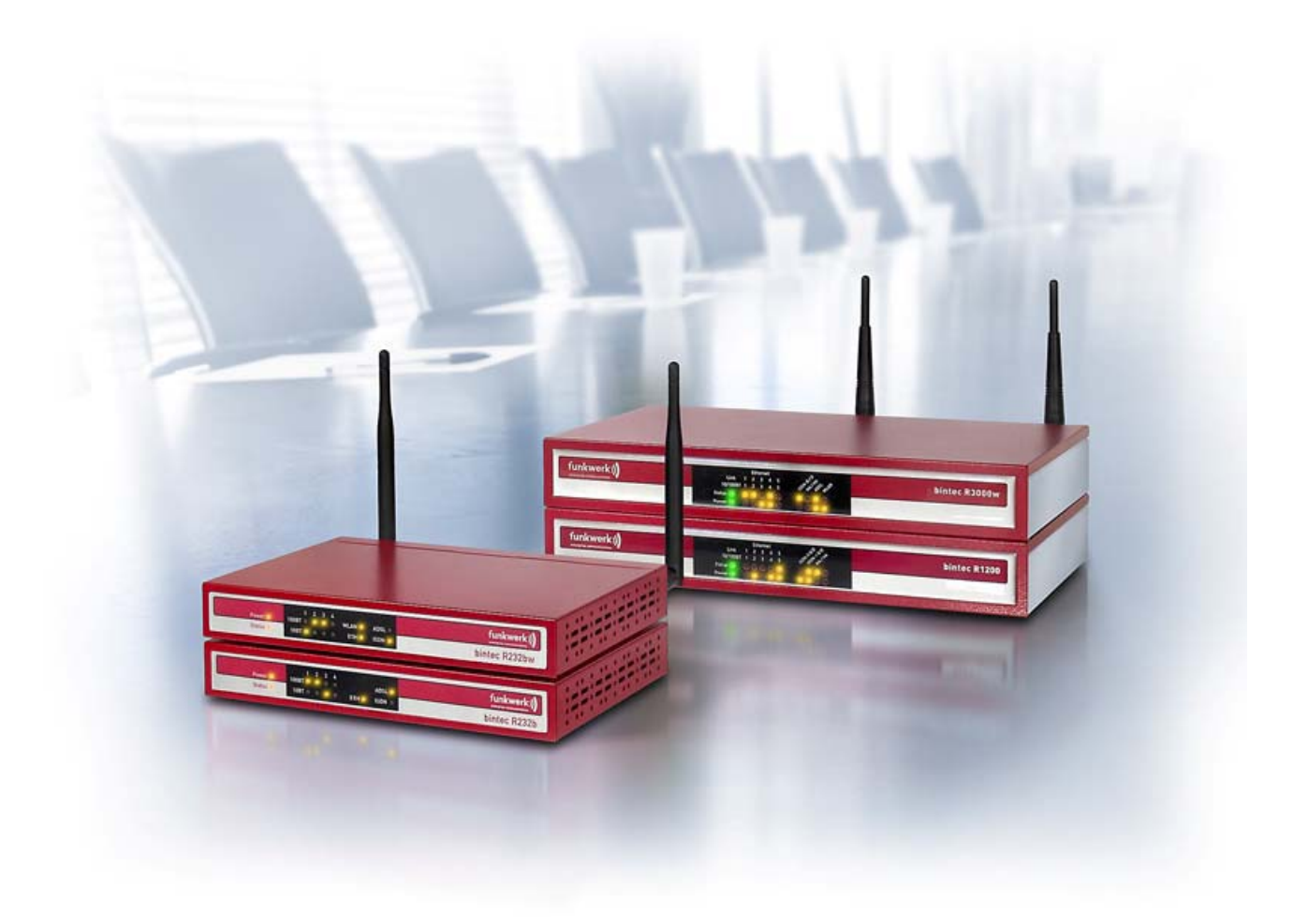

Il presente manuale fa riferimento a tutti gli apparati della serie Bintec R, RS, RT e TR. In particolare: R23xa(w), R1200(w), R3x00(w), R4x00, Rxx02, TR200a(w), RS120(wu), RS230a(w), RTxx02

| Definizione di Router:                     | 3   |
|--------------------------------------------|-----|
| Glossario:                                 | 4   |
| Operazioni preliminari                     | 7   |
| Port separating                            | 9   |
| Configurazione DHCP Server                 |     |
| Configurazione WI-FI                       | 17  |
| NAT                                        |     |
| Collegamento Internet                      |     |
| ETHERNET, ISDN, ADSL, HDSL, SHDSL, UMTS    |     |
| Connessione Ethernet                       |     |
| Connessione ISDN                           |     |
| Connessione ADSL                           |     |
| Connessione UMTS tramite PCMCIA            | 57  |
| Connessione UMTS tramite chiavetta USB     | 59  |
| Connessione HDSL                           |     |
| Tunnel Privati Virtuali (VPN)              | 72  |
| IPSec e PPTP                               | 72  |
| Premessa                                   | 73  |
| Configurazione di un tunnel IPSEC          | 74  |
| Configurazione di un tunnel PPTP           |     |
| Configurazione DynDNS                      |     |
| Configurazione QoS (Quality of Service)    | 102 |
| Backup di una connessione DialUp           | 114 |
| Backup di una connessione ETHERNET         | 120 |
| Aggiornamento Firmware di un router Bintec | 124 |
| Reset alle impostazioni di fabbrica        | 130 |

# **Definizione di Router:**

Nella tecnologia delle <u>reti informatiche</u> un **router**, in inglese letteralmente *instradatore*, è un <u>dispositivo di rete</u> che si occupa di instradare <u>pacchetti</u> tra reti diverse ed eterogenee. Un Router lavora al livello 3 (<u>rete</u>) del modello <u>OSI</u>, ed è quindi in grado di interconnettere reti di livello 2 eterogenee, come ad esempio una <u>LAN ethernet</u> con un collegamento geografico in tecnologia <u>frame relay</u> o <u>ATM</u>.

La funzione di <u>instradamento</u> è basata sugli indirizzi di livello 3 (rete) del modello OSI, a differenza dello <u>switch</u> che instrada sulla base degli indirizzi di livello 2 (collegamento). Gli elementi della tabella di instradamento non sono singoli calcolatori ma reti locali. Questo permette di interconnettere grandi reti senza crescite incontrollabili della tabella di instradamento. Rispetto ai bridge, infatti, i router operando a livello 3 non utilizzano il MAC address ma l'indirizzo

IP per cui vanno configurati e non sono plug and play.

Per garantire la massima affidabilità e lo sfruttamento ottimale dei collegamenti in caso di reti complesse costituite da molte sottoreti diverse e variamente interconnesse, i router si scambiano periodicamente fra loro informazioni su come raggiungere le varie reti che collegano l'un l'altro, che poi usano per ricavare ed aggiornare delle **tabelle di instradamento** interne da consultare ogni volta che devono smistare i pacchetti di dati in arrivo.

Rispetto ad un bridge, il router blocca le tempeste <u>broadcast</u> e razionalizza meglio le connessioni tra <u>host</u> posti su segmenti diversi.

Per fare questo sono stati messi a punto dei <u>protocolli di routing</u> appositi, come l'<u>OSPF</u> e il <u>BGP</u>, attraverso i quali i router si scambiano informazioni sulle reti raggiungibili.

Alcuni router possiedono anche un <u>firewall</u> incorporato, poiché il punto di ingresso/uscita di una rete verso l'esterno è ovviamente il luogo migliore dove effettuare controlli sui pacchetti in transito. Si vanno sempre più diffondendo router che incorporano la funzionalità di <u>access point</u> per <u>reti</u> <u>wireless</u>.

I router possono essere normali computer che fanno girare un software apposito (gateway), o sempre più spesso - apparati specializzati, dedicati a questo solo scopo. I router di fascia più alta sono basati su architetture hardware specializzate per ottenere prestazioni <u>wire speed</u>, letteralmente alla velocità della linea. Questo significa che un router wire speed può inoltrare pacchetti alla massima velocità delle linee a cui è collegato.

[Fonte: <u>www.wikipedia.org</u>]

### **Glossario:**

**ADSL**: Asymmetric digital subscriber line. Una delle quattro tecnologie DSL. L'ADSL trasmette con larghezza di banda più ampia in fase di ricezione che in quella di trasmissione.

**ATM**: Asynchronous Transfer Mode (modalità di trasferimento asincrono). Rete a commutazione di pacchetto caratterizzata da un'elevata ampiezza di banda e velocità di trasferimento dati che, con le fibre ottiche, può giungere fino a 622 Mbit/s. Questo tipo di rete permette di trasmettere su una linea telefonica contemporaneamente, ossia in parallelo, voce, dati ed immagini suddivisi in pacchetti (frame) di dimensione fissa che vengono ricomposti e decodificati una volta giunti a destinazione.

**Broadcast**: Pacchetto di dati che viene mandato a tutti i nodi di una rete. I pacchetti di dati sono identificati attraverso un indirizzo di broadcast

**DHCP**: Dynamic Host Configuration Protocol. È un protocollo che permette agli amministratori di rete di gestire centralmente ed in modo automatico l'assegnamento dell'indirizzo IP di ogni dispositivo connesso ad una rete (che deve risultare unico).

**Dial-up**: Canale di comunicazione telefonica che utilizza una connessione a "commutazione di circuito".

**DNS**: Acronimo di Domain Naming System. Si tratta del sistema di indirizzamento distribuito che traduce il nome del dominio (DN) nel corrispondente indirizzo IP.

**Ethernet**: La più diffusa tecnologia LAN inventata dalla Xerox Corporation che utilizza il protocollo CSMA/CS (Collision Detection) per spostare i pacchetti tra computer. Può operare ad una velocità di 10, 100 o 1000 Mbit/s.

**Firewall**: Software o apparato di rete hardware o software che filtra tutti i pacchetti entranti ed uscenti, da e verso una rete o un computer, applicando regole che contribuiscono alla sicurezza della stessa. I router utilizzano firewall che implementano la sicurezza utilizzando filtri a livello di pacchetto come primo stadio di protezione della rete.

**Gateway**: Punto di collegamento tra due o più reti differenti, che quindi fa da ingresso. Spesso il gateway corrisponde ad un router, il quale sa in che direzione spedire i pacchetti ricevuti.

**LAN**: Local Area Network, ovvero la rete locale; generalmente si tratta di una rete privata i cui indirizzi sono del tipo 192.168.x.x oppure 10.x.x.x

**Login**: Operazione durante la quale vengono digitati lo username e la password, per avere accesso a risorse riservate.

**Indirizzo IP**: Indirizzo a 32 bit, assegnato agli hosts che utilizzano il protocollo TCP/IP, che identifica univocamente ogni computer collegato alla rete. L'indirizzo IP può appartenere alla classe A, B, C, D o E ed è visualizzato come una successione di 4 numeri decimali separati da un punto, ad esempio 192.168.2.1.

**Interfaccia** (interface): dispositivo in grado di far dialogare due sistemi di rete. Ogni interfaccia di rete è caratterizzata da un indirizzo MAC, ovvero un codice univoco che identifica l'hardware e da un indirizzo IP. Un'interfaccia viene definita "virtuale" quando utilizzano lo stesso indirizzo MAC di altre interfacce ma IP diverso.

**IP**: è l'acronimo di Internet Protocol. Esso rappresenta lo strato di rete nel protocollo TCP/IP. La funzione principale di tale protocollo è quello di instradare i pacchetti, attraverso le migliaia di reti che costituiscono Internet, affinché raggiungano correttamente la destinazione. A livello hardware sfrutta i router.

**IPSec**: Protocollo basato su IP che garantisce l'integrità e l'autenticità del traffico che transita su una rete condivisa non sicura.

**ISDN**: Acronimo di Integrated Services Digital Network: reti digitali di servizi integrati. Rete di comunicazione digitale mondiale che intende sostituire quelle attuali; il sistema, sincrono e full duplex, sarà in grado di trasmettere voce, immagini e dati contemporaneamente e sulla stessa linea. **ISP**: Internet Service Provider. Società che gestisce gli accessi ad Internet. Collegando il proprio computer (via modem o router) al server dell'ISP, si entra in Internet.

**MAC address**: è un indirizzo univoco espresso in esadecimale e stampato sulla scheda di rete (NIC). Possiamo immaginarlo come un IP di livello più basso ed è attraverso questo indirizzo che il bridge e lo switch effettuano la consegna dei pacchetti all'interno di una LAN dopo che il MAC (Media Access Control) ha stabilito a chi assegnare la priorità di trasmissione.

**NAT**: Network Address Translation. Meccanismo sviluppato per ridurre il fabbisogno globale di indirizzi IP unici. Il NAT permette ad una organizzazione di utilizzare al suo interno indirizzi non unici, ovvero utilizzati anche da altre aziende. La connessione verso internet è possibile grazie ad una traslazione degli indirizzi privati in pubblici. Ad un unico indirizzo pubblico (risparmio degli indirizzi IP) possono corrispondere numerosi indirizzi privati.

**Pacchetto**: Rappresenta un blocco di dati che viene inoltrato sulla rete per raggiungere la destinazione opportuna. Il pacchetto che viene spedito, contiene alcune informazioni importanti come il mittente, il destinatario e informazioni per controllare eventuali errori dovuti alla trasmissione.

**Ping**: E' un programma che permette di controllare la connettività della rete. La verifica viene fatta inviando un pacchetto diagnostico a un nodo specifico della rete; quando tale pacchetto raggiungerà la destinazione, il nodo relativo dovrà riconoscere il pacchetto ricevuto e viene restituito anche il tempo necessario al pacchetto per raggiungere il nodo.

**PPP**: Acronimo di Point to Point Protocol: è un protocollo che permette a TCP/IP di funzionare su connessioni di linea seriale. PPP e SLIP, rappresentano i protocolli più comuni per supportare connessioni telefoniche a Internet.

**PPTP**: Point-To-Point Tunneling Protocol. Protocollo che permette l'implementazione di reti virtuali VPN in Internet o Intranet, consentendo di utilizzare protocolli diversi dal TCP/IP.

**Protocollo**: Insieme di regole e convenzioni seguite sia nel trasferimento che nella ricezione dei dati fra due computer. In particolare esso definisce il formato, la sincronizzazione, la sequenza e il controllo degli errori usati sulla rete.

**QoS**: Quality of Service - Qualità del Servizio. Nasce dall'idea che la velocità di trasmissione e il tasso di errori possono essere misurati, migliorati ed in alcuni casi bisogna garantirne una percentuale. QoS è particolarmente importante quando si trattano comunicazioni che includono video e voce o comunque informazioni di tipo multimediali, poiché questi tipi di dati devono essere gestiti in modo differenziato rispetto ai dati puri.

**Scheda di rete**: Si tratta di un dispositivo che permette al computer di colloquiare con la rete. Le schede di rete (NIC - Network Interface Card ) sono generalmente installate all'interno del PC. Una scheda di rete è detta anche "interfaccia".

**TCP**: Transmission Control Protocol. E' un protocollo connection oriented del livello transport del modello OSI che trasmette i dati in maniera full-duplex ed è responsabile: della suddivisione dei dati che vengono trasmessi in segmenti, del rinvio dei segmenti non ricevuti, del riassemblaggio dei dati.

**TCP/IP**: Transmission Control Protocol/Internet Protocol. È il protocollo utilizzato da Internet e da molte reti locali. In particolare, il TCP si occupa della suddivisione dei messaggi in "pacchetti", mentre l'IP pensa ad inviarli al corretto destinatario.

**Telnet**: Protocollo simile al TCP/IP che permette ad un utente di collegarsi in maniera interattiva ad un dispositivo in remoto; è un'applicazione client/server usata per interrogazioni di database o per usufruire di servizi specifici di alcuni server.

**UDP**: User Datagram Protocol. UDP è un protocollo di trasporto semplice, senza connessione, che si basa sul trasferimento di pacchetti di dati. Non è particolarmente affidabile: invia i pacchetti ma non garantisce che questi arrivino a destinazione. Sono quindi gli applicativi che lo utilizzano che devono preoccuparsi dell'affidabilità del servizio.

**URL**: Universal Resource Locator. L'indirizzo di una pagina web su Internet, cioè l'indirizzo completo da digitare per ricevere una pagina, in formato alfabetico. L'URL viene trasformata in indirizzo IP dal DNS.

**VoIP**: Voice Over IP. Tecnologia digitale che consente la trasmissione di pacchetti vocali attraverso reti Internet, Intranet, Extranet, e VPN. I pacchetti vengono trasportati secondo le specifiche H.323,

ossia lo standard ITU che costituisce la base per i servizi dati, audio, video e comunicazioni sulle reti di tipo IP.

**VPN**: Virtual Private Network. Rete privata virtuale che permette al traffico IP di viaggiare in modo sicuro su una rete TCP/IP pubblica (Internet, Intranet o Extranet) grazie alla codifica di tutto il traffico da una rete ad un'altra. La VPN utilizza il "tunneling" per codificare tutte le informazioni a livello IP e rappresenta l'alternativa economica alle più costose linee dedicate.

**WAN**: Wide Area Network; è una rete composta da due o più LAN. La WAN più comune è internet.

**Wireless**: Le tecnologie "wireless", sono quelle tecnologie che non utilizzano cavi per i collegamenti. Le LAN wireless (WLAN) sono reti locali senza cavi, interne a edifici, che comunicano utilizzando una tecnologia radio o a raggi infrarossi per collegare i computer. **xDSL**: Acronimo generico che si riferisce all'intera famiglia delle tecnologie DSL. Vedi ADSL, HDSL, SDSL e VDSL.

# **ROUTER BINTEC**

## **Operazioni preliminari**

Esistono 3 modi diversi per accedere alla configurazione dei router Bintec: Connessione seriale Connessione IP Connessione ISDN

### **Connessione Seriale:**

Tutti i router Bintec dispongono di una porta seriale: in alcuni modelli si tratta di una mini-USB, in altri si utilizza la porta ethernet 1 alla quale si deve collegare il cavo seriale in dotazione.

Le impostazioni della porta seriale sono le seguenti: Bit per Secondo: 9600 Bit di Dati: 8 Parità: Nessuno Bit di Stop: 1 Controllo di Flusso: Nessuno

### Connessione IP:

Per accedere attraverso il protocollo TCP/IP occorre collegarsi tramite cavo Ethernet alle porte delle switch oppure tramite wireless (solo per i modelli che supportano il wireless). Per accedere al pannello di configurazione del router aprire il prompt di DOS e digitare il comando:

telnet <ip router>

L'indirizzo IP di default del router è 192.168.0.254.

### Connessione ISDN:

Tutti i router Bintec permettono l'accesso remoto tramite un protocollo proprietario chiamato ISDNLogin. In sostanza si tratta di collegare alla borchia ISDN il router remoto che vogliamo raggiungere; nella sede locale servirà un secondo router Bintec col quale effettuare la "chiamata" digitando il comando:

isdnlogin <numero telefonico>

Qualsiasi metodo si segua per l'accesso ci si troverà di fronte ad una schermata che ci chiede di effettuare il login (i parametri di default dalla serie "Bintec R" sono *user: admin password: funkwerk* mentre per i modelli precedenti (serie X) *user: admin password: bintec*)

#### ROOT>

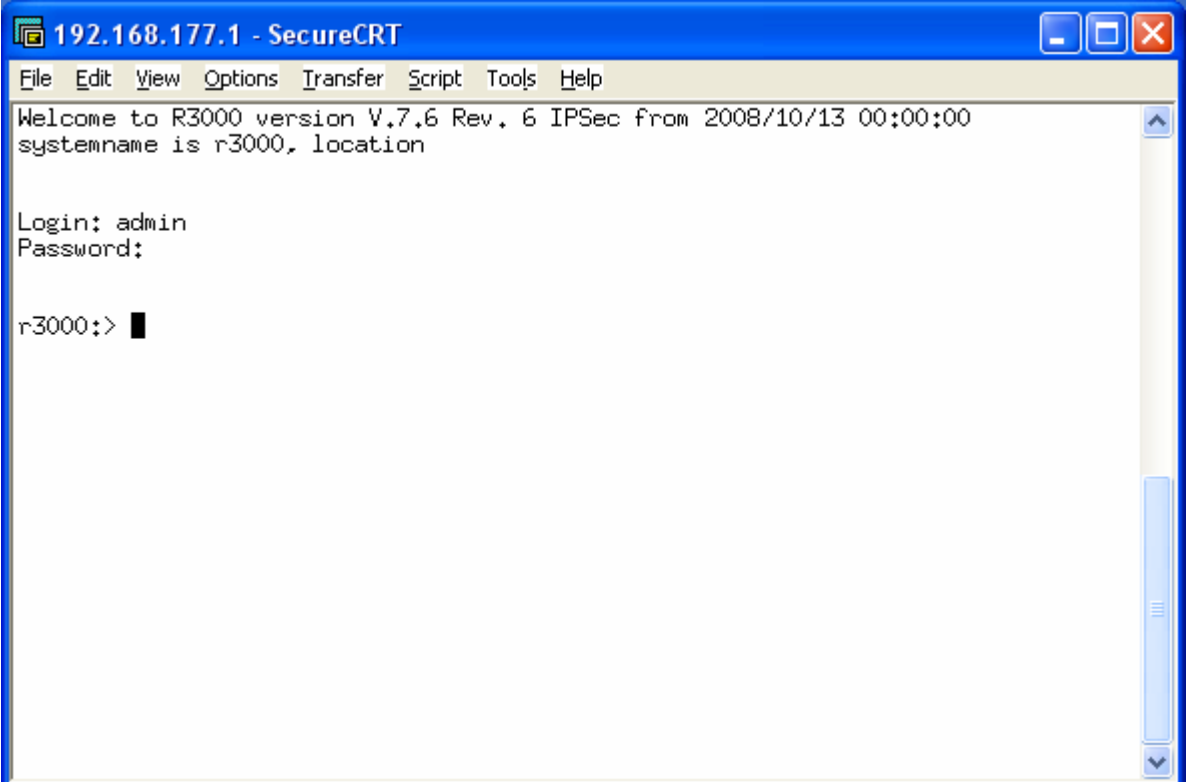

A questo punto si entra nel pannello attraverso il comando *setup*. Se a questo facciamo seguire l'opzione -p sarà possibile vedere le password in chiaro (utile per ricavare la password di login dell'<u>ADSL</u>).

La schermata iniziale si presenta così:

#### ROOT> SETUP> 🛅 192.168.177.1 - SecureCRT File Edit View Options Transfer Script Tools Help R230aw Setup Tool Funkwerk Enterprise Communications GmbH ~ r230aw System External Systems Licenses LAN : XEY-100SW, Fast Ethernet WLAN : CM-WLAN, Wireless LAN ×DSL : CM-ADSL, ADSL WAN Partner Security IPSEC IP PPP CREDITS ATM QoS VoIP GRE L2TP VLAN Configuration Management Monitoring and Debugging Exit Press (Ctrl-n), (Ctrl-p) to scroll through menu items, (Return) to enter Telnet 24, 80 24 Rows, 80 Cols VT100 NUM Ready

## **Port separating**

Selezionando la voce *LAN: Fast Ethernet* si accede all'interfaccia ethernet del router. Da qui è possibile assegnare uno o più indirizzi (Primary Address e Secondary Address) alla parte LAN del router. Il secondo indirizzo risulta utile nel caso in cui si debba utilizzare un pool di indirizzi aggiuntivi come avviene per le ADSL di tipo RPoA.

| <b>i</b> 192.1            | 68.17           | 77.1 - Se        | ecureCRT         | ſ      |       |              |                |         |           |                    | X |
|---------------------------|-----------------|------------------|------------------|--------|-------|--------------|----------------|---------|-----------|--------------------|---|
| <u>F</u> ile <u>E</u> dit | ⊻iew            | Options          | <u>T</u> ransfer | Script | Tools | <u>H</u> elp |                |         |           |                    |   |
| R230aw<br>ESWITCH         | Setup<br>]: Fas | Tool<br>st Ether | rnet Con         | figura | ation | Funkwerk     | Enterpris      | e Comr  | nunicatio | ons GmbH<br>r230aw | ^ |
|                           | Fas             | st Ethei         | rnet/en1         | -0 >   |       |              |                |         |           |                    |   |
|                           | Fas             | st Ether         | rnet/en1         | 1 >    |       |              |                |         |           |                    |   |
|                           |                 |                  |                  |        |       |              |                |         |           |                    |   |
|                           |                 |                  |                  |        |       |              |                |         |           |                    |   |
|                           | Swj             | itch Cor         | nfigurat         | ion >  |       |              |                |         |           |                    |   |
|                           |                 |                  |                  |        |       |              |                |         |           |                    |   |
|                           |                 |                  | EXIT             |        |       |              |                |         |           |                    |   |
|                           |                 |                  |                  |        |       |              |                |         |           |                    | ~ |
| Ready                     |                 |                  |                  | Τe     | elnet | 24, 80       | )   24 Rows, 8 | 30 Cols | VT100     | NUM                |   |

| <b>i</b>             | 2.168.17                                                                                                    | 7.1 - Se       | cureCR           | Г              |                                                                                                    |              |                        |                     |         |          | -          |                  | × |
|----------------------|----------------------------------------------------------------------------------------------------|----------------|------------------|----------------|----------------------------------------------------------------------------------------------------|--------------|------------------------|---------------------|---------|----------|------------|------------------|---|
| <u>File E</u> o      | dit <u>V</u> iew                                                                                                    | Options        | <u>T</u> ransfer | <u>S</u> cript | Too <u>l</u> s                                                                                                    | <u>H</u> elp |                        |                     |         |          |            |                  |   |
| R230au<br>ESWIT(<br> | W Setup<br>CHIESLOT                                                                                                    | Tool<br>1 UNIT | O ETHI           | l: Conf        | igure                                                                                                    | Funl<br>Ethe | kwerk E<br>rnet In<br> | nterpri:<br>terface | se Comi | municati | ions<br>r2 | GmbH<br>30aw<br> | ~ |
| Int                  | terface                                                                                                    | Mode           | •                | MAC            | -Addr                                                                                                    | ess          | For                    | mat                 | VLAN    | -ID      |            |                  |   |
| en:                  | 1-0                                                                                                    | Rout           | ing              | 00a            | a0f90d                                                                                                    | afff         | Unt                    | agged               | —       |          |            |                  |   |
|                      |                                                                                                    |                |                  |                |                                                                                                    |              |                        |                     |         |          |            |                  |   |
|                      |                                                                                                    |                |                  |                |                                                                                                    |              |                        |                     |         |          |            |                  |   |
|                      |                                                                                                    |                |                  |                |                                                                                                    |              |                        |                     |         |          |            |                  |   |
|                      |                                                                                                    |                |                  |                |                                                                                                    |              |                        |                     |         |          |            |                  |   |
|                      | ADD                                                                                                    |                | DE               | LETE           |                                                                                                    | :            | SAVE                   |                     | EXI     | Т        |            |                  | Ξ |
| Press                | <ctrl-n< td=""><td>&gt;, ≺Ctr</td><td>`l−p&gt; to</td><td>) scrol</td><td>.1, <s< td=""><td>pace&gt;</td><td>tag/un</td><td>tag DELB</td><td>ETE, &lt;</td><td>Return&gt;</td><td>to e</td><td>dit</td><td>~</td></s<></td></ctrl-n<> | >, ≺Ctr        | `l−p> to         | ) scrol        | .1, <s< td=""><td>pace&gt;</td><td>tag/un</td><td>tag DELB</td><td>ETE, &lt;</td><td>Return&gt;</td><td>to e</td><td>dit</td><td>~</td></s<> | pace>        | tag/un                 | tag DELB            | ETE, <  | Return>  | to e       | dit              | ~ |
| Ready                |                                                                                                    |                |                  | Τe             | Inet                                                                                                    |              | 24, 80                 | 24 Rows,            | 80 Cols | VT100    |            | NUM              |   |

Selezionando *Add* è possibile creare altre interfacce virtuali per applicazioni avanzate. ROOT> SETUP>LAN>

| 🕞 192.168.177.1 - SecureCRT                                                                                             |                                                                                             |
|----------------------------------------------------------------------------------------------------|---------------------------------------------------------------------------------------------|
| <u> Eile E</u> dit <u>V</u> iew <u>O</u> ptions <u>T</u> ransfer <u>S</u> cript Tools                                   | Help                                                                                        |
| R3000 Setup Tool<br>[SWITCH][SLOT 1 UNIT 0 ETH][EDIT]: Com                                                              | Funkwerk Enterprise Communications GmbH 🔨<br>nfigure Interface Channel 0 r3000              |
| Interface Mode                                                                                                    | Routing                                                                                     |
| IP-Configuration<br>Local IP-Number<br>Local Netmask<br>Second Local IP-Number<br>Second Local Netmask<br>Encapsulation | Manual<br>192.168.177.1<br>255.255.255.0<br>81.174.35.161<br>255.255.255.248<br>Ethernet II |
| MAC Address<br>Frame Format                                                                                             | Untagged                                                                                    |
| Advanced Settings >                                                                                                    |                                                                                             |
| SAVE                                                                                                    | CANCEL                                                                                      |
| Use <space> to select</space>                                                                                           |                                                                                             |

Occorre fare attenzione alla differenza fra la modalità Routing (default) e la modalità Bridging: quando si specifica la modalità "Routing" significa che l'interfaccia possiede un indirizzo IP proprio, quando invece si specifica la modalità "Bridging" significa che l'interfaccia appartiene ad un bridge, ovvero appartiene ad una interfaccia virtuale (servono almeno 2 interfacce fisiche per fare un bridge!) e l'indirizzo IP viene assegnato al bridge, non all'interfaccia fisica. In sostanza si tratta di un indirizzo condiviso con un'altra interfaccia fisica.

Le porte ethernet del router fanno inizialmente parte della stessa interfaccia EN1-0. Se si vuol separare le porte dello switch 1-4 si entra nel menù LAN e in *switch configuration* si assegnano i nuovi nomi delle interfacce alle porte.

| 🖬 192.168.177.1 - SecureCRT                                                          |                                                    |
|--------------------------------------------------------------------------------------|----------------------------------------------------|
| <u>File E</u> dit <u>V</u> iew <u>O</u> ptions <u>T</u> ransfer <u>S</u> cript Tools | Help                                               |
| R3000 Setup Tool<br>[SWITCH]: Fast Ethernet Configuration                            | Funkwerk Enterprise Communications GmbH 🔨<br>r3000 |
| Fast Ethernet/en1-0 >                                                                |                                                    |
| Fast Ethernet/en1-1 $>$                                                              |                                                    |
|                                                                                      |                                                    |
| Fast Ethernet/en1-4 >                                                                |                                                    |
| Switch Configuration $>$                                                             |                                                    |
| EXIT                                                                                 |                                                    |
|                                                                                      |                                                    |

| 📠 192.168.177.1 - SecureC                          | RT                                            |                                             |
|----------------------------------------------------|-----------------------------------------------|---------------------------------------------|
| <u>File Edit View O</u> ptions <u>T</u> ransfe     | er <u>S</u> cript Too <u>l</u> s <u>H</u> elp |                                             |
| R3000 Setup Tool<br>[SWITCH][ASSIGN]: Switch ]<br> | Funkwer<br>Interface Assignment               | k Enterprise Communications GmbH 🟊<br>r3000 |
| Switch Port                                        | Assigned Interface                            | Switch Port Mode                            |
| Port 1                                             | en1-0                                         | full autonegotiation                        |
| Port 2                                             | en1-0                                         | full autonegotiation                        |
| Port 3                                             | en1-0                                         | full autonegotiation                        |
| Port 4                                             | en1-1                                         | full autonegotiation                        |
| Port 5                                             | en1-4                                         | full autonegotiation                        |
| SAVE                                               | CAI                                           | NCEL                                        |
| Use <space> to select</space>                      |                                               |                                             |

Successivamente dovremo configurare le nuove interfacce ottenute (EN1-X) assegnando loro un indirizzo IP ciascuna. Avendo 4 porte potremo ottenere 4 interfacce con indirizzi IP diversi ma pur sempre pingabili fra loro. Per separarle le reti a livello di IP è necessario operare con il Firewall.

| 🕞 192.168.177.1 - SecureCRT                                                                                             |                                                                                             |
|----------------------------------------------------------------------------------------------------|---------------------------------------------------------------------------------------------|
| <u>File Edit View O</u> ptions <u>T</u> ransfer <u>S</u> cript Tools                                                    | Help                                                                                        |
| R3000 Setup Tool<br>[SWITCH][SLOT 1 UNIT 0 ETH][EDIT]: Cor                                                              | Funkwerk Enterprise Communications GmbH 🔨<br>nfigure Interface Channel 0 r3000              |
| Interface Mode                                                                                                    | Routing                                                                                     |
| IP-Configuration<br>Local IP-Number<br>Local Netmask<br>Second Local IP-Number<br>Second Local Netmask<br>Encapsulation | Manual<br>192.168.177.1<br>255.255.255.0<br>81.174.35.161<br>255.255.255.248<br>Ethernet II |
| MAC Address<br>Frame Format                                                                                             | Untagged                                                                                    |
| Advanced Settings >                                                                                                    |                                                                                             |
| SAVE                                                                                                    | CANCEL                                                                                      |
| Use <space> to select</space>                                                                                           |                                                                                             |

# **Configurazione DHCP Server**

Per assegnare indirizzi IP attraverso le interfacce del router bisogna configurare il DHCP Server per ogni interfaccia che si intende utilizzare. Si accede al menù *IP* e quindi a *IP Address Pool* 

| 🕞 192.168.177.1 - SecureCRT                                                                      |                                                    |
|--------------------------------------------------------------------------------------------------|----------------------------------------------------|
| <u>File Edit View Options Transfer Script Tools</u>                                              | Help                                               |
| R3000 Setup Tool                                                                                 | Funkwerk Enterprise Communications GmbH 🔨<br>r3000 |
| Licenses System                                                                                  | External Systems                                   |
| Physical Interfaces:<br>AUX: Console<br>LAN: Ethernet Switch<br>ISDN: BRI2-0 BRI2-1<br>DSL: ADSL |                                                    |
| WAN Partner Security PPTP IPSEC<br>IP PPP X.25 FR BRRP CREDITS CAPI                              | ATM QoS VOIP GRE L2TP VLAN                         |
| Configuration Management<br>Monitoring and Debugging<br>Exit                                     |                                                    |
| Press (Ctrl-n), (Ctrl-p) to scroll thr                                                           | ough menu items, <return> to enter</return>        |

| 📠 192.168.177.1 - Secure                                                                                                    | CRT 📃 🗖 🔀                                                |  |  |  |  |  |  |  |  |
|----------------------------------------------------------------------------------------------------|----------------------------------------------------------|--|--|--|--|--|--|--|--|
| <u>File E</u> dit <u>V</u> iew <u>O</u> ptions <u>T</u> rans                                                                                                    | fer <u>S</u> cript Tools <u>H</u> elp                    |  |  |  |  |  |  |  |  |
| R3000 Setup Tool<br>[IP]: IP Configuration<br>                                                                                                    | Funkwerk Enterprise Communications GmbH 🛧<br>r3000       |  |  |  |  |  |  |  |  |
| Routing<br>Static Settings<br>Network Address Translation<br>UPnP<br>Bandwidth Management (TDRC / Load Balancing / BOD)<br>IP Address Pools<br>BOOTP Relay<br>BOOTP Relay<br>SNMP<br>Remote Authentication (RADIUS/TACACS+)<br>DNS<br>DynDNS<br>Routing Protocols<br>Multicast |                                                          |  |  |  |  |  |  |  |  |
|                                                                                                    | EATI                                                     |  |  |  |  |  |  |  |  |
| Press (Ctrl-n), (Ctrl-p)                                                                                                    | to scroll through menu items, <return> to enter</return> |  |  |  |  |  |  |  |  |

Per prima cosa occorre creare i range di indirizzi da assegnare (*Pools*), poi occorre specificare su quali interfacce verranno distribuiti tali indirizzi (*DHCP*)

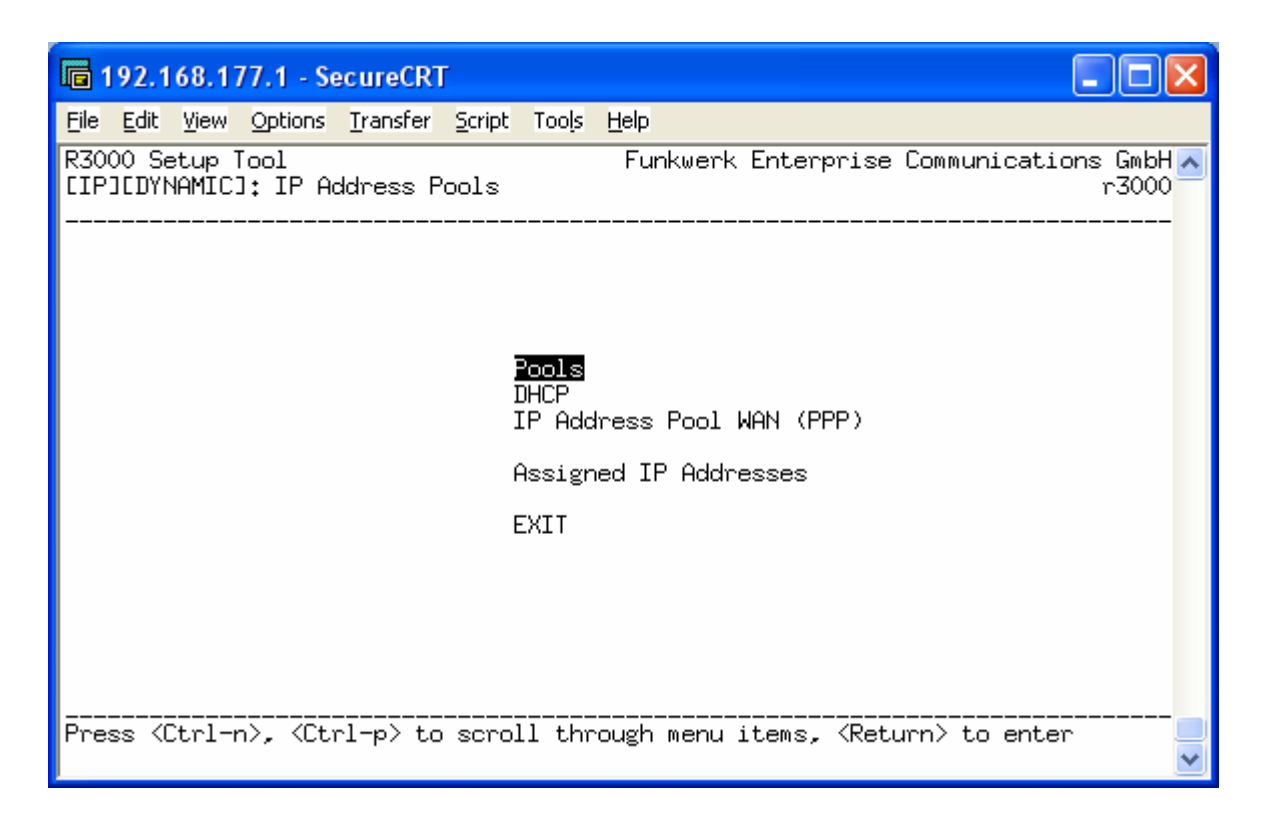

|            | 192.1                 | 168.17               | 77.1 - Se            | cureCRT          | Г      |        |                |                   |         |              |                  | × |
|------------|-----------------------|----------------------|----------------------|------------------|--------|--------|----------------|-------------------|---------|--------------|------------------|---|
| File       | <u>E</u> dit          | ⊻iew                 | Options              | <u>T</u> ransfer | Script | Tools  | <u>H</u> elp   |                   |         |              |                  |   |
| R30<br>EIF | 00 S<br>900 S<br>900Y | etup 1<br>NAMIC:<br> | [ool<br>][POOL];<br> | : Dynami         | c IP ƙ | Addres | Funk<br>s Pool | werk Ent<br>s<br> | erprise | Communicatio | ns GmbH<br>r3000 | ^ |
|            | Id                    | Desci                | ription              | IP Add           | ress   |        | Range          | Primary           | DNS     | Secondary    | DNS              |   |
|            | <u>90</u>             | 0                    |                      | DE               | LETE   |        |                | EXIT              |         |              |                  | * |

| 🖬 192.168.177.1 - SecureCRT                                                                                                    |                                                              |
|----------------------------------------------------------------------------------------------------|--------------------------------------------------------------|
| <u>File E</u> dit <u>V</u> iew <u>O</u> ptions <u>T</u> ransfer <u>S</u> cript Tools <u>H</u> elp                                        |                                                              |
| R3000 Setup Tool                                                                                                    | werk Enterprise Communications GmbH 🟊<br>P Addresses r3000   |
| Identifier<br>Description<br>IP Address<br>Number of Consecutive Addresses<br>Primary Domain Name Server<br>Secondary Domain Name Server | 0<br>LAN<br>192.168.177.50<br>10<br>192.168.177.1<br>0.0.0.0 |
| SAVE                                                                                                    | CANCEL                                                       |
| Enter integer value                                                                                                    |                                                              |

*Identifier*: identificativo del pool (deve essere diverso per ogni gruppo che si crea) *Description*: descrizione del pool

*IP Address*: primo indirizzo IP che verrà distribuito dal router

Number of Consecutive Addresses: numero massimo di indirizzi IP consecutivi che verranno distribuiti

Primary Domain Name Server: IP del resolver DNS principale

Secondary Domain Name Server: IP del revolver DNS secondario

|                | 192.1        | 168.17               | 77.1 - Se            | ecureCRT         | Г             |        |                |                    |               |                      |                  | ×                     |
|----------------|--------------|----------------------|----------------------|------------------|---------------|--------|----------------|--------------------|---------------|----------------------|------------------|-----------------------|
| File           | <u>E</u> dit | ⊻iew                 | Options              | Transfer         | Script        | Tools  | <u>H</u> elp   |                    |               |                      |                  |                       |
| R30<br>EIF<br> | 00 S<br>JEDY | etup 1<br>NAMIC:<br> | [ool<br>][POOL]:<br> | : Dynami         | с IР (<br>    | Addres | Funk<br>s Pool | werk Ent<br>s<br>  | erprise       | Communicatio         | ns GmbH<br>r3000 | + <mark>~</mark><br>} |
|                | Id<br>0      | Desci<br>LAN         | ription              | IP Add<br>192,16 | ress<br>8,177 | .50    | Range<br>10    | Primary<br>192,168 | DNS<br>.177.1 | Secondary<br>0.0.0.0 | DNS              |                       |
|                | <u>90</u>    | •                    |                      | DE               | LETE          |        |                | EXIT               |               |                      |                  |                       |

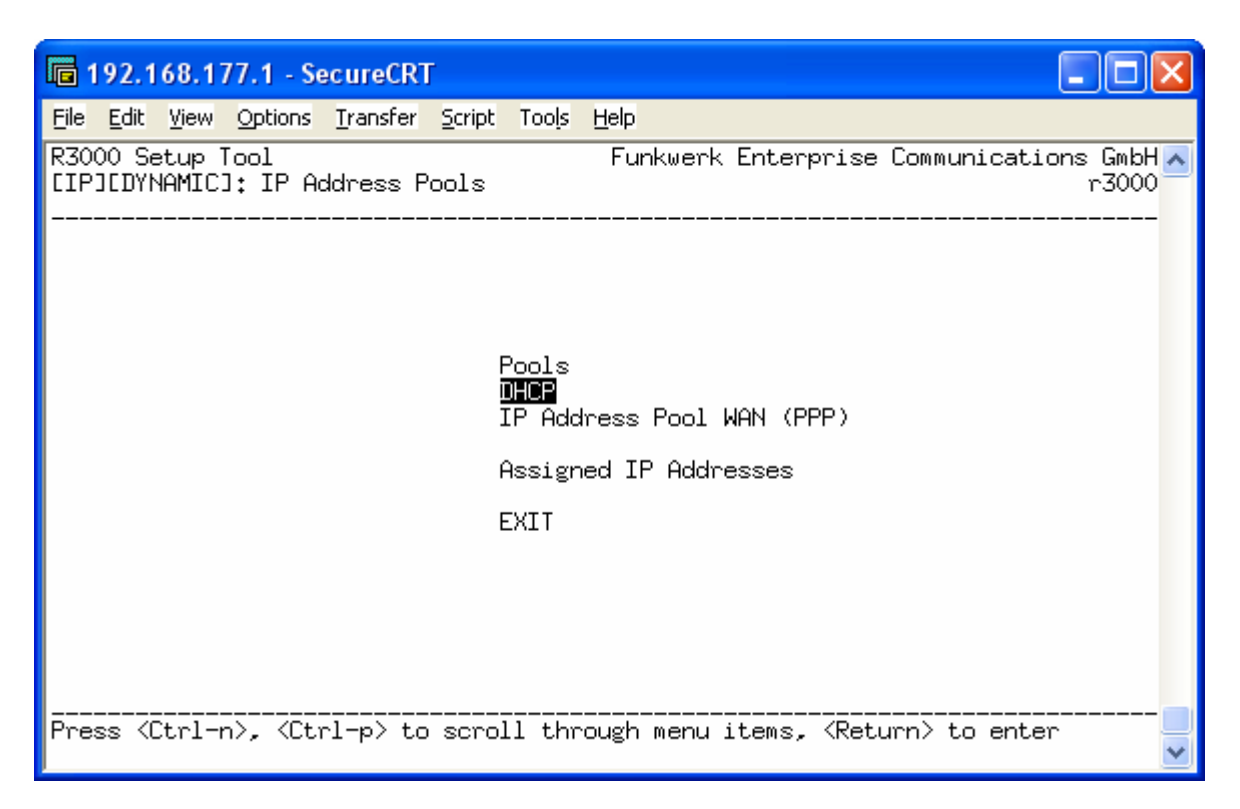

| 🖬 192.168.177.1 - SecureCRT                                                                                                    |                                                                                                 |
|----------------------------------------------------------------------------------------------------|-------------------------------------------------------------------------------------------------|
| <u>File E</u> dit <u>V</u> iew <u>O</u> ptions <u>T</u> ransfer <u>S</u> cript Tools <u>H</u> elp                                                                                                    |                                                                                                 |
| R3000 Setup Tool Funk<br>[IP][DYNAMIC][DHCP][ADD]: Define DHCP Pool U:<br>                                                                                                    | werk Enterprise Communications GmbH 🟊<br>sage r3000                                             |
| Interface<br>Pool<br>Assignment Mode<br>Lease Time (minutes, O=disabled)<br>Gateway<br>First TFTP Server<br>Second TFTP Server<br>Radius Accounting<br>Radius Group Id<br>Alive Check<br>Alive Test Period (seconds, O=disabled)<br>Admin State | en1-0<br>LAN<br>local<br>120<br>0.0.0.0<br>0.0.0.0<br>disabled<br>0<br>disabled<br>0<br>enabled |
| SAVE                                                                                                    | CANCEL                                                                                          |
|                                                                                                    |                                                                                                 |

Interface: indica l'interfaccia sulla quale distribuire gli indirizzi

Pool: nome del pool precedentemente creato

Assignment Mode: modalità di assegnamento (*local* significa che è il router che fa da DHCP server, *relay* significa che il router rigira le richieste di DHCP ad un altro server in rete)

*Lease Time:* tempo di rilascio degli indirizzo nel caso in cui l'host che ne ha fatto richiesta non sia più in rete

*Gateway:* permette di assegnare l'indirizzo IP del gateway di default; se non specificato viene assegnato l'indirizzo IP dell'interfaccia che ha provveduto all'assegnamento dell'indirizzo.

# **Configurazione WI-FI**

Per accedere alla configurazione dell'interfaccia wireless entrare nel menù Wireless LAN.

| E 192 168 0 254 - SecureCPT                                                                                |
|----------------------------------------------------------------------------------------------------|
| File Edit View Options Transfer Script Tools Help                                                          |
| R230aw Setup Iool Europe Toop Europe Functions SmbH                                                        |
| r230aw                                                                                                    |
|                                                                                                    |
| Licenses System External Systems                                                                           |
| LAN : XEY-100SW, Fast Ethernet                                                                             |
| WLAN : <u>DM-WLAN, Wireless LAN</u><br>xDSL : CM-ADSL, ADSL                                                |
| WAN Partner Security IPSEC<br>IP PPP CREDITS ATM QoS VoIP L2TP VLAN                                        |
| Configuration Management<br>Monitoring and Debugging<br>Exit                                               |
| Press 〈Ctrl-n〉, 〈Ctrl-p〉 to scroll through menu items, 〈Return〉 to enter                                   |
|                                                                                                    |
| 🖬 192.168.177.1 - SecureCRT                                                                                |
| <u>File E</u> dit <u>V</u> iew <u>O</u> ptions <u>T</u> ransfer <u>S</u> cript Too <u>l</u> s <u>H</u> elp |
| R230aw Setup Tool Funkwerk Enterprise Communications GmbH A [WLAN-1]: Configure WLAN Interface r230aw      |
|                                                                                                    |
| Operation Mode Access Point >                                                                              |
| Location Italy                                                                                             |
| Radio Band 2,4 GHz                                                                                         |

1

Telnet

Channel

Advanced >

Ready

VSS Configuration >

SAVE

| Operation Mode: i modelli R230aw, R232aw e TR200aw possono funzionare esclusivamente come |
|-------------------------------------------------------------------------------------------|
| Access Point a 2,4 GHz mentre i modelli R3000w, R1200w e R1200wu possono funzionare come  |
| Access Point e come Repeater a 2,4 GHz e a 5 GHz                                          |

Sel. Channel

6

CANCEL

NUM

24, 80 | 24 Rows, 80 Cols | VT100

Location: selezionare Italy. Serve a scegliere le frequenze legalmente concesse nel paese di utilizzo.

*Radio Band*: modificabile solo per gli apparati che possono lavorare sia a 2,4 GHz che a 5 GHz. *Channel*: indica il canale sul quale verrà effettuata la trasmissione.

Dal menù Operation Mode settare la modalità Access Point

| 🖬 192.168.0.254 - SecureCRT                                                    |                                                          |
|--------------------------------------------------------------------------------|----------------------------------------------------------|
| <u>File E</u> dit <u>V</u> iew <u>O</u> ptions <u>T</u> ransfer <u>S</u> cript | Tools Help                                               |
| R230aw Setup Tool<br>[WLAN-1][MODE]: Select Operation                          | Funkwerk Enterprise Communications GmbH 🔼<br>Mode r230aw |
| Operation Mode                                                                 | Access Point                                             |
| SAVE                                                                           | CANCEL                                                   |
|                                                                                |                                                          |
| File Edit View Options Transfer Script                                         | Tools Help                                               |
| R230aw Setup Tool<br>[WLAN-1]: Configure WLAN Interfac<br>                     | Funkwerk Enterprise Communications GmbH 📩<br>e r230aw    |
| Operation Mode                                                                 | Access Point >                                           |
| Location                                                                       | Italy                                                    |
| Radio Band                                                                     | 2.4 GHz                                                  |
| Channel                                                                        | 11                                                       |
| VSS Configuration $>$                                                          |                                                          |
|                                                                                |                                                          |
| havanceu /                                                                     |                                                          |
| SAVE                                                                           | CANCEL                                                   |

Entrando in *VSS Configuration* è possibile creare diverse interfacce wi-fi. Di default è già presente l'interfaccia Funkwerk-ec ma se ne possono aggiungere fino a 16.

| 🗖 192,168.0.254 - SecureCR                                      | ľ                                                               |                   | × |
|-----------------------------------------------------------------|-----------------------------------------------------------------|-------------------|---|
| <u>File E</u> dit <u>V</u> iew <u>O</u> ptions <u>T</u> ransfer | Script Tools Help                                               |                   |   |
| R230aw Setup Tool<br>[WLAN-1][WIRELESS]: Interfa                | Funkwerk Enterprise Communicatio<br>ace List                    | ns GmbH<br>r230aw | ^ |
| Network Name                                                    | Status Security ACL-Filter interface                            |                   |   |
| *Funkwerk-ec                                                    | enable NONE disable vss1-0                                      |                   |   |
|                                                                 |                                                                 |                   |   |
|                                                                 |                                                                 |                   |   |
|                                                                 |                                                                 |                   |   |
|                                                                 |                                                                 |                   |   |
| ADD DE                                                          | ELETE EXIT                                                      |                   |   |
| Press (Ctrl-n), (Ctrl-p) to                                     | o scroll, <space> tag/untag DELETE, <return> t</return></space> | o edit            | * |

| 🕞 192.168.0.254 - SecureCRT                                           |                                                                               |   |
|-----------------------------------------------------------------------|-------------------------------------------------------------------------------|---|
| <u>File Edit View Options Transfer Script</u>                         | Tools Help                                                                    |   |
| R230aw Setup Tool<br>[WLAN-1][WIRELESS][EDIT]: Wireles:<br>           | Funkwerk Enterprise Communications GmbH 🖪<br>s Interface (Funkwerk-ec) r230aw | J |
| AdminStatus<br>Network Name<br>Name is visible<br>Local Communication | enable<br>Funkwerk-ec<br>yes<br>enabled                                       |   |
| Security Mode                                                         | NONE                                                                          |   |
| IP and Bridging ><br>ACL Filter ><br>SAVE                             | CANCEL                                                                        |   |
| Use <space> to select</space>                                         |                                                                               |   |

Admin Status: permette di attivare o disattivare l'interfaccia

*Network Name*: è il nome identificativo della rete che verrà visualizzato dai client *Name is visibile*: permette di nascondere l'identificativo di rete quando i client effettuano una "Ricerca reti wireless a distanza di rilevamento". Solo gli host che conoscono il nome identificativo di rete possono linkarsi.

*Local communication*: permette di disabilitare la comunicazione fra gli host che si collegano all'Access Point.

*Security Mode*: permette di inserire la crittografia per proteggere l'accesso alla rete e rendere sicure le comunicazioni fra gli host e l'Access Point. Sono disponibili le modalità WEP, WPA e WPA2. Dalla voce *IP and Bridging* è possibile assegnare un indirizzo IP alla WLAN. Se invece si vuole che la WLAN abbia lo stesso indirizzo della LAN bisogna assegnare entrambe le interfacce allo

stesso bridge (es. br0) come discusso nella sezione Port separating precedentemente affrontata. Come si vede dalle immagini che seguono entrambe le interfacce (Ethernet e Wireless) appartengono al bridge br0 e fanno capo quindi allo stesso indirizzo IP.

| To 192.168.177.1 - SecureCRT                                                                                                    |                                                                                                    |
|----------------------------------------------------------------------------------------------------|----------------------------------------------------------------------------------------------------|
| <u>File E</u> dit <u>V</u> iew <u>O</u> ptions <u>T</u> ransfer <u>S</u> cript Tools                                                                                                    | Help                                                                                                    |
| R230aw Setup Tool<br>[SWITCH][SLOT 1 UNIT 2 ETH][EDIT]: Co<br>                                                                                                    | Funkwerk Enterprise Communications GmbH 🔼<br>nfigure Interface Channel 0 r230aw                                                                         |
| Interface Mode<br>Bridge Interface                                                                                                    | Bridging<br>br0                                                                                                    |
| IP-Configuration<br>Local IP-Number<br>Local Netmask<br>Second Local IP-Number<br>Second Local Netmask                                                                                                    | Manual<br>172.16.1.1<br>255.255.0.0                                                                                                    |
| Advanced Settings >                                                                                                    |                                                                                                    |
| SAVE                                                                                                    | CANCEL                                                                                                    |
| Use <space> to select</space>                                                                                                    |                                                                                                    |
| Ready Telnet                                                                                                    | 24 80 24 Rows 80 Cols VT100 NUM .:                                                                                                    |
|                                                                                                    | 21, 00 211003, 00 003 11100 1001                                                                                                    |
| 🖬 192.168.177.1 - SecureCRT                                                                                                    |                                                                                                    |
| <b>ia 192.168.177.1 - SecureCRT</b><br>File Edit <u>V</u> iew Options <u>T</u> ransfer <u>S</u> cript Too <u>l</u> s                                                                                                    |                                                                                                    |
| Image: Secure CRT    File  Edit  View  Options  Iransfer  Script  Tools    R230aw  Setup  Tool  Image: Script  CONFIGURA    CWLAN-13EWIRELESSSIEDITJEIP  CONFIGURA  Image: Script  Constraints                                                                                                    | Help<br>Funkwerk Enterprise Communications GmbH                                                                                                    |
| Image: Secure CRT    Eile  Edit  Yiew  Options  Iransfer  Script  Tools    R230aw  Setup  Tool  Image: Script  CONFIGURA    CWLAN-13EWIRELESSSIEDITJEIP  CONFIGURA  Image: Script  CONFIGURA    Interface  Mode  Bridge  Interface                                                                  | Help<br>Help<br>Funkwerk Enterprise Communications GmbH<br>TION]: Interface <200000> r230aw<br>Bridging<br>br0                                          |
| Image: Second Control    File  Edit  View  Options  Iransfer  Script  Tools    R230aw  Setup  Tool    [WLAN-1][WIRELESS][EDIT][IP  CONFIGURA     Interface  Mode    Bridge  Interface    IP-Configuration  Local  IP-Number    Local  Netmask    Second  Local  IP-Number    Second  Local  Netmask | Help<br>Funkwerk Enterprise Communications GmbH<br>TION]: Interface <200000> r230aw<br>Bridging<br>br0<br>Manual<br>172.16.1.1<br>255.255.0.0           |
| Image: Second Control    File  Edit  View  Options  Iransfer  Script  Tools    R230aw  Setup  Tool    IWLAN-1JEWIRELESSJEEDITJEIP  CONFIGURA                                                                                                    | Help<br>Funkwerk Enterprise Communications GmbH<br>IION]: Interface <200000> r230aw<br>Bridging<br>br0<br>Manual<br>172.16.1.1<br>255.255.0.0           |
| Image: Second Control    File  Edit  View  Options  Transfer  Script  Tools    R230aw  Setup  Tool    CWLAN-1JEWIRELESSJEEDITJEIP  CONFIGURA                                                                                                    | Help<br>Funkwerk Enterprise Communications GmbH<br>IION]: Interface <200000> r230aw<br>Bridging<br>br0<br>Manual<br>172.16.1.1<br>255.255.0.0<br>CANCEL |
| Image: Second Control    File  Edit  View  Options  Transfer  Script  Tools    R230aw  Setup  Tool    CWLAN-1JEWIRELESSJEEDITJEIP  CONFIGURA                                                                                                    | Help<br>Funkwerk Enterprise Communications GmbH<br>IION]: Interface <200000> r230aw<br>Bridging<br>br0<br>Manual<br>172.16.1.1<br>255.255.0.0<br>CANCEL |

| 🖬 192.168.0.254 - SecureCRT                                                    |                                                                      |                |
|--------------------------------------------------------------------------------|----------------------------------------------------------------------|----------------|
| <u>File E</u> dit <u>V</u> iew <u>O</u> ptions <u>T</u> ransfer <u>S</u> cript | Tools <u>H</u> elp                                                   |                |
| R230aw Setup Tool<br>[WLAN-1][WIRELESS][EDIT]: Wireles                         | Funkwerk Enterprise Communications (<br>s Interface (Funkwerk-ec) r2 | GmbH 🔼<br>30aw |
| AdminStatus<br>Network Name<br>Name is visible<br>Local Communication          | disable<br>Funkwerk-ec<br>yes<br>enabled                             |                |
| Security Mode<br>Default Key                                                   | WEP 40/64<br>Key 1                                                   |                |
| Key 1<br>Key 2<br>Key 3<br>Key 4                                               |                                                                      |                |
| IP and Bridging ><br>ACL Filter ><br>SAVE                                      | CANCEL                                                               |                |
| Use 〈Space〉 to select                                                          |                                                                      |                |

E' anche possibile negare l'accesso ad alcuni MAC ADDRESS abilitando *l'ACL Filter*. Ogni nuovo MAC che si collega al router viene messo per default nella lista REJECTED. Per abilitarlo è necessario spostarlo nella colonna ACCEPT con il tasto "a". Oppure si possono inserire anche a mano nella voce *Accept Address*.

| 🖻 192.168.0.254 - SecureCRT                                |                                                                                     |                    |
|------------------------------------------------------------|-------------------------------------------------------------------------------------|--------------------|
| <u> Edit View Options Transfer Script</u>                  | Tools Help                                                                          |                    |
| R230aw Setup Tool<br>[WLAN-1][WIRELESS][EDIT][ACCESS L<br> | Funkwerk Enterprise Communications<br>IST]: Interface <funkwerk-ec> r</funkwerk-ec> | s GmbH 🔼<br>~230aw |
| AdminStatus                                                | disable                                                                             |                    |
| Accept Address                                             | ADD                                                                                 |                    |
| ACCEPT                                                     | DENIED                                                                              |                    |
|                                                            |                                                                                     |                    |
|                                                            |                                                                                     |                    |
|                                                            |                                                                                     |                    |
|                                                            |                                                                                     |                    |
| Press 'a' to move selected R                               | eject Address to Accept List.                                                       |                    |
| SAVE REMOVE                                                | EXIT REFRESH                                                                        |                    |
| Enter string, max length = 12 cha                          | ins                                                                                 | <b>•</b>           |

Infine, dal menù Advanced si può decidere di far lavorare l'Access Point in 802.11b, 802.11g, 802.11b/g mixed o 802.11a (solo su modelli R3000w, R1200w e R1200wu) . Per avere una maggior compatibilità con tutte le schede wireless è bene settare 802.11 mixed. In questo modo però verranno ridotte le prestazioni in quanto la banda massima si riduce notevolmente.

| 🖬 192.168.0.254 - SecureCRT                                                    |                                                       |  |  |  |  |  |
|--------------------------------------------------------------------------------|-------------------------------------------------------|--|--|--|--|--|
| <u>File E</u> dit <u>V</u> iew <u>O</u> ptions <u>T</u> ransfer <u>S</u> cript | Tools Help                                            |  |  |  |  |  |
| R230aw Setup Tool<br>[WLAN-1]: Configure WLAN Interface                        | Funkwerk Enterprise Communications GmbH 🔥<br>e r230aw |  |  |  |  |  |
| Operation Mode                                                                 | Access Point >                                        |  |  |  |  |  |
| Location                                                                       | Germany                                               |  |  |  |  |  |
| Radio Band                                                                     | 2,4 GHz                                               |  |  |  |  |  |
| Channel                                                                        | 11                                                    |  |  |  |  |  |
| VSS Configuration >                                                            |                                                       |  |  |  |  |  |
|                                                                                |                                                       |  |  |  |  |  |
| Advanced >                                                                     |                                                       |  |  |  |  |  |
| SAVE                                                                           | CANCEL                                                |  |  |  |  |  |
|                                                                                | · · · · · · · · · · · · · · · · · · ·                 |  |  |  |  |  |

| 1            | 92.1                                                                                                    | 68.0.           | 254 - S        | ecureCRT | Г              |        |                    |     |          |      |             |                    | × |
|--------------|----------------------------------------------------------------------------------------------------|-----------------|----------------|----------|----------------|--------|--------------------|-----|----------|------|-------------|--------------------|---|
| Eile         | <u>E</u> dit                                                                                                    | ⊻iew            | Options        | Transfer | <u>S</u> cript | Tools  | Help               |     |          |      |             |                    |   |
| R230<br>EWLA | )aw (<br>N-1)                                                                                                    | Setup<br>JEADVA | Tool<br>WCEDJ: | WLAN Sp  | ecific         | : Sett | Funkwe<br>ings<br> | erk | Enterpr. | ise  | Communicati | ons GmbH<br>r230aw | ~ |
|              |                                                                                                    | Wir             | reless         | Mode     |                | 802.   | 11 mixeo           | 1   |          |      |             |                    |   |
|              |                                                                                                    | Ma>             | kimum B        | itrate   |                | AUTO   |                    |     |          |      |             |                    |   |
|              |                                                                                                    | FOL             | JR-X Bu        | rst      |                | on     |                    |     |          |      |             |                    |   |
|              |                                                                                                    | ТΧ              | Power          | (dBm)    |                | 15     |                    |     |          |      |             |                    |   |
|              |                                                                                                    |                 |                |          |                |        |                    |     |          |      |             |                    |   |
|              |                                                                                                    |                 |                |          |                |        |                    |     |          |      |             |                    |   |
|              |                                                                                                    |                 |                |          |                |        |                    |     |          |      |             |                    |   |
|              |                                                                                                    |                 |                |          |                |        |                    |     |          |      |             |                    |   |
|              |                                                                                                    |                 |                | SAVE     |                |        |                    |     | Ci       | ANCE | EL          |                    |   |
| Üse          | <spa< td=""><td>ace&gt; t</td><td>o sele</td><td><br/>ct</td><td></td><td></td><td></td><td></td><td></td><td></td><td></td><td></td><td>~</td></spa<> | ace> t          | o sele         | <br>ct   |                |        |                    |     |          |      |             |                    | ~ |

# NAT

Attraverso il menù Network Address Translation è possibile impostare le regole del NAT per rendere accessibili da internet alcuni servizi in esecuzione sulla rete interna.

### ROOT> SETUP>IP>

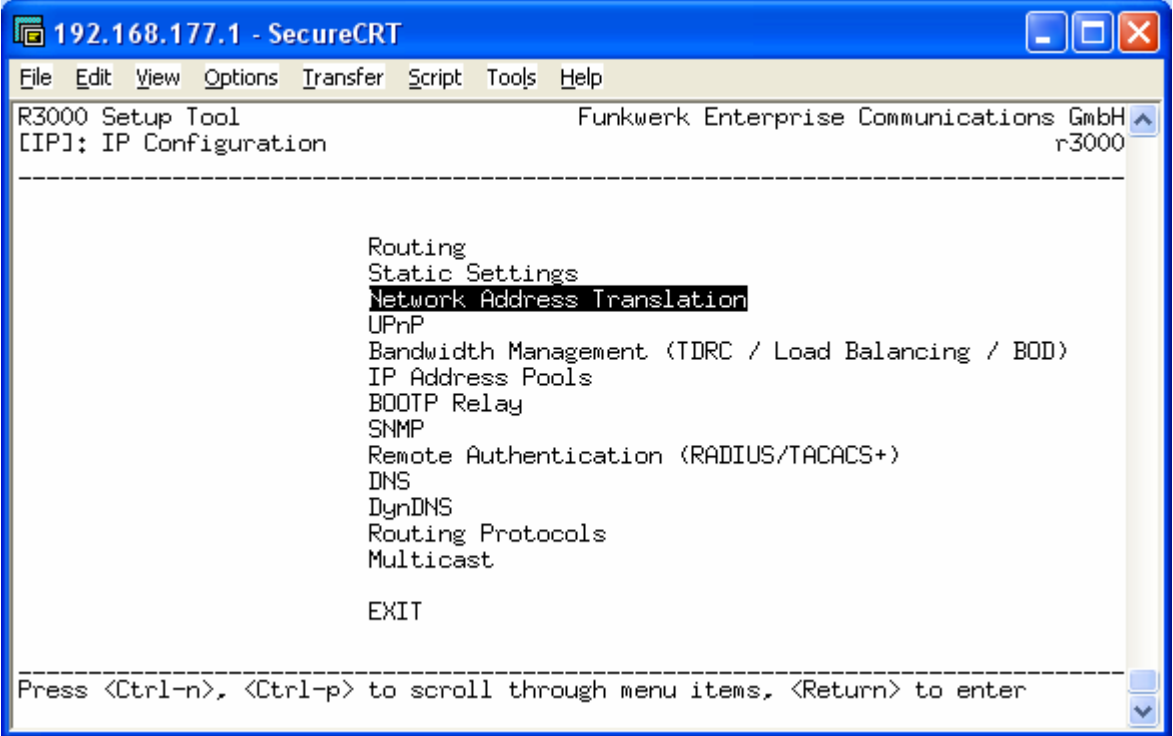

Prima di tutto si sceglie l'interfaccia sulla quale abilitare il NAT. Normalmente si tratta dell'interfaccia pubblica, quindi la WAN del router. L'abilitazione del NAT viene fatta durante la configurazione dell'interfaccia pubblica (vedi i punti precedenti).

ROOT> SETUP>IP>Network Address Translation>

| 1                    | 92.16                                                                                                    | 58.17                        | 7.1           | Sec           | ureCRT                                 |                |                                                                                                    |                     |      |                                                     |         |                     |
|----------------------|----------------------------------------------------------------------------------------------------|------------------------------|---------------|---------------|----------------------------------------|----------------|----------------------------------------------------------------------------------------------------|---------------------|------|-----------------------------------------------------|---------|---------------------|
| File                 | Edit                                                                                                    | ⊻iew                         | Optio         | ns <u>T</u> i | ransfer                                | <u>S</u> cript | Tools                                                                                              | <u>H</u> elp        |      |                                                     |         |                     |
| R30<br>EIP           | 00 Set<br>JENAT:                                                                                                    | tup T<br>]: NA               | iool<br>NT Co | nfigu         | uratio                                 | ٦              |                                                                                                    | Funkwe              | ərk  | Enterprise Commur                                   | nicati( | ons GmbH 🔨<br>r3000 |
| S                    | elect                                                                                                    | IP I                         | inter         | face          | to be                                  | confi          | igured                                                                                             | d for NA            | Г    |                                                     |         |                     |
| N                    | ame                                                                                                    |                              |               |               | Nat                                    | St             | atic                                                                                               | mapping:<br>Dutside | S    | Static mappings                                     |         |                     |
| ei<br>ei<br>ei<br>ei | n1-0<br>n1-0-s<br>n1-4<br>n1-4-s<br>thoa5(<br>thoa5(<br>gi                                                                                                    | snap<br>snap<br>)-0<br>)-0-s | nap           |               | off<br>off<br>off<br>off<br>off<br>off | +              | 0<br>0<br>0<br>0<br>0<br>0<br>25                                                                   | Jutside             |      | from Inside<br>0<br>0<br>0<br>0<br>0<br>0<br>0<br>2 |         | _                   |
| E                    | XIT                                                                                                    |                              |               |               |                                        |                |                                                                                                    |                     |      |                                                     |         |                     |
| Pre                  | ss <ct< td=""><td>trl-n</td><td>n&gt;, &lt;</td><td>Ctrl</td><td>-p&gt; to</td><td>scrol</td><td>ll, <r< td=""><td>Return&gt; 1</td><td>lo s</td><td>elect/edit</td><td></td><td><b>v</b></td></r<></td></ct<> | trl-n                        | n>, <         | Ctrl          | -p> to                                 | scrol          | ll, <r< td=""><td>Return&gt; 1</td><td>lo s</td><td>elect/edit</td><td></td><td><b>v</b></td></r<> | Return> 1           | lo s | elect/edit                                          |         | <b>v</b>            |

E' possibile fare NAT sia per le richieste che provengono dall'esterno (per pubblicare dei server su internet) ma anche per le richieste che provengono dall'interno della rete (per fare in modo che gli host interni si presentino su internet con un indirizzo IP pubblico specifico).

Prendiamo in esame il caso più frequente, ovvero quando abbiamo degli host interni che devono essere raggiunti da remoto. ES: abbiamo un sever web, oppure un computer che deve essere gestito attraverso desktop remoro, oppure un centralino VoIP al quale dobbiamo registrare dei telefoni SIP, oppure ancora vogliamo semplicemente accedere alla configurazione del router da remoto.

ROOT> ROOT> SETUP>IP>Network Address Translation>INTERFACE>

| <b>i</b> 192.168.177.1 - SecureCR                            | ſ                            |                                                  |                |
|--------------------------------------------------------------|------------------------------|--------------------------------------------------|----------------|
| <u>File Edit View Options Transfer</u>                       | <u>Script</u> Too <u>l</u> s | ls <u>H</u> elp                                  |                |
| R3000 Setup Tool<br>[IP][NAT][EDIT]: NAT Config<br>          | uration (n                   | Funkwerk Enterprise Communications<br>ngi) r<br> | GmbH 🔨<br>3000 |
| Network Address Translati<br>Silent Deny<br>PPTP Passthrough | on                           | on<br>no<br>no                                   |                |
| Enter configuration for s                                    | essions :                    | requested from OUTSIDE<br>requested from INSIDE  |                |
|                                                              |                              |                                                  |                |
|                                                              |                              |                                                  |                |
| SAVE CA                                                      | INCEL                        |                                                  |                |
|                                                              |                              |                                                  | ~              |

Il NAT, quando abilitato, blocca di default tutte le richieste provenienti dall'esterno (internet) verso l'intero (LAN). Dall'interno all'esterno invece è sempre tutto concesso.

Selezionando la voce "*Requested from OUTSIDE*" si visualizza l'elenco delle regole per le richieste provenienti dall'esterno.

| <b>192.168.17</b>              | 7.1 - SecureCRT                                                                                       | 3   |
|--------------------------------|----------------------------------------------------------------------------------------------------|-----|
| <u>F</u> ile <u>E</u> dit ⊻iew | <u>O</u> ptions <u>T</u> ransfer <u>S</u> cript Tools <u>H</u> elp                                    |     |
| R230aw Setup<br>[IP][NAT][ED]  | Tool Funkwerk Enterprise Communications GmbH<br>TICOUTSIDE]: NAT - sessions from OUTSIDE (ngi) r230aw | •   |
| Abbreviation                   | ns : r(remote) i(internal) e(external) a(address) p(port)                                             |     |
| Service                        | Conditions                                                                                            |     |
|                                |                                                                                                    |     |
|                                |                                                                                                    |     |
|                                |                                                                                                    |     |
|                                |                                                                                                    |     |
| 900                            |                                                                                                    |     |
|                                | DELETE EXIT                                                                                           |     |
|                                |                                                                                                    | 111 |
|                                |                                                                                                    | •   |
| Ready                          | Telnet 24, 80 24 Rows, 80 Cols VT100 NUM                                                              | .:  |

Se è la prima volta che accediamo a questo menù troveremo vuota la tabella sopra riportata. Per creare una nuova regola occorre posizionarsi su "Add" e premere invio.

| 🖬 192.168.177.1 - SecureCRT                                                |                                                                                        |
|----------------------------------------------------------------------------|----------------------------------------------------------------------------------------|
| <u>File E</u> dit <u>V</u> iew <u>O</u> ptions <u>T</u> ransfer <u>S</u> e | cript Too <u>l</u> s <u>H</u> elp                                                      |
| R3000 Setup Tool<br>[IP][NAT][EDIT][OUTSIDE][ADD]<br>                      | Funkwerk Enterprise Communications GmbH 🔨<br>: NAT - sessions from OUTSIDE (ngi) r3000 |
| Description<br>Service                                                     | http                                                                                   |
| Remote Address<br>Remote Mask                                              |                                                                                        |
| External Address<br>External Mask                                          | 81,174,35,162<br>255,255,255,255                                                       |
| Internal Address<br>Internal Mask<br>Internal Port                         | 192.168.177.50<br>255.255.255.255<br>any                                               |
| SAVE                                                                       | CANCEL                                                                                 |
|                                                                            |                                                                                        |

La voce *Service* indica il tipo di servizio da abilitare; alcuni sono pre-impostati, tutti gli altri si possono creare con l'opzione User Defined specificando anche il protocollo di comunicazione (TCP, UDP, ICMP, etc...). Ad esempio il PING non è presente nella lista dei servizi perciò bisogna definirlo come *USER DEFINED*, protocollo *ICMP*.

*Remote Address* serve a specificare l'indirizzo dell'host remoto abilitato ad utilizzare il servizio. Lasciando bianco questo campo non si effettua alcuna restrizione sul richiedente. *External Address* rappresenta l'interfaccia esterna (pubblica) del router. Nel caso in cui abbiamo un solo indirizzo IP pubblico si può lasciare bianco questo campo, nel caso in cui si abbiano più

indirizzi pubblici è possibile specificare l'indirizzo che intendiamo rendere disponibile per il servizio sopra indicato.

*Internal Address* è l'indirizzo IP dell'host sul quale è in esecuzione il servizio che si vuole rendere pubblico, ovvero è l'indirizzo IP dell'host interno al quale si vuole girare la richiesta. *Remote/External/Internal Mask* deve essere 255.255.255.255 quando si fa riferimento ad un indirizzo IP specifico. Solo in casi particolari si utilizza una netmask differente.

<u>Suggerimento</u>: le regole scritte sotto alla voce "*Requested from OUTSIDE*" vanno lette dall'alto verso il basso; il router modifica i campi "IP destination" e "Port destination" dei pacchetti provenienti dall'esterno.

Se si vuole che sia il router a rispondere alle richieste occorre settare l'Internal Address a 127.0.0.1 (si tratta dell'interfaccia di loopback detta anche "localhost"); se invece si vuole rigirare la richiesta a un pc interno basta inserire l'indirizzo IP del pc. E' possibile inoltre specificare le porte sorgente e destinazione.

Se ho un server WEB interno e ho più indirizzi statici a disposizione posso assegnarne uno direttamente al server Web. Se invece ho solo un indirizzo pubblico possiamo assegnare al server Web un indirizzo privato e creare una regola di NAT per renderlo visibile dall'esterno.

Riportiamo alcune regole di uso comune: il <u>ping</u> (per controllare da remoto se la connessione ADSL è attiva) e il <u>telnet</u> (per poter accedere alla configurazione del router da remoto). Come si nota dalle schermate che seguono le richieste sono state redirette verso l'indirizzo 127.0.0.1, ovvero verso il router stesso.

| 🖬 192.168.177.1 - SecureCRT                                                |                                                                              |                 |
|----------------------------------------------------------------------------|------------------------------------------------------------------------------|-----------------|
| <u>File E</u> dit <u>V</u> iew <u>O</u> ptions <u>T</u> ransfer <u>S</u> o | cript Tools <u>H</u> elp                                                     |                 |
| R3000 Setup Tool<br>[IP][NAT][EDIT][OUTSIDE][EDIT<br>                      | Funkwerk Enterprise Communications<br>]: NAT - sessions from OUTSIDE (ngi) r | GmbH 🔼<br>-3000 |
| Description<br>Service<br>Protocol                                         | ping<br>user defined<br>icmp                                                 |                 |
| Remote Address<br>Remote Mask                                              |                                                                              |                 |
| External Address<br>External Mask<br>External Port                         | any                                                                          |                 |
| Internal Address<br>Internal Mask<br>Internal Port                         | 127.0.0.1<br>255.255.255.255<br>any                                          |                 |
| SAVE                                                                       | CANCEL                                                                       |                 |
| Enter string, max length = 35                                              | chars                                                                        | ~               |

ROOT> ROOT> SETUP>IP>Network Address Translation>INTERFACE>Request from OUTSIDE>ADD>

| 🖬 192.168.177.1 - SecureCRT                        |                                                                                          |
|----------------------------------------------------|------------------------------------------------------------------------------------------|
| <u> Eile Edit View O</u> ptions <u>T</u> ransfer S | cript Tools Help                                                                         |
| R3000 Setup Tool<br>[IP][NAT][EDIT][OUTSIDE][EDI]  | Funkwerk Enterprise Communications GmbH 🔨<br>[]: NAT - sessions from OUTSIDE (ngi) r3000 |
| Description<br>Service                             | telnet<br>telnet                                                                         |
| Remote Address<br>Remote Mask                      |                                                                                          |
| External Address<br>External Mask                  |                                                                                          |
| Internal Address<br>Internal Mask<br>Internal Port | 127.0.0.1<br>255.255.255.255<br>any                                                      |
| SAVE                                               | CANCEL                                                                                   |
| Enter string, max length = 3                       | j chars                                                                                  |

Quando invece vogliamo che un determinato host della rete privata (es, 192.168.177.105) esca utilizzando un determinato indirizzo IP pubblico (es. 81.174.35.166) dobbiamo creare una regola sotto alla voce "*Requested from INSIDE*"

| 🖬 192.168.177.1 - SecureCRT                                                                                      | X             |
|----------------------------------------------------------------------------------------------------|---------------|
| <u>File E</u> dit <u>V</u> iew <u>O</u> ptions <u>T</u> ransfer <u>S</u> cript Too <u>l</u> s <u>H</u> elp       |               |
| R230aw  Setup Tool  Funkwerk Enterprise Communications GmbH    [IP][NAT][EDIT]:  NAT Configuration (ngi)  r230au | Η 🔼<br>υ<br>- |
| Network Address Translation on<br>Silent Deny no<br>PPTP Passthrough no                                          |               |
| Enter configuration for sessions : requested from OUTSIDE<br>requested from INSIDE                               |               |
|                                                                                                    |               |
|                                                                                                    |               |
| SAVE CANCEL                                                                                                    |               |
|                                                                                                    | ~             |
| Ready Telnet 24, 80 24 Rows, 80 Cols VT100 NU                                                                    | M             |

Di seguito riportiamo un esempio di utilizzo; si vuole fare in modo che l'host interno 192.168.177.105 si presenti su internet utilizzando l'indirizzo 81.174.35.166 (uno degli IP aggiuntivi assegnatici dal Provider) solo nel caso in cui faccia uso del servizion SMTP (invio di posta elettronica)

| a 192.168.177.1 - SecureCRT                                              |                                                                                     |                     |
|--------------------------------------------------------------------------|-------------------------------------------------------------------------------------|---------------------|
| <u>File E</u> dit <u>V</u> iew <u>O</u> ptions <u>T</u> ransfer <u>S</u> | cript Too <u>l</u> s <u>H</u> elp                                                   |                     |
| R230aw Setup Tool<br>[IP][NAT][EDIT][EDIT]: NAT<br>                      | Funkwerk Enterprise Communication<br>Configuration - sessions from INSIDE (ngi)<br> | ns GmbH 📩<br>r230aw |
| Service                                                                  | smtp                                                                                |                     |
| Remote Address<br>Remote Mask                                            |                                                                                     |                     |
| External Address<br>External Mask<br>External Port                       | 81.174.35.166<br>255.255.255.255<br>any                                             |                     |
| Internal Address<br>Internal Mask<br>Internal Port                       | 192.168.177.105<br>255.255.255.255<br>any                                           |                     |
| SAVE                                                                     | CANCEL                                                                              |                     |
| Use <space> to select</space>                                            |                                                                                     | ~                   |
| Ready                                                                    | Telnet 24, 80 24 Rows, 80 Cols VT100                                                | NUM:                |

<u>Suggerimento</u>: le regole scritte sotto alla voce *"Requested from INSIDE"* vanno lette dal basso verso l'alto; il router modifica i campi "IP source" e "Port source" dei pacchetti provenienti dall'interno della rete.

Se non specifichiamo nessuna regola sulla voce "*Requested from INSIDE*" il router farà uscire le richieste verso internet utilizzando l'indirizzo di Punto-Punto assegnato dal Provider (specificato sull'interfaccia WAN)

**Collegamento Internet** 

ETHERNET, ISDN, ADSL, HDSL, SHDSL, UMTS

### **Connessione Ethernet**

Capita spesso che i Service Internet Provider forniscano connessione attraverso modem ADSL o ponti radio: se non è possibile o non si intende sostituire il dispositivo fornito dall'ISP è opportuno collocare il router Bintec fra tale dispositivo e la rete interna. Questa soluzione ci permette di gestire in modo completo la connessione Internet evitando di doverci rivolgere al fornitore dei servizi ogni volta che vogliamo apportare una modifica alla configurazione della rete.

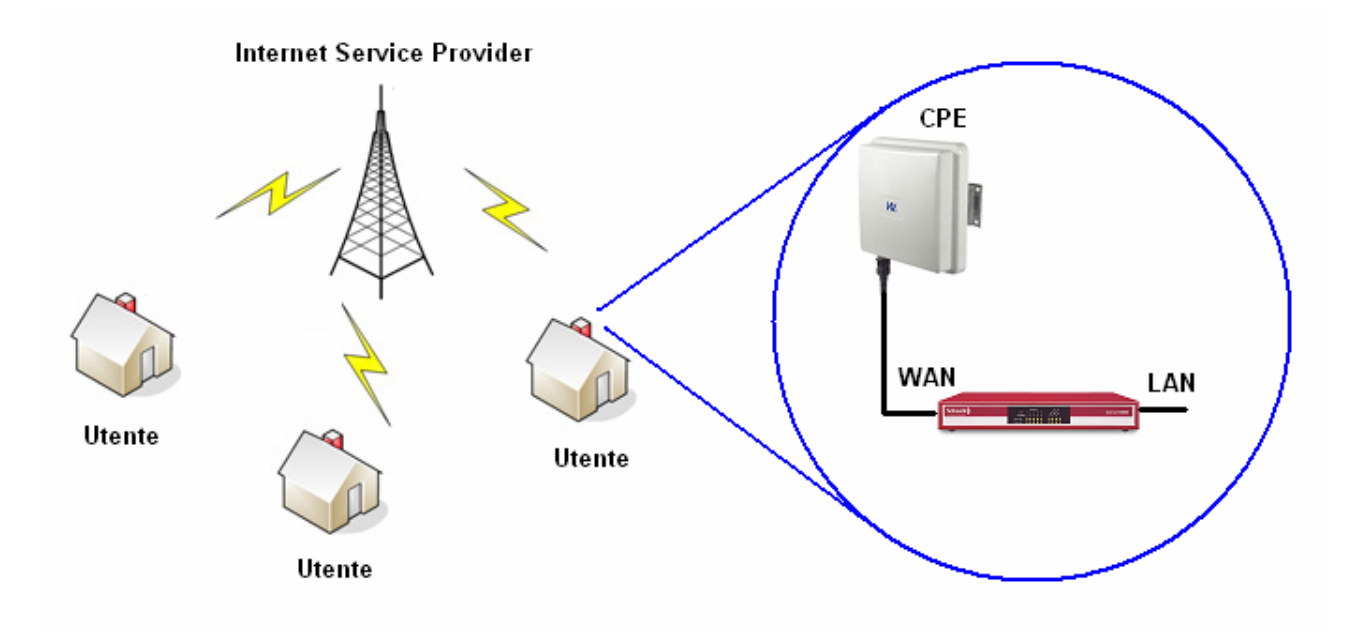

Per prima cosa dobbiamo separare una porta ethernet che verrà utilizzata come WAN (porta pubblica). Per farlo seguiamo la procedura del Port Separating precedentemente illustrata.

| 192.168.177.1 - SecureC                                       | RT                                            |                                   |                 |
|---------------------------------------------------------------|-----------------------------------------------|-----------------------------------|-----------------|
| <u>File E</u> dit <u>V</u> iew <u>O</u> ptions <u>T</u> ransf | er <u>S</u> cript Too <u>l</u> s <u>H</u> elp |                                   |                 |
| R230aw Setup Tool<br>[SWITCH][ASSIGN]: Switch<br>             | Funkwer<br>Interface Assignment<br>           | k Enterprise Communications<br>r2 | GmbH 🔼<br>230aw |
| Switch Port                                                   | Assigned Interface                            | Switch Port Mode                  |                 |
| Port 1                                                        | en1-0                                         | full autonegotiation              |                 |
| Port 2                                                        | en1-0                                         | full autonegotiation              |                 |
| Port 3                                                        | en1-0                                         | full autonegotiation              |                 |
| Port 4                                                        | en1–1                                         | full autonegotiation              |                 |
|                                                               |                                               |                                   |                 |
| SAVE                                                          | CA                                            | NCEL                              |                 |
| Use <space> to select</space>                                 |                                               |                                   | ~               |
| Ready                                                         | Telnet 24, 8                                  | 0 24 Rows, 80 Cols VT100          | NUM 📑           |

Si sceglie per esempio la porta numero 4 e si cambia il nome dell'interfaccia (en1-1)

Si assegna all'interfaccia un indirizzo compatibile con il modem ADSL o il ponte radio al quale dobbiamo collegarlo. Ovviamente <u>LAN e WAN</u> del Bintec dovranno appartenere a <u>classi di</u> <u>indirizzamento differente</u>! (Es. LAN = 192.168.0.254 e WAN = 192.168.1.1)

| 🖬 192.168.177.1 - SecureCRT                                                                            |                                                                                 |
|----------------------------------------------------------------------------------------------------|---------------------------------------------------------------------------------|
| <u>File E</u> dit <u>V</u> iew <u>O</u> ptions <u>T</u> ransfer <u>S</u> cript Too <u>l</u> s          | Help                                                                            |
| R230aw Setup Tool<br>[SWITCH][SLOT 1 UNIT 1 ETH][EDIT]: Cor                                            | Funkwerk Enterprise Communications GmbH 🔼<br>nfigure Interface Channel 0 r230aw |
| Interface Mode                                                                                         | Routing                                                                         |
| IP-Configuration<br>Local IP-Number<br>Local Netmask<br>Second Local IP-Number<br>Second Local Netmask | Manual<br>192.168.1.1<br>255.255.255.0                                          |
| Encapsulation                                                                                          | Ethernet II                                                                     |
| MAC Address<br>Frame Format                                                                            | Untagged                                                                        |
| Advanced Settings >                                                                                    |                                                                                 |
| SAVE                                                                                                   | CANCEL                                                                          |
| Use <space> to select</space>                                                                          |                                                                                 |
| Ready Telnet                                                                                           | 24, 80   24 Rows, 80 Cols   VT100   NUM 🛒                                       |

A questo punto non rimane che creare una regola nella tabella di routing per specificare qual è il gateway di default per tutte le richieste Internet. Il defaul gateway è rappresentato dal modem ADSL o del ponte radio al quale abbiamo collegato il router Bintec.

| 🖬 192.168.177.1 - SecureCRT                                                                                |
|----------------------------------------------------------------------------------------------------|
| <u>File E</u> dit <u>V</u> iew <u>O</u> ptions <u>T</u> ransfer <u>S</u> cript Too <u>l</u> s <u>H</u> elp |
| R230aw Setup Tool Funkwerk Enterprise Communications GmbH 🔼<br>r230aw                                      |
| Licenses System External Systems                                                                           |
| LAN : XEY-100SW, Fast Ethernet                                                                             |
| WLAN : CM-WLAN, Wireless LAN<br>×DSL : CM-ADSL, ADSL                                                       |
| WAN Partner Security IPSEC<br>IP PPP CREDITS ATM QoS VoIP GRE L2TP VLAN                                    |
| Configuration Management<br>Monitoring and Debugging<br>Exit                                               |
| Press <ctrl-n>, <ctrl-p> to scroll through menu items, <return> to enter</return></ctrl-p></ctrl-n>        |
| Ready Telnet 24, 80 24 Rows, 80 Cols VT100 NUM                                                             |

| 🗖 192.168.177.1 - Secure                                     | CRT 📃 🗖                                                                                                    | ×    |
|--------------------------------------------------------------|----------------------------------------------------------------------------------------------------|------|
| <u>File E</u> dit <u>V</u> iew <u>O</u> ptions <u>T</u> rans | sfer <u>S</u> cript Too <u>l</u> s <u>H</u> elp                                                                                                    |      |
| R230aw Setup Tool<br>[IP]: IP Configuration<br>              | Funkwerk Enterprise Communications GmbH<br>r230aw                                                                                                    | ^    |
|                                                              | Routing<br>Static Settings<br>Network Address Translation<br>UPnP<br>Bandwidth Management (TDRC / Load Balancing / BOD)<br>IP Address Pools<br>BOOTP Relay<br>SNMP<br>Remote Authentication (RADIUS/TACACS+)<br>DNS<br>DynDNS<br>Routing Protocols<br>Multicast<br>EXIT |      |
| Press <ctrl-n>, <ctrl-p></ctrl-p></ctrl-n>                   | to scroll through menu items, <return> to enter</return>                                                                                                    | ~    |
| Ready                                                        | Telnet 24, 80 24 Rows, 80 Cols VT100 NUM                                                                                                    | 1.33 |

Si entra dentro alla tabella di routing e si aggiunge una regola selezionando "add".

| 📠 192.168.177.1 - SecureCR                                      | Г                             |                                                     |
|-----------------------------------------------------------------|-------------------------------|-----------------------------------------------------|
| <u>File E</u> dit <u>V</u> iew <u>O</u> ptions <u>T</u> ransfer | <u>S</u> cript Too <u>l</u> s | Help                                                |
| R230aw Setup Tool<br>[IP][ROUTING][ADD]                         |                               | Funkwerk Enterprise Communications GmbH /<br>r230aw |
| Route Type<br>Network                                           | Default<br>LAN                | route                                               |
| Gateway IP-Address<br>Metric                                    | 192.168.<br>1                 | .1.254                                              |
| 5AVE                                                            |                               | CANCEL                                              |
| l<br>Ready                                                      | Telnet                        | 24, 80 24 Rows, 80 Cols VT100 NUM                   |

Non rimane che abilitare il NAT sull'interfaccia WAN del Bintec (en1-1 in questo caso).

| 🗖 192.168.177.1 - Secure                                    | crt 📃 🗖 🔀                                                                                                    |
|-------------------------------------------------------------|----------------------------------------------------------------------------------------------------|
| <u>File E</u> dit <u>V</u> iew <u>O</u> ptions <u>T</u> ran | sfer <u>S</u> cript Too <u>l</u> s <u>H</u> elp                                                                                                    |
| R230aw Setup Tool<br>[IP]: IP Configuration<br>             | Funkwerk Enterprise Communications GmbH 🙍<br>r230aw                                                                                                    |
|                                                             | Routing<br>Static Settings<br>Network Address Translation<br>UPnP<br>Bandwidth Management (TDRC / Load Balancing / BOD)<br>IP Address Pools<br>BODTP Relay<br>SNMP<br>Remote Authentication (RADIUS/TACACS+)<br>DNS<br>DynDNS<br>Routing Protocols<br>Multicast<br>EXIT |
| Press (Ctrl-n), (Ctrl-p)                                    | › to scroll through menu items, <return> to enter</return>                                                                                                    |
| Ready                                                       | Telnet 24, 80 24 Rows, 80 Cols VT100 NUM                                                                                                    |

| 1            | 92.16                                                                                                    | 8.17        | 7.1 - Se                                                                                                    | ecureCRT         | ſ              |                                                                                            |                     |               |              |                    | ×   |
|--------------|----------------------------------------------------------------------------------------------------|-------------|----------------------------------------------------------------------------------------------------|------------------|----------------|--------------------------------------------------------------------------------------------|---------------------|---------------|--------------|--------------------|-----|
| <u>F</u> ile | <u>E</u> dit <u>V</u>                                                                                                    | jew         | Options                                                                                                    | <u>T</u> ransfer | <u>S</u> cript | Too <u>l</u> s                                                                             | <u>H</u> elp        |               |              |                    |     |
| R230<br>[IP] | aw Se<br>[NAT]<br>                                                                                                    | tup<br>: NA | Tool<br>T Confi<br>                                                                                                    | iguratio         | n              |                                                                                            | Funkwerk            | Enterprise    | Communicatio | ons GmbH<br>r230aw | ~   |
| Se           | lect 3                                                                                                    | IP I        | nterfa                                                                                                    | ce to be         | confi          | .gured                                                                                     | l for NAT           |               |              |                    |     |
| Na           | me                                                                                                    |             |                                                                                                    | Nat              | St             | atic                                                                                       | mappings<br>Nutaida | Static map    | opings       |                    |     |
| en           | 1-0                                                                                                    |             |                                                                                                    | off              | т              | 0                                                                                          | Jucside             | 100 INS:<br>0 | Lae          | =                  |     |
| en           | 1-0-si                                                                                                    | nap         |                                                                                                    | off              |                | 0                                                                                          |                     | 0             |              |                    |     |
| en an        | 1-1<br>1-1-s                                                                                                    | nap         |                                                                                                    | off              |                | Ö                                                                                          |                     | 0             |              |                    |     |
| et           | hoa50                                                                                                    | -0          |                                                                                                    | off              |                | Ó                                                                                          |                     | Ó             |              | i                  |     |
| et           | hoa50 <sup>.</sup>                                                                                                    | -0-s        | nap                                                                                                    | off              |                | 0                                                                                          |                     | ୍             |              |                    |     |
| ng<br>ve     | 1<br>rso_r:                                                                                                    | izzu        | ti                                                                                                    | on<br>off        |                | 0                                                                                          |                     | 0             |              | v                  |     |
|              |                                                                                                    |             |                                                                                                    |                  |                |                                                                                            |                     |               |              |                    |     |
| EX           | IT                                                                                                    |             |                                                                                                    |                  |                |                                                                                            |                     |               |              |                    |     |
|              |                                                                                                    |             |                                                                                                    |                  |                |                                                                                            |                     |               |              |                    |     |
| <br>Pres     | s <ct< td=""><td>rl-n</td><td>&gt;, <cti< td=""><td>rl-p&gt; to</td><td>scrol</td><td>1, <r< td=""><td>Return&gt; to s</td><td>select/edit</td><td></td><td></td><td>~</td></r<></td></cti<></td></ct<> | rl-n        | >, <cti< td=""><td>rl-p&gt; to</td><td>scrol</td><td>1, <r< td=""><td>Return&gt; to s</td><td>select/edit</td><td></td><td></td><td>~</td></r<></td></cti<> | rl-p> to         | scrol          | 1, <r< td=""><td>Return&gt; to s</td><td>select/edit</td><td></td><td></td><td>~</td></r<> | Return> to s        | select/edit   |              |                    | ~   |
| Ready        |                                                                                                    |             |                                                                                                    |                  | Τe             | Inet                                                                                       | 24, 80              | 24 Rows, 80   | Cols VT100   | NUM                | 1.1 |

| <b>192.168.177.1</b> -                             | SecureCRT                         |                             |                      |                      |              |          |                    | × |
|----------------------------------------------------|-----------------------------------|-----------------------------|----------------------|----------------------|--------------|----------|--------------------|---|
| <u>File E</u> dit <u>V</u> iew <u>O</u> ption      | s <u>T</u> ransfer <u>S</u> cript | Too <u>l</u> s <u>H</u> elp | I                    |                      |              |          |                    |   |
| R230aw Setup Tool<br>[IP][NAT][EDIT]: N<br>        | AT Configuratio                   | Fu<br>on (en1-1)            | unkwerk E            | Enterpris            | se Comm      | unicatio | ons GmbH<br>r230aw | ~ |
| Network Address<br>Silent Deny<br>PPTP Passthrough | Translation                       | an<br>na                    | 1<br>D<br>D          |                      |              |          |                    |   |
| Enter configurat                                   | ion for session                   | ns: re<br>re                | equested<br>equested | from OUT<br>from INS | SIDE<br>SIDE |          |                    |   |
|                                                    |                                   |                             |                      |                      |              |          |                    |   |
|                                                    |                                   |                             |                      |                      |              |          |                    |   |
| SAVE                                               | CANCEL                            |                             |                      |                      |              |          |                    |   |
| Use <space> to sel</space>                         | ect                               |                             |                      |                      |              |          |                    | - |
| Ready                                              | Τe                                | elnet                       | 24, 80               | 24 Rows,             | 80 Cols      | VT100    | NUM                |   |

A questo punto la configurazione è completata. E' consigliabile inserire gli indirizzi dei server DNS (primario e secondario) sul router Bintec. Si entra nel menù  $IP \rightarrow Static Settings$ 

| 🗖 192.168.177.1 - Secure                                     | CRT 📃                                                                                                    |                |
|--------------------------------------------------------------|----------------------------------------------------------------------------------------------------|----------------|
| <u>File E</u> dit <u>V</u> iew <u>O</u> ptions <u>T</u> rans | sfer <u>S</u> cript Too <u>l</u> s <u>H</u> elp                                                                                                    |                |
| R230aw Setup Tool<br>[IP]: IP Configuration<br>              | Funkwerk Enterprise Communications G<br>r23                                                                                                    | imbH 🔼<br>30aw |
|                                                              | Routing<br>Static Settings<br>Network Address Translation<br>UPnP<br>Bandwidth Management (TDRC / Load Balancing / BOD)<br>IP Address Pools<br>BOOTP Relay<br>SNMP<br>Remote Authentication (RADIUS/TACACS+)<br>DNS<br>DynDNS<br>Routing Protocols<br>Multicast<br>EXIT |                |
| Press (Ctrl-n), (Ctrl-p)                                     | > to scroll through menu items, <return> to enter</return>                                                                                                    | ~              |
| Ready                                                        | Telnet 24, 80 24 Rows, 80 Cols VT100                                                                                                    | NUM 📑          |

| To 192.168.177.1 - SecureCRT                                                                                |                                                                                       |
|----------------------------------------------------------------------------------------------------|---------------------------------------------------------------------------------------|
| <u>File E</u> dit <u>V</u> iew <u>O</u> ptions <u>T</u> ransfer <u>S</u> cript Too <u>l</u> s <u>F</u>      | <u>H</u> elp                                                                          |
| R230aw Setup Tool<br>[IP][STATIC]: IP Static Settings<br>                                                   | Funkwerk Enterprise Communications GmbH 🔼<br>r230aw                                   |
| Domain Name<br>Primary Domain Name Server<br>Secondary Domain Name Server<br>Primary WINS<br>Secondary WINS | nextmedia.local<br>151.99.125.3<br>151.99.125.1<br>192.168.177.105<br>192.168.177.106 |
| Remote CAPI Server TCP port<br>Remote TRACE Server TCP port<br>RIP UDP port                                 | 2662<br>7000<br>520                                                                   |
| Unique Source IP Address<br>HTTP TCP port                                                                   | 80                                                                                    |
| SAVE                                                                                                    | CANCEL                                                                                |
| Enter IP address (a.b.c.d or resolvable                                                                     | hostname)                                                                             |
| Ready Telnet                                                                                                | 6, 43 24 Rows, 80 Cols VT100 NUM 🤢                                                    |

### **Connessione ISDN**

Per prima cosa accediamo al menù di Setup del router.

| -<br>192.168.177.1 - SecureCRT                                                                   |                                                    |
|--------------------------------------------------------------------------------------------------|----------------------------------------------------|
| <u>File E</u> dit <u>V</u> iew <u>O</u> ptions <u>T</u> ransfer <u>S</u> cript Tools             | Help                                               |
| R3000 Setup Tool                                                                                 | Funkwerk Enterprise Communications GmbH 🔨<br>r3000 |
| Licenses System                                                                                  | External Systems                                   |
| Physical Interfaces:<br>AUX: Console<br>LAN: Ethernet Switch<br>ISDN: BRI2-0 BRI2-1<br>DSL: ADSL |                                                    |
| <mark>MAN Partner</mark> Security PPTP IPSEC<br>IP PPP X.25 FR BRRP CREDITS CAPI                 | ATM QoS VoIP GRE L2TP VLAN                         |
| Configuration Management<br>Monitoring and Debugging<br>Exit                                     |                                                    |
| Press (Ctrl-n), (Ctrl-p) to scroll thro                                                          | ough menu items, <return> to enter</return>        |

Nella sezione WAN Partner andiamo ad aggiungere una voce

| 🖬 192.168.177.1 - SecureCRT                                               |                                                    |
|---------------------------------------------------------------------------|----------------------------------------------------|
| <u>File Edit View Options Iransfer Script</u>                             | Tools <u>H</u> elp                                 |
| R3000 Setup Tool<br>[WAN][ADD]: Configure WAN Partner<br>                 | Funkwerk Enterprise Communications GmbH 🔨<br>r3000 |
| Partner Name                                                              | ISDN_prova                                         |
| Encapsulation<br>Encryption<br>Compression<br>Calling Line Identification | PPP<br>none<br>none<br>no                          |
| PPP ><br>Advanced Settings ><br>WAN Numbers >                             |                                                    |
| IP ><br>Bridge >                                                          |                                                    |
| SAVE                                                                      | CANCEL                                             |
| Enter string, max length = 25 cham                                        | rs                                                 |

Nella sezione PPP andiamo ad inserire USER (*Local PPP ID*) e PASSWORD (*PPP Password*) della connessione internet. La modalità CHAP + PAP è quella utilizzata dalla maggior parte dei Provider italiani.
| 🖬 192.168.177.1 - SecureCRT                                            |                                         |
|------------------------------------------------------------------------|-----------------------------------------|
| <u>File Edit View Options Transfer Script</u> To                       | ols <u>H</u> elp                        |
| R3000 Setup Tool<br>[WAN][ADD][PPP]: PPP Settings (ISDN<br>            | Funkwerk Enterprise Communications GmbH |
| Authentication C<br>Partner PPP ID<br>Local PPP ID 1<br>PPP Password 8 | HAP + PAP<br>ughino@libero.it<br>****** |
| Keepalives o<br>Link Quality Monitoring o                              | ff<br>ff                                |
| ок                                                                     | CANCEL                                  |
| Change password, max length = 40 ch                                    | ars                                     |

Nella sezione WAN Numbers aggiungiamo una voce ed andiamo ad inserire il numero di telefono del provider.

| 🖬 192.168.177.1 - SecureCRT                                                    |                                                                                     | K        |
|--------------------------------------------------------------------------------|-------------------------------------------------------------------------------------|----------|
| <u>File E</u> dit <u>V</u> iew <u>O</u> ptions <u>T</u> ransfer <u>S</u> cript | Tools Help                                                                          |          |
| R3000 Setup Tool<br>[WAN][ADD][WAN NUMBERS][ADD]: Ad<br>                       | Funkwerk Enterprise Communications GmbH<br>or Change WAN Numbers (ISDN_prova) r3000 | ~        |
| Number<br>Direction                                                            | 7027020000<br>outgoing                                                              |          |
| Advanced Settings >                                                            |                                                                                     |          |
|                                                                                |                                                                                     |          |
|                                                                                |                                                                                     |          |
|                                                                                |                                                                                     |          |
| SOVE                                                                           | CONCEL                                                                              |          |
| Enter string, max length = 40 ch                                               | ars                                                                                 | <b>×</b> |

Nella sezione IP andiamo ad inserire una regola in Basic IP-Settings

| 🗖 192.168.177.1 - SecureCRT                                                                                | × |
|----------------------------------------------------------------------------------------------------|---|
| <u>File Edit View Options Transfer Script Tools Help</u>                                                   |   |
| R3000 Setup Tool Funkwerk Enterprise Communications GmbH<br>[WAN][ADD][IP]: IP Settings (ISDN_prova) r3000 | ^ |
|                                                                                                    |   |
| Basic IP-Settings >                                                                                        |   |
| Advanced Settings >                                                                                        |   |
|                                                                                                    |   |
|                                                                                                    |   |
| EVIT                                                                                                    |   |
| EXII                                                                                                    |   |
|                                                                                                    | ~ |

Impostiamo "*dynamic client*" ed abilitiamo sia NAT che Default Route. Questo serve per fare in modo che il provider ci assegni un indirizzo IP e per abilitare automaticamente il NAT e la default route (indispensabili per navigare).

| 🖬 192.168.177.1 - SecureCRT                                    |                                                              |
|----------------------------------------------------------------|--------------------------------------------------------------|
| <u>File Edit View Options Transfer Script Tools</u>            | Help                                                         |
| R3000 Setup Tool<br>[WAN][ADD][IP][BASIC]: IP-Settings (IS<br> | Funkwerk Enterprise Communications GmbH 🛧<br>DN_prova) r3000 |
| IP Transit Network                                             | dynamic client                                               |
| Enable NAT<br>Default Route                                    | yes<br>yes                                                   |
| 59VE                                                           |                                                              |

Ora non resta che attendere il collegamento. Per verificare che la connessione sia UP andiamo nel menù di Setup e scegliamo la voce Monitoring and Debugging.

| 🖬 192.168.177.1 - SecureCRT                                     |                                                                      |                |                |            |          |                     | ×  |
|-----------------------------------------------------------------|----------------------------------------------------------------------|----------------|----------------|------------|----------|---------------------|----|
| <u>File E</u> dit <u>V</u> iew <u>O</u> ptions <u>T</u> ransfer | <u>S</u> cript Too <u>l</u> s (                                      | <u>H</u> elp   |                |            |          |                     |    |
| R230aw Setup Tool<br>[MONITOR]: Monitoring and De<br>           | bugging                                                              | Funkwer        | rk Enterpr     | ise Com    | municati | lons GmbH<br>r230aw | ^  |
|                                                                 |                                                                      |                |                |            |          |                     |    |
|                                                                 | ISDN Monit<br>ISDN Credi<br>xDSL Credi                               | or<br>ts<br>ts | ATM/OA<br>ADSL | М          |          |                     |    |
|                                                                 | <mark>Interfaces</mark><br>Messages<br>Email Aler<br>TCP/IP<br>IPSec | t              | IP QoS<br>SSHD |            |          |                     |    |
|                                                                 | EXIT                                                                 |                |                |            |          |                     |    |
|                                                                 |                                                                      |                |                |            |          |                     | ~  |
| Ready                                                           | Telnet                                                               | 24, 8          | 80   24 Row:   | s, 80 Cols | VT100    | NUM                 | 1: |

| 🗖 192.168.177.1 - Secure                                     | CRT                       |                         |                   |                     |                            | × |
|--------------------------------------------------------------|---------------------------|-------------------------|-------------------|---------------------|----------------------------|---|
| <u>File E</u> dit <u>V</u> iew <u>O</u> ptions <u>T</u> rans | ;fer <u>S</u> cript Too   | <u>l</u> s <u>H</u> elp |                   |                     |                            |   |
| R230aw Setup Tool<br>[MONITOR][INTERFACE]: In<br>            | terface Moni              | Funkw<br>toring         | erk Enterpr       | rise Communi        | cations GmbH<br>r230aw<br> | ^ |
| Interface Name<br>Operational Status                         | en1-0<br>up               |                         | ngi<br>up         |                     |                            |   |
|                                                              | total                     | per seco                | nd tota           | al per              | second                     |   |
| Received Packets<br>Received Octets<br>Received Errors       | 1005087<br>716910750<br>0 | 3<br>192                | 7748<br>4593<br>0 | 307 1<br>329586 102 |                            |   |
| Transmit Packets<br>Transmit Octets<br>Transmit Errors       | 875351<br>491948540<br>0  | 2<br>231                | 9010<br>6707<br>0 | )18 0<br>754345 0   |                            |   |
| Active Connections<br>Duration                               | N/A<br>N/A                |                         | 1<br>5025         | 53                  |                            |   |
| EXIT                                                         | EXTENDED                  |                         | EXTE              | INDED               |                            |   |
| Use <space> to select</space>                                |                           |                         |                   |                     |                            | ~ |
| Ready                                                        | Telnet                    | 24,                     | 80 24 Row         | s, 80 Cols   VT1    | .00 NUM                    | 1 |

## **Connessione ADSL**

I router R230a(w), R232a(w) e R3000(w) hanno un modem ADSL integrato che supporta le seguenti tipologie di connessione: ADSL, ADSL2 e ADSL2+

Andare in **xDSL** e verificare che "*Phisical Connection*" sia "yes" (significa che il doppino è collegato e c'è la portante della linea ADSL).

| ROOT> SE | ETUP> |
|----------|-------|
|          |       |

| 🕞 192.168.177.1 - SecureCRT                                                                            |                                                    |
|----------------------------------------------------------------------------------------------------|----------------------------------------------------|
| <u> Eile E</u> dit <u>V</u> iew <u>O</u> ptions <u>T</u> ransfer <u>S</u> cript Tools                  | Help                                               |
| R3000 Setup Tool                                                                                       | Funkwerk Enterprise Communications GmbH 🔨<br>r3000 |
| Licenses System                                                                                        | External Systems                                   |
| Physical Interfaces:<br>AUX: Console<br>LAN: Ethernet Switch<br>ISDN: BRI2-0 BRI2-1<br>DSL: <b>205</b> |                                                    |
| WAN Partner Security PPTP IPSEC<br>IP PPP X.25 FR BRRP CREDITS CAPI                                    | ATM QoS VoIP GRE L2TP VLAN                         |
| Configuration Management<br>Monitoring and Debugging<br>Exit                                           |                                                    |
| Press (Ctrl-n>, (Ctrl-p> to scroll thro                                                                | ough menu items, <return> to enter</return>        |

#### ROOT> SETUP>xDSL>

| 192.168.177.1 - SecureCRT                                                                                  |                                |
|----------------------------------------------------------------------------------------------------|--------------------------------|
| <u>File E</u> dit <u>V</u> iew <u>O</u> ptions <u>T</u> ransfer <u>S</u> cript Too <u>l</u> s <u>H</u> elp |                                |
| R3000 Setup Tool Funkwerk Enterprise<br>[ADSL]: ADSL settings<br>                                          | Communications GmbH 🔨<br>r3000 |
|                                                                                                    |                                |
| Physical connection established: yes<br>ADSL Trained Mode: ADSL1                                           |                                |
| ADSL Configured Mode: <u>Multimode</u><br>Annex Type: Annex A<br>Verify ATM Configuration >                |                                |
| Transmit shaping: disabled                                                                                 |                                |
|                                                                                                    |                                |
| SAVE CANCE                                                                                                 | Ľ                              |
| Use <space> to select</space>                                                                              |                                |

E' consigliabile lasciare la modalità di connessione "Multimode" affinché venga concordata la tipologia migliore in base alla qualità della linea.

#### Suggerimento:

In Italia si usano generalmente due tipi di connessione:

**PPPoA**: prevede l'autenticazione tramite User Name e Password. A seguito di questa autenticazione il Provider può assegnarci un indirizzo IP statico o dinamico (in entrambe in casi la configurazione è esattamente la stessa). Dopo aver configurato la parte ATM <u>è indispensabile</u> <u>configurare anche un WAN Partner</u>.

**RPoA**: altrimenti detta **IPoA** o **RFC1483** non prevede autenticazione ed è legata al doppino físico con il quale tentiamo di connetterci. L'indirizzo IP assegnato dal Provider può essere statico o dinamico ma spesso viene assegnato anche un pool di indirizzi aggiuntivi. Questa tipologia di collegamento <u>non prevede la configurazione di un WAN Partner</u>.

Quando si procede alla configurazione di una linea ADSL è importante capire a quale delle due tipologie sopra indicate appartiene. In linea generale la regola è questa:

Il Provider mi ha fornito user name e password? Se SI' allora è una **PPPoA**, se NO vai al punto 2 E' una linea Telecom Alice Business? Se SI' allora è una **PPPoA** (user: *aliceadsl*, password: *aliceadsl*), se NO vai al punto 3

In tutto gli altri casi si tratta di una RPoA: nel contratto dovrebbe essere specificato un indirizzo IP di Default Gateway ed eventualmente un pool di indirizzi aggiuntivi. Quasi tutte le linee Business (ad eccezione di Alice Business) appartengono a questa tipologia.

### **Caso PPPoA:**

Dal menù Setup si va sul menù **ATM**: in questo sottomenù è possibile configurare la parte fisica (livello 1 - Physical) dell'ADSL.

ROOT> SETUP>

| 🖬 192.168.177.1 - SecureCRT                                                                            |                                                    |
|----------------------------------------------------------------------------------------------------|----------------------------------------------------|
| <u>Eile E</u> dit <u>V</u> iew <u>O</u> ptions <u>T</u> ransfer <u>S</u> cript Too <u>l</u> s <u>F</u> | <u>t</u> elp                                       |
| R3000 Setup Tool                                                                                       | Funkwerk Enterprise Communications GmbH 🔨<br>r3000 |
| Licenses System                                                                                        | External Systems                                   |
| Physical Interfaces:<br>AUX: Console<br>LAN: Ethernet Switch<br>ISDN: BRI2-0 BRI2-1<br>DSL: ADSL       |                                                    |
| WAN Partner Security PPTP IPSEC<br>IP PPP X.25 FR BRRP CREDITS CAPI                                    | ATM QOS VOIP GRE L2TP VLAN                         |
| Configuration Management<br>Monitoring and Debugging<br>Exit                                           |                                                    |
| Press <ctrl-n>, <ctrl-p> to scroll thro</ctrl-p></ctrl-n>                                              | ugh menu items, <return> to enter</return>         |

Entrando nel menù PPP over ATM è possibile aggiungere una connessione. I parametri per la configurazione vengono forniti dal provider e si trovano scritti sul contratto.

#### ROOT> SETUP>ATM>

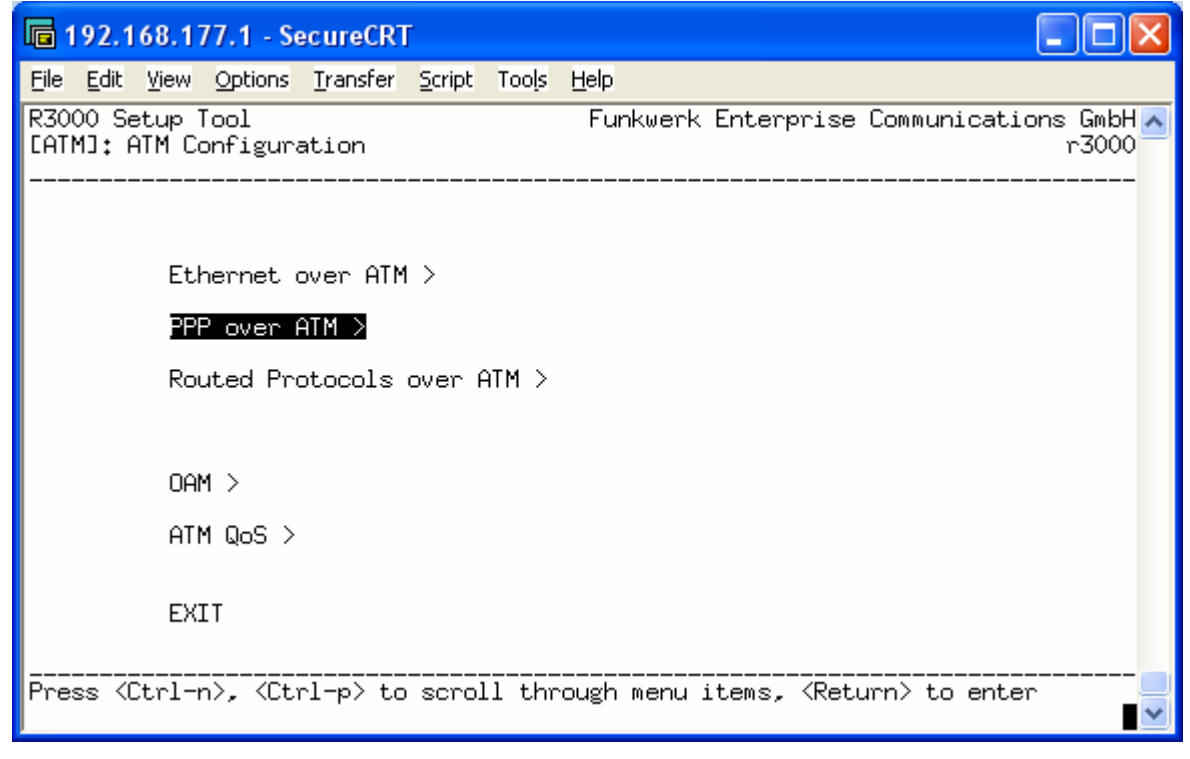

ROOT> SETUP>ATM>PPPoA>ADD>

| 🕞 192.168.177.1 - SecureCRT                                       |                                                    |
|-------------------------------------------------------------------|----------------------------------------------------|
| <u>File Edit View Options Transfer Script Tool</u> s              | Help                                               |
| R3000 Setup Tool<br>[ATM][PPPOA][EDIT]<br>                        | Funkwerk Enterprise Communications GmbH 🔨<br>r3000 |
|                                                                   |                                                    |
| Description                                                       | ngi                                                |
| ATM Interface                                                     | fcca-3-0                                           |
| Virtual path identifier (VPI)<br>Virtual channel identifier (VCI) | 8 <b>00</b><br>35                                  |
| Encapsulation                                                     | VC Multiplexing                                    |
| Client Type                                                       | On Demand (Dialup)                                 |
|                                                                   |                                                    |
| SAVE                                                              | CANCEL                                             |
| Enter integer range 0255                                          |                                                    |

Il campo "Description" non è importante, serve solo per dare un nome all'interfaccia ADSL. VPI e VCI sono sempre 8 e 35 rispettivamente. "Client Type" è <u>sempre</u> "on demand (Dialup)".

Tornando alla schermata iniziale si accede al menù **WAN Partner.** Ogni volta che si configura un'ADSL di tipo PPPoA è necessario aggiungere una voce sotto a questo menù.

| 🖬 192.168.177.1 - SecureCRT                                                                                  |
|----------------------------------------------------------------------------------------------------|
| File Edit View Options Transfer Script Tools Help                                                            |
| R3000 Setup Tool Funkwerk Enterprise Communications GmbH A<br>r3000                                          |
| icenses System External Systems                                                                              |
| Physical Interfaces:<br>AUX: Console<br>LAN: Ethernet Switch<br>ISDN: BRI2-0 BRI2-1<br>DSL: ADSL             |
| W <mark>AN Partner</mark> Security PPTP IPSEC<br>IP PPP X.25 FR BRRP CREDITS CAPI ATM QoS VoIP GRE L2TP VLAN |
| Configuration Management<br>Monitoring and Debugging<br>Exit                                                 |
| Press 〈Ctrl-n〉, 〈Ctrl-p〉 to scroll through menu items, 〈Return〉 to enter 🗾 🚽                                 |

ROOT> SETUP>WAN Partner>ADD>

| 🖬 192.168.177.1 - SecureCRT                                                    |                                                       |
|--------------------------------------------------------------------------------|-------------------------------------------------------|
| <u>File E</u> dit <u>V</u> iew <u>O</u> ptions <u>T</u> ransfer <u>S</u> cript | Tools Help                                            |
| R3000 Setup Tool<br>[WAN][EDIT]: Configure WAN Partne                          | Funkwerk Enterprise Communications GmbH <<br>er r3000 |
| Partner Name                                                                   | ngi                                                   |
| Encapsulation<br>Encryption<br>Compression                                     | PPP<br>none<br>none                                   |
| <b>PPP &gt;</b><br>Advanced Settings >                                         |                                                       |
| IP ><br>Bridge >                                                               |                                                       |
| SAVE                                                                           | CANCEL                                                |
|                                                                                |                                                       |

Dal menù PPP si impostano i dati relativi all'account (user e password) e il protocollo di autenticazione

ROOT> SETUP>WAN Partner>ADD>PPP>

| 📠 192.168.177.1 - SecureCRT                                                                               |                                                   |                     |
|----------------------------------------------------------------------------------------------------|---------------------------------------------------|---------------------|
| <u> Edit View Options Transfer Script</u>                                                                 | t Tools <u>H</u> elp                              |                     |
| R3000 Setup Tool<br>[WAN][EDIT][PPP]: PPP Settings (<br>                                                  | Funkwerk Enterprise Communicati<br>(ngi)<br>      | ons GmbH 🔨<br>r3000 |
| Authentication<br>Partner PPP ID<br>Local PPP ID<br>PPP Password<br>Keepalives<br>Link Quality Monitoring | CHAP + PAP<br>1466552008<br>********<br>off<br>on |                     |
| ОК                                                                                                    | CANCEL                                            |                     |
| Use <space> to select</space>                                                                             |                                                   | *                   |

Dal menu Advanced Settings invece si imposta il protocollo di livello 2 (data link) In questo caso dovremo specificare PPPoA (Point to Point Protocol over ATM). ROOT> SETUP>WAN Partner>ADD>Advanced Settings>

| 🖬 192.168.177.1 - SecureCRT                                                                                                    |                                                            |
|----------------------------------------------------------------------------------------------------|------------------------------------------------------------|
| <u>File E</u> dit <u>V</u> iew <u>O</u> ptions <u>T</u> ransfer <u>S</u> cript Too <u>l</u> s I                                    | <u>H</u> elp                                               |
| R3000 Setup Tool<br>[WAN][EDIT][ADVANCED]: Advanced Setting                                                                        | Funkwerk Enterprise Communications GmbH 🛧<br>s (ngi) r3000 |
| Callback<br>Static Short Hold (sec)<br>Idle for Dynamic Short Hold (%)<br>Delay after Connection Failure (sec)<br>Layer 1 Protocol | no<br>-1<br>0<br>10<br>PPP over ATM (PPPoA)                |
| Extended Interface Settings >                                                                                                    |                                                            |
| Special Interface Types                                                                                                    | none                                                       |
| ОК                                                                                                    | CANCEL                                                     |
| Use <space> to select</space>                                                                                                    |                                                            |

*Callback*: indica se si vuole che il provider o il server ci richiami (normalmente non utilizzato) *Static Short Hold*: impostato a -1 indica che la connessione è sempre attiva; diversamente indica il tempo di inattività dell'ADSL prima che venga disconnessa.

*Idle for Dynamic Short Hold*: indica un tempo dinamico di inattività in base alla durata della connessione. Per esempio se la connessione è attiva da 60 minuti e il parametro è impostato a 10% significa che il router effettuerà la disconnessione dopo 6 minuti di inattività.

*Delay after Connection Failure*: indica il tempo di attesa prima di un nuovo tentativo di connessione

*Layer 1 Protocol*: <u>indichiamo il tipo di ADSL precedentemente impostato nella sezione ATM.</u> In sostanza il protocollo PPP (livello 2) si appoggia al protocollo ATM (livello 1)

Tornando al menù precedente andiamo nella sezione IP.

ROOT> SETUP>WAN Partner>ADD>

| 🖬 192.168.177.1 - SecureCRT                                                    |                                                       |
|--------------------------------------------------------------------------------|-------------------------------------------------------|
| <u>File E</u> dit <u>V</u> iew <u>O</u> ptions <u>T</u> ransfer <u>S</u> cript | Tools <u>H</u> elp                                    |
| R3000 Setup Tool<br>[WAN][EDIT]: Configure WAN Partne                          | Funkwerk Enterprise Communications GmbH 🔨<br>er r3000 |
| Partner Name                                                                   | ngi                                                   |
| Encapsulation<br>Encryption<br>Compression                                     | PPP<br>none<br>none                                   |
| PPP ><br>Advanced Settings >                                                   |                                                       |
| <b>IP &gt;</b><br>Bridge >                                                     |                                                       |
| SAVE                                                                           | CANCEL                                                |
|                                                                                |                                                       |

### ROOT> SETUP>WAN Partner>ADD>IP>

| Te 192.168.177.1 - SecureCRT                                                                               |                       |
|----------------------------------------------------------------------------------------------------|-----------------------|
| <u>File E</u> dit <u>V</u> iew <u>O</u> ptions <u>T</u> ransfer <u>S</u> cript Too <u>l</u> s <u>H</u> elp |                       |
| R3000 Setup Tool Funkwerk Enterprise Communicat<br>[WAN][EDIT][IP]: IP Settings (ngi)                      | tions GmbH 🔨<br>r3000 |
|                                                                                                    |                       |
| Basic IP-Settings >                                                                                        |                       |
| More Routing >                                                                                             |                       |
| Advanced Settings >                                                                                        |                       |
|                                                                                                    |                       |
|                                                                                                    |                       |
|                                                                                                    |                       |
|                                                                                                    |                       |
| EXIT                                                                                                    |                       |
|                                                                                                    | <br>*                 |

ROOT>SETUP> WAN Partner>ADD>IP>BASIC IP-Settings>

| 🗖 192.168.177.1 - SecureCRT                                 |                                                       |
|-------------------------------------------------------------|-------------------------------------------------------|
| <u>File Edit View Options Transfer Script Tools I</u>       | Help                                                  |
| R3000 Setup Tool<br>[WAN][EDIT][IP][BASIC]: IP-Settings (ng | Funkwerk Enterprise Communications GmbH <<br>i) r3000 |
| IP Transit Network                                          | dynamic client                                        |
| Enable NAT<br>Default Route                                 | yes<br>yes                                            |
| SAVE                                                        | CANCEL                                                |
| Use <space> to select</space>                               | ▼                                                     |

*IP Transit Network:* specifica il fatto che il nostro router è un client dinamico dunque riceverà un nuovo indirizzo dal provider ogni volta che tenterà di connettersi. In alcuni casi l'indirizzo assegnato dal Provider può essere statico.

*Enable NAT*: serve per abilitare il NAT sull'interfaccia WAN. Questa opzione ha effetto nella sezione ROOT>SETUP>IP>Network Address Translation nella quale è possibile impostare le regole.

*Default Route:* permette di aggiungere una entry nella tabella di routing per raggiungere tutti gli indirizzi che non rientrano nelle regole precedenti (es. tutte le destinazioni verso internet) cioè la destinazione di DEFAULT.

La tabella di routine apparirà circa così:

| <b>192.168.177.1</b>                                                                                                    | - SecureCRT                                                |                                                                                        |                                                          |                                 |  |  |  |  |  |
|----------------------------------------------------------------------------------------------------|------------------------------------------------------------|----------------------------------------------------------------------------------------|----------------------------------------------------------|---------------------------------|--|--|--|--|--|
| <u>File E</u> dit <u>V</u> iew <u>O</u> ptio                                                                                                    | ns <u>T</u> ransfer <u>S</u> cript                         | Tools <u>H</u> elp                                                                     |                                                          |                                 |  |  |  |  |  |
| R3000 Setup Tool<br>[IP][ROUTING]: IP                                                                                                    | 'Routing                                                   | Funkwerk Enter                                                                         | prise Communicatio                                       | ns GmbH 🔨<br>r3000              |  |  |  |  |  |
| The flags are: U (Up), D (Dormant), B (Blocked),<br>G (Gateway Route), I (Interface Route),<br>S (Subnet Route), H (Host Route), E (Extended Route) |                                                            |                                                                                        |                                                          |                                 |  |  |  |  |  |
| Destination<br>81.174.0.1<br>81.174.35.160<br>192.168.177.0<br>default                                                                              | Gateway<br>78.134.13.157<br>81.174.35.161<br>192.168.177.1 | Mask Flag<br>255,255,255,255 UH<br>255,255,255,248 US<br>255,255,255,0 U<br>0,0,0,0 UI | s Met, Interface<br>0 ngi<br>0 en1-0<br>0 en1-0<br>1 ngi | Pro<br>oth<br>loc<br>loc<br>loc |  |  |  |  |  |
| <u>900</u>                                                                                                    | ADDEXT                                                     | DELETE                                                                                 | EXIT                                                     |                                 |  |  |  |  |  |
|                                                                                                    |                                                            |                                                                                        |                                                          | ~                               |  |  |  |  |  |

La <u>prima</u> riga mostra la connessione punto-punto (gateway) con il provider; in "destination" c'è l'indirizzo del provider stesso, in Gateway c'è l'indirizzo pubblico assegnato al router; questa riga è scritta automaticamente dal router quando si connette ad Internet. Nel caso di IP dinamico questo indirizzo cambia ad ogni riconnessione mentre nel caso di indirizzo statico è sempre lo stesso. La <u>seconda</u> riga è un indirizzo pubblico aggiuntivo (comprato dal Provider) ed è stato impostato come secondo indirizzo (fisico) della LAN.

La <u>terza</u> riga è stata scritta quando abbiamo assegnato all'interfaccia LAN del router l'indirizzo 192.168.177.1. Serve per raggiungere tutti gli host che appartengono alla rete 192.168.177.x L'<u>quarta</u> riga è dovuta al campo "default route" messo a "yes" nella sezione ROOT>SETUP> WAN Partner>ADD>IP>BASIC IP-Settings>. Rappresenta la route di default, ovvero indica quale deve essere il gateway per tutte le destinazioni che non rientrano nelle righe precedenti, ovvero per tutte le richieste che hanno "internet" come destinazione. In questo caso il gateway è lo stesso utilizzato dall'interfaccia WAN (ngi) ed è proprio il router del provider.

Con queste tre righe appena descritte il ROUTER può navigare su internet.

# NB: questo NON significa che anche un pc della LAN privata possa navigare!!! Per farlo è necessario abilitare il NAT e impostare sul pc il router come gateway predefinito!

Nella sezione Static Settings è possibile specificare il DNS per la risoluzione dei nomi. Normalmente gli indirizzi dei server DNS vengono specificati dal provider.

#### ROOT> SETUP>IP>

| <b>i</b> 192   | 2.16                                                                                                    | 8.177.           | 1 - Se                                                                                                    | ecureCRT                                                                        | -                                                                                                 |                                                                |                                                         |                                 |       |                 |       |                   |
|----------------|----------------------------------------------------------------------------------------------------|------------------|----------------------------------------------------------------------------------------------------|---------------------------------------------------------------------------------|---------------------------------------------------------------------------------------------------|----------------------------------------------------------------|---------------------------------------------------------|---------------------------------|-------|-----------------|-------|-------------------|
| <u>File</u>    | dit <u>V</u>                                                                                                    | jew <u>O</u> p   | otions                                                                                                    | Transfer                                                                        | Script                                                                                            | Tools                                                          | Help                                                    |                                 |       |                 |       |                   |
| R3000<br>[IP]: | Set<br>IP                                                                                                    | up Too<br>Config | l<br>urati<br>                                                                                                    | ion                                                                             |                                                                                                   |                                                                | Funkwer                                                 | k Enterpr                       | rise  | Communica       | tions | : GmbH 🔼<br>r3000 |
|                |                                                                                                    |                  |                                                                                                    | Ro<br>Ne<br>UP<br>BA<br>IP<br>BO<br>SNe<br>IV<br>RO<br>N<br>RO<br>N<br>RO<br>NO | uting<br>atic S<br>twork<br>nP<br>ndwidt<br>Addre<br>OTP Re<br>MP<br>s<br>nDNS<br>uting<br>lticas | ettin<br>Addre<br>h Mar<br>ss Po<br>lay<br>uther<br>uther<br>t | nagement (<br>hagement (<br>hols<br>ntication<br>hocols | ation<br>TDRC / Lo<br>(RADIUS/T | oad B | alancing<br>S+) | / BOI | ))                |
|                |                                                                                                    |                  |                                                                                                    | EX                                                                              | IT                                                                                                |                                                                |                                                         |                                 |       |                 |       |                   |
| Press          | <ct< td=""><td>rl−n&gt;,</td><td><ct:< td=""><td>rl-p&gt; to</td><td>scrol</td><td>l thr</td><th>ough menu</th><td>items, &lt;</td><td>Retu</td><td>rn&gt; to en</td><th>ter</th><th>•</th></ct:<></td></ct<> | rl−n>,           | <ct:< td=""><td>rl-p&gt; to</td><td>scrol</td><td>l thr</td><th>ough menu</th><td>items, &lt;</td><td>Retu</td><td>rn&gt; to en</td><th>ter</th><th>•</th></ct:<> | rl-p> to                                                                        | scrol                                                                                             | l thr                                                          | ough menu                                               | items, <                        | Retu  | rn> to en       | ter   | •                 |

ROOT> SETUP>IP>IP Static Settings>

| 📠 192.168.177.1 - SecureCRT                                                                                 |                                                                                          |
|----------------------------------------------------------------------------------------------------|------------------------------------------------------------------------------------------|
| <u>File E</u> dit <u>V</u> iew <u>O</u> ptions <u>T</u> ransfer <u>S</u> cript Tools                        | Help                                                                                     |
| R3000 Setup Tool<br>[IP][STATIC]: IP Static Settings                                                        | Funkwerk Enterprise Communications GmbH 🔥<br>r3000                                       |
| Domain Name<br>Primary Domain Name Server<br>Secondary Domain Name Server<br>Primary WINS<br>Secondary WINS | nextmedia.local<br>192.168.177.105<br>151.99.125.3<br>192.168.177.105<br>192.168.177.106 |
| Remote CAPI Server TCP port<br>Remote TRACE Server TCP port<br>RIP UDP port                                 | 2662<br>7000<br>520                                                                      |
| Unique Source IP Address<br>HTTP TCP port                                                                   | 80                                                                                       |
| SAVE                                                                                                    | CANCEL                                                                                   |
| Enter string, max length = 35 chars                                                                         |                                                                                          |

### Caso IPoA (RFC 1483):

E' il caso in cui si ha a disposizione un IP statico senza User Name e Password. Non serve alcuna autenticazione: l'indirizzo IP viene assegnato dal provider <u>solamente</u> in relazione al doppino fisico che si utilizza per la connessione.

Dopo aver eseguito le operazioni preliminari (configurazione della parte LAN e verifica della connessione fisica del doppino telefonico) si entra nella sezione ATM.

#### ROOT> SETUP>ATM>

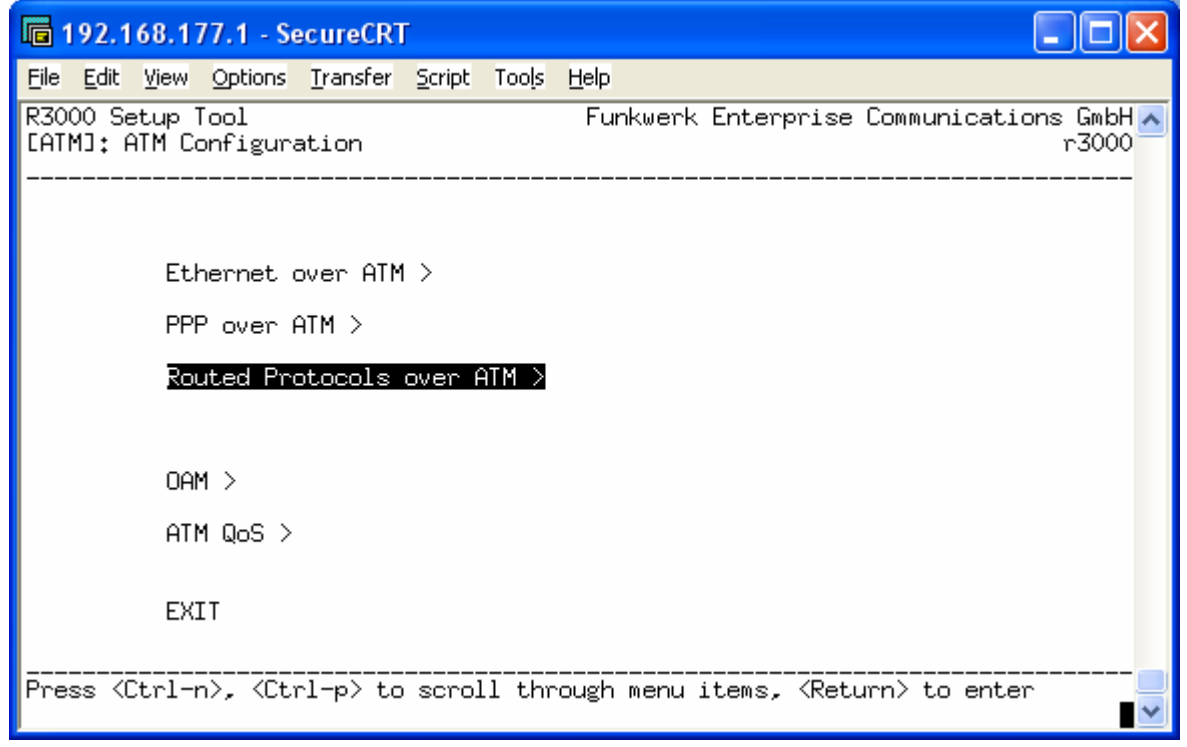

Entrando nel menù Routed Protocols over ATM è possibile aggiungere una connessione. I parametri per la configurazione vengono forniti dal provider e si trovano scritti sul contratto.

ROOT> SETUP>ATM>RPoA>ADD>

| 🖬 192.168.177.1 - SecureCRT                                       |                                                    |
|-------------------------------------------------------------------|----------------------------------------------------|
| <u>File Edit View Options Transfer Script Tools</u>               | Help                                               |
| R3000 Setup Tool<br>[ATM][RP0A][ADD]                              | Funkwerk Enterprise Communications GmbH 🛧<br>r3000 |
|                                                                   |                                                    |
| Description                                                       | Click                                              |
| ATM Interface                                                     | fcca-3-0                                           |
| Virtual path identifier (VPI)<br>Virtual channel identifier (VCI) | 8<br>35                                            |
| Encapsulation                                                     | non-ISO                                            |
| IP >                                                              |                                                    |
|                                                                   |                                                    |
|                                                                   |                                                    |
| SAVE                                                              | CANCEL                                             |
| Use <space> to select</space>                                     |                                                    |

Il tipo di *"Encapsulation"* è sempre *"non-ISO"* mentre *VPI* e *VCI* sono sempre 8 e 35 rispetivamente.

Entrando nel sottomenù IP è possibile assegnare all'interfaccia WAN del router l'indirizzo pubblico (statico) che ci è stato fornito insieme al contratto. Si tratta dell'indirizzo Punto-Punto. <u>Gli indirizzi</u> aggiuntivi, quando presenti, vanno inseriti sull'interfaccia LAN.

#### ROOT> SETUP>ATM>RPoA>ADD>IP>

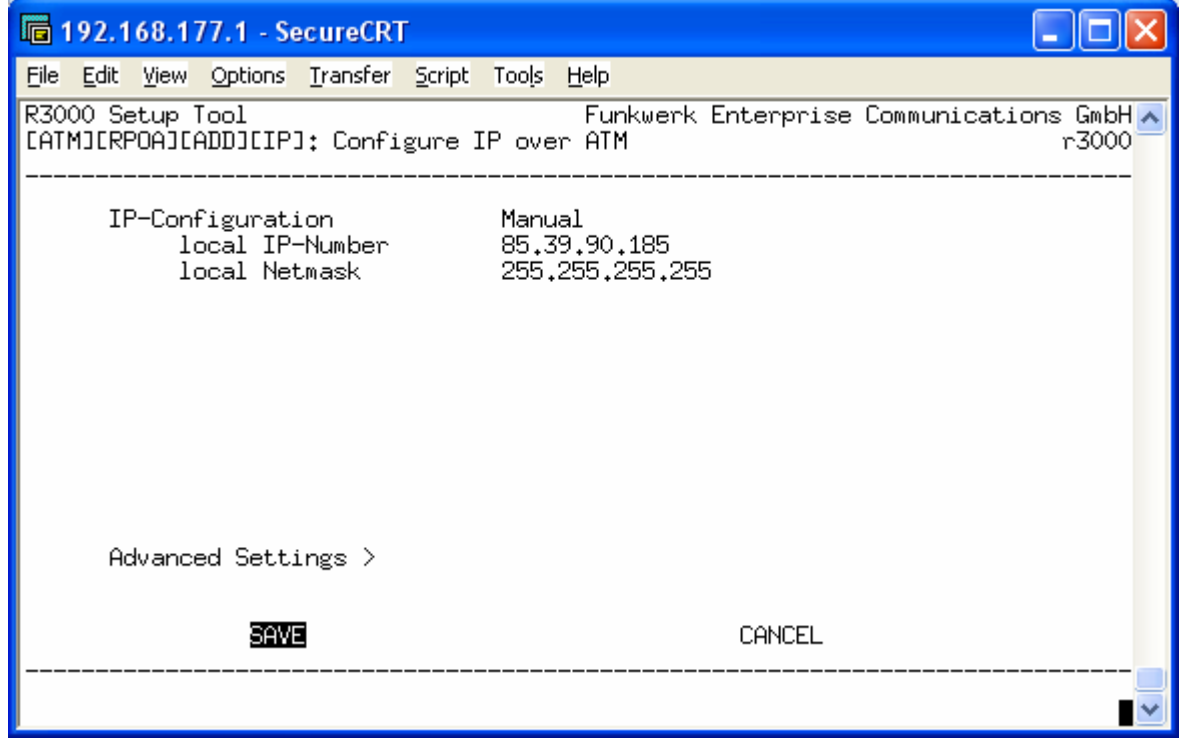

NB: Normalmente la netmask del punto-punto è 255.255.255.252 ma nulla vieta che possa essere più ampia come per es. 255.255.255.0. Altre volte è invece più piccola, es. 255.255.255.255.

Una volta salvato si torna alla schermata principale. Si entra nella sezione WAN Partner e si controlla che <u>non</u> ci siano voci nell'elenco. Come detto in precedenza la configurazione RPoA (o IPoA) NON prevede la configurazione di un WAN Partner.

#### ROOT> SETUP>

| 🖬 192.168.177.1 - SecureCRT                                                                      |                                                    |
|--------------------------------------------------------------------------------------------------|----------------------------------------------------|
| <u> Edit View Options Iransfer Script Tools H</u> e                                              | əlp                                                |
| R3000 Setup Tool                                                                                 | Funkwerk Enterprise Communications GmbH 🛧<br>r3000 |
| Licenses System                                                                                  | External Systems                                   |
| Physical Interfaces:<br>AUX: Console<br>LAN: Ethernet Switch<br>ISDN: BRI2-0 BRI2-1<br>DSL: ADSL |                                                    |
| <mark>MAN Partner</mark> Security PPTP IPSEC<br>IP PPP X.25 FR BRRP CREDITS CAPI                 | ATM QoS VoIP GRE L2TP VLAN                         |
| Configuration Management<br>Monitoring and Debugging<br>Exit                                     |                                                    |
| Press (Ctrl-n), (Ctrl-p) to scroll throu                                                         | gh menu items, <return> to enter</return>          |

### ROOT> SETUP>WAN Partner>

| 1            | 92.1           | 68.0.           | 254 - Se        | cureCRT  | Ē      |       |              |        |            |          |             |                  | × |
|--------------|----------------|-----------------|-----------------|----------|--------|-------|--------------|--------|------------|----------|-------------|------------------|---|
| Eile         | <u>E</u> dit   | ⊻iew            | Options         | Transfer | Script | Tools | <u>H</u> elp |        |            |          |             |                  |   |
| R230<br>EWAN | )aw 9<br>13: 0 | Setup<br>NAN Pa | Tool<br>artners |          |        |       | Fur          | nkwerk | Enterprise | Communic | ations<br>r | : GmbH<br>`230aw | ^ |
|              | Cur            | rrent           | WAN Par         | rtner Co | nfigur | ation | I            |        |            |          |             |                  |   |
|              | F              | Partne          | ername          |          |        | Prot  | ocol         |        | State      |          |             |                  |   |
|              |                |                 |                 |          |        |       |              |        |            |          |             |                  |   |
|              |                |                 |                 |          |        |       |              |        |            |          |             |                  |   |
|              |                |                 |                 |          |        |       |              |        |            |          |             |                  |   |
|              |                |                 |                 |          |        |       |              |        |            |          |             |                  |   |
|              | <u>901</u>     | 0               |                 | DE       | LETE   |       |              | EXII   | Γ          |          |             |                  |   |
|              |                |                 |                 |          |        |       |              |        |            |          |             |                  |   |
|              |                |                 |                 |          |        |       |              |        |            |          |             |                  | ~ |

A questo punto si entra nella sezione IP  $\rightarrow$  Routing:

| 🖬 192.168.177.1 - SecureCRT                                                                      |                         |
|--------------------------------------------------------------------------------------------------|-------------------------|
| <u>File Edit View Options Transfer Script Tools H</u> elp                                        |                         |
| R3000 Setup Tool Funkwerk Enterprise Communi                                                     | cations GmbH 🔨<br>r3000 |
| Licenses System External Systems                                                                 |                         |
| Physical Interfaces:<br>AUX: Console<br>LAN: Ethernet Switch<br>ISDN: BRI2-0 BRI2-1<br>DSL: ADSL |                         |
| WAN Partner Security PPTP IPSEC<br>IP PPP X.25 FR BRRP CREDITS CAPI ATM QoS VoIP GRE L2TP        | VLAN                    |
| Configuration Management<br>Monitoring and Debugging<br>Exit                                     |                         |
| Press 〈Ctrl-n〉, 〈Ctrl-p〉 to scroll through menu items, 〈Return〉 to                               | enter 🚽                 |

#### ROOT> SETUP>IP>

| 🖬 192.168.177.1 - Secure                                     | CRT 📃 🗖 🛽                                                                                                    | < |
|--------------------------------------------------------------|----------------------------------------------------------------------------------------------------|---|
| <u>File E</u> dit <u>V</u> iew <u>O</u> ptions <u>T</u> rans | fer <u>S</u> cript Too <u>l</u> s <u>H</u> elp                                                                                                    |   |
| R3000 Setup Tool<br>[IP]: IP Configuration                   | Funkwerk Enterprise Communications GmbH -<br>r3000                                                                                                    | ^ |
|                                                              | Routing<br>Static Settings<br>Network Address Translation<br>UPnP<br>Bandwidth Management (TDRC / Load Balancing / BOD)<br>IP Address Pools<br>BOOTP Relay<br>SNMP<br>Remote Authentication (RADIUS/TACACS+)<br>DNS<br>DynDNS<br>Routing Protocols<br>Multicast |   |
|                                                              | EXIT                                                                                                    |   |
| Press (Ctrl-n), (Ctrl-p)                                     | to scroll through menu items, <return> to enter</return>                                                                                                    | ~ |

All'interno della voce Routing troviamo la tabella di routing. Dobbiamo aggiungere manualmente la Default Route sfruttando l'interfaccia ADSL.

| 🖬 192.168.177.1 - SecureCRT                                     |                                                    |
|-----------------------------------------------------------------|----------------------------------------------------|
| <u>File E</u> dit <u>V</u> iew <u>O</u> ptions <u>T</u> ransfer | <u>Script Tools H</u> elp                          |
| R3000 Setup Tool<br>[IP][ROUTING][ADD]                          | Funkwerk Enterprise Communications GmbH 🔨<br>r3000 |
| Route Type<br>Network                                           | Default route<br>WAN without transit network       |
| Partner / Interface                                             | rpoa0                                              |
| Metric                                                          | 1                                                  |
|                                                                 |                                                    |
|                                                                 |                                                    |
|                                                                 |                                                    |
| SAVE                                                            | CANCEL                                             |
| Use <space> to select</space>                                   |                                                    |

Come tipologia di route specifichiamo che si tratta di una "Default route" mentre come rete indichiamo "WAN without transit network". Specifichiamo poi che l'interfaccia di riferimento per questa regola è proprio l'interfaccia RPoA0 creata in precedenza.

Nella sezione Static Settings è possibile specificare il DNS per la risoluzione dei nomi. Normalmente gli indirizzi dei server DNS vengono forniti dal provider.

#### ROOT> SETUP>IP>

| 🖬 192.168.177.1 - SecureCRT                                                                                                    |
|----------------------------------------------------------------------------------------------------|
| <u>File Edit View Options Iransfer Script Tools Help</u>                                                                                                    |
| R3000 Setup Tool Funkwerk Enterprise Communications GmbH<br>[IP]: IP Configuration r3000                                                                                                    |
| Routing<br>Static Settings<br>Network Address Translation<br>UPnP<br>Bandwidth Management (TDRC / Load Balancing / BOD)<br>IP Address Pools<br>BOOTP Relay<br>SNMP<br>Remote Authentication (RADIUS/TACACS+)<br>DNS<br>DynDNS<br>Routing Protocols<br>Multicast |
| EXIT                                                                                                    |
| Press 〈Ctrl-n〉, 〈Ctrl-p〉 to scroll through menu items, 〈Return〉 to enter                                                                                                    |

ROOT> SETUP>IP>IP Static Settings>

| 🖬 192.168.177.1 - SecureCRT                                                                                 |                                                                                                    |
|----------------------------------------------------------------------------------------------------|----------------------------------------------------------------------------------------------------|
| <u>File Edit View Options Transfer Script Tools</u>                                                         | Help                                                                                                   |
| R3000 Setup Tool<br>[IP][STATIC]: IP Static Settings                                                        | Funkwerk Enterprise Communications GmbH A<br>r3000                                                     |
| Domain Name<br>Primary Domain Name Server<br>Secondary Domain Name Server<br>Primary WINS<br>Secondary WINS | n <mark>extmedia.local</mark><br>192.168.177.105<br>151.99.125.3<br>192.168.177.105<br>192.168.177.106 |
| Remote CAPI Server TCP port<br>Remote TRACE Server TCP port<br>RIP UDP port                                 | 2662<br>7000<br>520                                                                                    |
| Unique Source IP Address<br>HTTP TCP port                                                                   | 80                                                                                                    |
| SAVE                                                                                                    | CANCEL                                                                                                 |
| Enter string, max length = 35 chars                                                                         |                                                                                                    |

Dal menù Network Address Translation abilitare il NAT sull'interfaccia rpoa0.

| ROOT> SETUP>IP>IP Network Address Translatic |
|----------------------------------------------|
|----------------------------------------------|

| 🖻 192.168.177.1 - SecureCRT                                                         |                                                           |
|-------------------------------------------------------------------------------------|-----------------------------------------------------------|
| <u> Eile E</u> dit <u>V</u> iew <u>O</u> ptions <u>T</u> ransfer <u>S</u> cript Too | s <u>H</u> elp                                            |
| R3000 Setup Tool<br>[IP][NAT][EDIT]: NAT Configuration (<br>                        | Funkwerk Enterprise Communications GmbH 🛧<br>rpoa0) r3000 |
| Network Address Translation<br>Silent Deny<br>PPTP Passthrough                      | on<br>no<br>no                                            |
| Enter configuration for sessions :                                                  | requested from OUTSIDE<br>requested from INSIDE           |
|                                                                                     |                                                           |
|                                                                                     |                                                           |
| SAVE CANCEL                                                                         |                                                           |
| Use <space> to select</space>                                                       | <br>•                                                     |

Nel caso in cui ci venga fornito un pool di <u>indirizzi pubblici aggiuntivi</u> dobbiamo assegnarli sull'interfaccia LAN (Second Local IP-Number, Second Local Netmask). In questo campo dobbiamo mettere il primo indirizzo valido del pool e la netmask specificata dal Provider.

| <u>File Edit View Options Transfer Script Tools</u>                                                                     | Help                                                                                                    |
|----------------------------------------------------------------------------------------------------|----------------------------------------------------------------------------------------------------|
| R3000 Setup Tool<br>[SWITCH][SLOT 1 UNIT 0 ETH][EDIT]: Com                                                              | Funkwerk Enterprise Communications GmbH 🔨<br>nfigure Interface Channel 0 r3000                            |
| Interface Mode                                                                                                    | Routing                                                                                                   |
| IP-Configuration<br>Local IP-Number<br>Local Netmask<br>Second Local IP-Number<br>Second Local Netmask<br>Encapsulation | Manual<br>192.168.177.1<br>255.255.255.0<br>8 <mark>1.174.35.161</mark><br>255.255.255.248<br>Ethernet II |
| MAC Address<br>Frame Format                                                                                             | Untagged                                                                                                  |
| Advanced Settings >                                                                                                    |                                                                                                    |
| SAVE                                                                                                    | CANCEL                                                                                                    |
| Enter IP address (a.b.c.d or resolvab                                                                                   | le hostname)                                                                                              |

A questo punto occorre tornare sulle impostazione del NAT (precedentemente abilitato) e creare una regola sotto la voce "Requested From Inside" per fare in modo che tutte le richieste provenienti dalla LAN e dirette verso internet escano utilizzando l'indirizzo aggiuntivo assegnato al router sulla LAN. La regola da creare deve essere uguale a quella dell'immagine sottostante, l'unica cosa da modificare sarà l'indirizzo IP "External"

| 🖬 192.168.177.1 - SecureCRT                          |                                                                                               |
|------------------------------------------------------|-----------------------------------------------------------------------------------------------|
| <u>File Edit View Options Transfer Sc</u>            | ript Too <u>l</u> s <u>H</u> elp                                                              |
| R3000 Setup Tool<br>[IP][NAT][EDIT][EDIT]: NAT (<br> | Funkwerk Enterprise Communications GmbH 🟊<br>Configuration - sessions from INSIDE (ngi) r3000 |
| Service<br>Protocol                                  | user defined<br>any                                                                           |
| Remote Address<br>Remote Mask<br>Remote Port         | any                                                                                           |
| External Address<br>External Mask<br>External Port   | 81,174,35,161<br>255,255,255,255<br>any                                                       |
| Internal Address<br>Internal Mask<br>Internal Port   | any                                                                                           |
| SAVE                                                 | CANCEL                                                                                        |
| Enter IP netmask (a.b.c.d or m                       | number of bits)                                                                               |

# **Connessione UMTS tramite PCMCIA**

L'unico modello di router Bintec in grado di gestire connessioni GPRS/UMTS tramite PCMCIA è l'R1200wu. Per prima cosa dobbiamo assicurarci che la scheda PCMCIA sia compatibile con il router in questione. Per verificarlo fare riferimento a questo indirizzo: <u>http://www.funkwerk-ec.com/prod\_bintec\_r1200wu\_cards\_en,75538,837.html</u> (l'indirizzo potrebbe subire variazioni).

Verificata la compatibilità fra scheda e router si inserisce la SIM all'interno della scheda UMTS e si inserisce quest'ultima nello slot del router. Entrando nel menù UMTS dovrebbe essere possibile controllare la qualità del segnale e assegnare l'APN (Access Point Name).

<u>Suggerimento</u>: disabilitare il codice PIN dalla SIM card oppure inserire il codice PIN corretto nella schermata sottostante. Se si sbaglia ad inserire il codice PIN la SIM card andrà in blocco richiedendo il codice PUK!

```
R1200 Setup Tool
                                        Funkwerk Enterprise Communications GmbH
[UMTS]: Settings
                                                                            r1200
        UMTS Adminstatus
                              : enable
        UMTS PIN
                               * ****
        Additional Initstring : ATX3E0
        Access Point Name (APN): internet.t-mobile
        Incoming call action
                              : isdnlogin
        Current Modem Status : up
        UMTS Network Provider : T-Mobile D
        UMTS Signal Quality : -91 dB (low)
Last Modem Command : AT+CSQ
                             : 0K
        Last Modem Answer
          SAVE
                                                         CANCEL
```

Principali APN italiani:

| Operatore | APN            | Numero telefonico |
|-----------|----------------|-------------------|
| Vodafone  | web.omnitel.it | *99**1*1#         |
| Tim       | ibox.tim.it    | *99***1#          |
| Wind      | internet.wind  | *99**1*1#         |
| Tre       | tre.it         | *99**1*1#         |

Ora occorre aggiungere un profilo sotto alla voce WAN Partner (si veda la configurazione ISDN, è praticamente identica, cambia solo il paramerto *Layer 1 Protocol*). Alla voce Advanced Settings si specificano il tempo di disconnessione automatica in caso di inattività (Static Short Hold) e la tipologia di connessione (Layer 1 Protocol = GPRS/UMTS)

 R1200 Setup Tool
 Funkwerk Enterprise Communications GmbH

 [WAN] [EDIT] [ADVANCED]: Advanced Settings (UMTSTest)
 r1200

Callback no Static Short Hold (sec) 50 Idle for Dynamic Short Hold (%) 0 Delay after Connection Failure (sec) 10 Layer 1 Protocol **GPRS/UMTS** GPRS/UMTS Interface Settings (optional) > Special Interface Settings (optional) > OK CANCEL

# **Connessione UMTS tramite chiavetta USB**

I router Bintec RS120(wu) e RS230a(w) hanno una porta USB sulla quale è possibile collegare una chiavetta UMTS.

L'elenco delle chiavette supportate è reperibile a questo indirizzo: Chiavette supportate.

Collegare la chiavetta a router spento, una volta avviato il router, nel menù principale sotto alla voce **LAN Gigabit** dovrebbe apparire un'altra voce relativa all'UMTS; se il modello della vostra chiavetta non dovesse apparire è necessario riavviare il router una seconda volta. A questo punto di fianco alla voce UMTS dovrebbe apparire il modello della vostra chiavetta. Per configurare la connessione a internet tramite chiavetta entriamo sul menù UMTS e andiamo a impostare: PIN e PUK della SIM ( se richiesti) e l'APN del provider.

| Telnet 192.168.177.180                                             | M lang                                                                |                                                                       |
|--------------------------------------------------------------------|-----------------------------------------------------------------------|-----------------------------------------------------------------------|
| RS120 Setup Tool<br>[UMTS]: Settings                               |                                                                       | Funkwerk Enterprise Communications GmbH 🛌<br>rs120 🔤                  |
|                                                                    |                                                                       | E                                                                     |
| UMTS Admin<br>UMTS PIN<br>SIM card u                               | status :<br>ses PUK :                                                 | enabled                                                               |
| Additional<br>Access Poi<br>Incoming c                             | Initstring :<br>nt Name (APN):<br>all action :                        | ibox.tim.it<br>ISDN Login                                             |
| Current Mo<br>UMTS Netwo<br>UMTS Signa<br>Last Modem<br>Last Modem | dem Status :<br>rk Provider :<br>l Quality :<br>Command :<br>Answer : | up<br>Telecom Italia M (AcT = UMTS)<br>-79 dB (ok)<br>AT+CSQ<br>17,99 |
| SAVE                                                               |                                                                       | CANCEL                                                                |
| Use <space> to sel</space>                                         | ect                                                                   | ▼                                                                     |

Ricordiamo che gli APN dei provider italiani sono:

- TIM: ibox.tim.it
- Vodafone: web.omnitel.it oppure m2mbis.vodafone.it
- Wind: internet.wind
- H3G: tre.it

A questo punto salviamo e dal menù principale andiamo sulla voce **WAN PARTNERS**, clicchiamo su **ADD** e configuriamo come segue:

| G | Telnet 192.168.177.180                               |           |          | _          |             | _ 🗆 🗙              |   |
|---|------------------------------------------------------|-----------|----------|------------|-------------|--------------------|---|
| R | S120 Setup Tool<br>WAN][EDIT]: Configure WAN Partner |           | Funkwerk | Enterprise | Communicati | ions GmbH<br>rs120 | • |
|   | Partner Name TI                                      | M         |          |            |             |                    |   |
| l | Encapsulation PP<br>Encryption no                    | 'P<br>ine |          |            |             |                    |   |
|   | <mark>PPP &gt;</mark><br>Advanced Settings >         |           |          |            |             |                    |   |
|   | IP ><br>Bridge >                                     |           |          |            |             |                    |   |
|   | SAUE                                                 |           |          | CANC       | EL          |                    |   |
| L |                                                      |           |          |            |             | -                  | Ŧ |

Andiamo poi sulla voce **PPP** e impostiamo il tipo di autenticazione; solitamente non è utilizzato alcun tipo di autenticazione per cui impostiamo come segue:

| Con Telnet 192.168.177.180                         |            |                     |                              |   |
|----------------------------------------------------|------------|---------------------|------------------------------|---|
| RS120 Setup Tool<br>[WAN][EDIT][PPP]: PPP Settings | (TIM)      | Funkwerk Enterprise | Communications GmbH<br>rs120 |   |
|                                                    |            |                     |                              |   |
| Authentication                                     | DODE       |                     |                              |   |
|                                                    | nono       |                     |                              |   |
| Keepalives<br>Link Quality Monitoring              | off<br>off |                     |                              |   |
|                                                    |            |                     |                              |   |
| ок                                                 |            | CANC                | EL                           |   |
| Use <space> to select</space>                      |            |                     |                              |   |
|                                                    |            |                     |                              | - |

Clicchiamo su Ok e entriamo poi sulla voce Advanced Settings.

| Telnet 192.168.177.180                                                  |                                                           |
|-------------------------------------------------------------------------|-----------------------------------------------------------|
| RS120 Setup Tool<br>[WAN][EDIT][ADVANCED]: Advanced Setting             | Funkwerk Enterprise Communications GmbH _<br>s (TIM)rs120 |
|                                                                         |                                                           |
| Callback<br>Static Short Hold (sec)                                     | no<br>19                                                  |
| Idle for Dynamic Short Hold (%)<br>Delay after Connection Failure (sec) | 0<br>10                                                   |
| Layer 1 Protocol<br>GPRS/UMTS Interface                                 | GPRS/UMTS<br>Slot 6 Unit Ø E169                           |
|                                                                         |                                                           |
|                                                                         |                                                           |
| Extended Interface Settings >                                           |                                                           |
| Special Interface Types                                                 | none                                                      |
| ок                                                                      | CANCEL                                                    |
| Use <space> to select</space>                                           |                                                           |
|                                                                         | · ·                                                       |

*Callback*: indica se si vuole che il provider o il server ci richiami (normalmente non utilizzato) *Static Short Hold*: impostato a 10 indica il tempo di inattività della connessione prima che venga disconnessa. Se vogliamo che la connessione sia sempre attiva impostiamo questo parametro a -1 *Idle for Dynamic Short Hold*: indica un tempo dinamico di inattività in base alla durata della connessione. Per esempio se la connessione è attiva da 60 minuti e il parametro è impostato a 10% significa che il router effettuerà la disconnessione dopo 6 minuti di inattività.

*Delay after Connection Failure*: indica il tempo di attesa prima di un nuovo tentativo di connessione.

Layer 1 Protocol: indichiamo la voce GPRS/UMTS.

GPRS/UMTS Interface: Indica il modello di chiavetta utilizzata.

Clicchiamo su OK e andiamo poi alla voce IP → Basic IP Settings e impostiamo come segue:

| Telnet 192.168.177.180                                  |                                                             |
|---------------------------------------------------------|-------------------------------------------------------------|
| RS120 Setup Tool<br>[WAN][EDIT][IP][BASIC]: IP-Settings | Funkwerk Enterprise Communications GmbH<br><tim>rs120</tim> |
| IP Transit Network                                      | dynamic client                                              |
| Enable NAT<br>Default Route                             | yes<br>yes                                                  |
| SAUE                                                    | CANCEL                                                      |
| use (space) to select                                   | -                                                           |

Non ci resta che salvare.

A questo punto il router dovrebbe connettersi a internet automaticamente tramite UMTS.

# **Connessione HDSL**

Per utilizzare una connessione HDSL è necessario un router R4300. Tale router dovrà essere connesso al modem fornito dal provider tramite un cavo seriale DTE v.35.

Per prima cosa impostiamo i parametri relativi alla seriale:

| Telnet 62.94.134.113                                                                                                    |                                                  |
|----------------------------------------------------------------------------------------------------|--------------------------------------------------|
| R4300 Setup Tool                                                                                                    | Funkwerk Enterprise Communications GmbH<br>r4300 |
| Licenses System                                                                                                    | External Systems                                 |
| Physical Interfaces:<br>AUX: Console<br>LAN: Ethernet Switch<br>ISDN: BRI2-Ø BRI2-1<br>Serial: SBR4-Ø SER4-1                       |                                                  |
| WAN Partner Security PPTP IPSEC<br>IP PPP FR BRRP CREDITS CAPI QoS<br>Configuration Management<br>Monitoring and Debugging<br>Exit | VoIP GRE L2TP ULAN                               |
| Press <ctrl-n>, <ctrl-p> to scroll thre</ctrl-p></ctrl-n>                                                                          | ough menu items, <return> to enter</return>      |

|   | Telnet 62.94.134.113                                                                                               |
|---|----------------------------------------------------------------------------------------------------|
|   | 300 Setup Tool Funkwerk Enterprise Communications GmbH<br>LOT 4 SERIAL]: Configure Serial Interface - Unit 0 r4300 |
|   |                                                                                                    |
| 1 | Cable Detection interface & connector type                                                                         |
| - | Interface Type V.35 (autodetected)<br>Connector dte (autodetected)                                                 |
|   | Layer 2 Mode dte                                                                                                   |
| - | Interface Leads disabled                                                                                           |
|   | SAVE CANCEL                                                                                                    |
| - | ~                                                                                                    |

Ora creiamo il Wan Partner (attraverso il comando ADD) avendo cura di specificare il tipo di incapsulamento Frame Relay:

| Telnet 62.94.1                                                                                                    | 34.113                                                                   |                                               | <b>x</b>      |
|----------------------------------------------------------------------------------------------------|--------------------------------------------------------------------------|-----------------------------------------------|---------------|
| R4300 Setup                                                                                                    | Tool                                                                     | Funkwerk Enterprise Communications            | GmbH<br>•4300 |
| Licenses                                                                                                    | System                                                                   | External Systems                              |               |
| Physical Int<br>AUX:<br>LAN:<br>ISDN:<br>Serial:                                                                                           | erfaces:<br>Console<br>Ethernet Switch<br>BRI2-0 BRI2-1<br>SER4-0 SER4-1 |                                               |               |
| WAN Partner<br>IP PPP FR                                                                                                    | Security PPTP IPSEC<br>BRRP CREDITS CAPI QoS                             | S VOIP GRE L2TP VLAN                          |               |
| Configuratic<br>Monitoring a<br>Exit                                                                                                    | n Management<br>Ind Debugging                                            |                                               |               |
| Press <ctrl-< td=""><td>n&gt;, <ctrl-p> to scroll tł</ctrl-p></td><td>hrough menu items, <return> to enter</return></td><td></td></ctrl-<> | n>, <ctrl-p> to scroll tł</ctrl-p>                                       | hrough menu items, <return> to enter</return> |               |

| Telnet 62.94.134.113                    |                                                                                                    |               | -        |                   | - 0 ×             |   |
|-----------------------------------------|----------------------------------------------------------------------------------------------------|---------------|----------|-------------------|-------------------|---|
| R4300 Setup Tool<br>[WAN]: WAN Partners | F                                                                                                    | unkwerk Entei | rprise C | ommunicati        | ons GmbH<br>r4300 |   |
| Current WAN Partner                     | Configuration                                                                                                    |               |          |                   |                   |   |
| Partnername                             | Protoco                                                                                                    | 1             | State    |                   |                   |   |
| S14-0                                   | f rame_r                                                                                                    | relay         | սք       |                   |                   |   |
|                                         |                                                                                                    |               |          |                   |                   |   |
|                                         |                                                                                                    |               |          |                   |                   |   |
|                                         |                                                                                                    |               |          |                   |                   |   |
|                                         |                                                                                                    |               |          |                   |                   |   |
| ADD                                     | DELETE                                                                                                    | EXIT          |          |                   |                   |   |
|                                         |                                                                                                    |               |          |                   |                   |   |
| Press (Ctrl-n). (Ctrl-p)                | to scroll. <spac< td=""><td>e&gt; tag/untag</td><td>DELETE.</td><td><return></return></td><td>to edit</td><td></td></spac<> | e> tag/untag  | DELETE.  | <return></return> | to edit           |   |
|                                         | topas                                                                                                    |               |          |                   | _                 | - |
|                                         |                                                                                                    |               |          |                   |                   |   |

| Telnet 62.94.134.113                          |                        |                                                  |                              |
|-----------------------------------------------|------------------------|--------------------------------------------------|------------------------------|
| R4300 Setup Tool<br>[WAN][EDIT]: Configure Sy | H<br>Inchronous Serial | <sup>3</sup> unkwerk Enterprise<br>L Leased Line | Communications GmbH<br>r4300 |
| Partner Name                                  | si4-0                  |                                                  |                              |
| Encapsulation                                 | Frame F                | Relay                                            |                              |
|                                               |                        |                                                  |                              |
|                                               |                        |                                                  |                              |
|                                               |                        |                                                  |                              |
|                                               |                        |                                                  |                              |
|                                               |                        |                                                  |                              |
|                                               | SAUE                   | CANCI                                            | ar,                          |
| Enter string, max length                      | = 25 chars             |                                                  |                              |
| ,                                             |                        |                                                  | -                            |

Ora impostiamo i parametri relativi al Frame Relay:

| Telnet 62.94.134.113                                                                                         |                                                   |
|----------------------------------------------------------------------------------------------------|---------------------------------------------------|
| R4300 Setup Tool                                                                                             | Funkwerk Enterprise Communications GmbH r4300     |
| Licenses System                                                                                              | External Systems                                  |
| Physical Interfaces:<br>AUX: Console<br>LAN: Ethernet Switch<br>ISDN: BRI2-Ø BRI2-1<br>Serial: SER4-Ø SER4-1 |                                                   |
| WAN Partner Security PPTP IPSE<br>IP PPP 📴 BRRP CREDITS CAPI                                                 | EC<br>QoS VoIP GRE L2TP VLAN                      |
| Configuration Management<br>Monitoring and Debugging<br>Exit                                                 |                                                   |
| Press <ctrl-n>, <ctrl-p> to scrol</ctrl-p></ctrl-n>                                                          | ll through menu items, <return> to enter</return> |

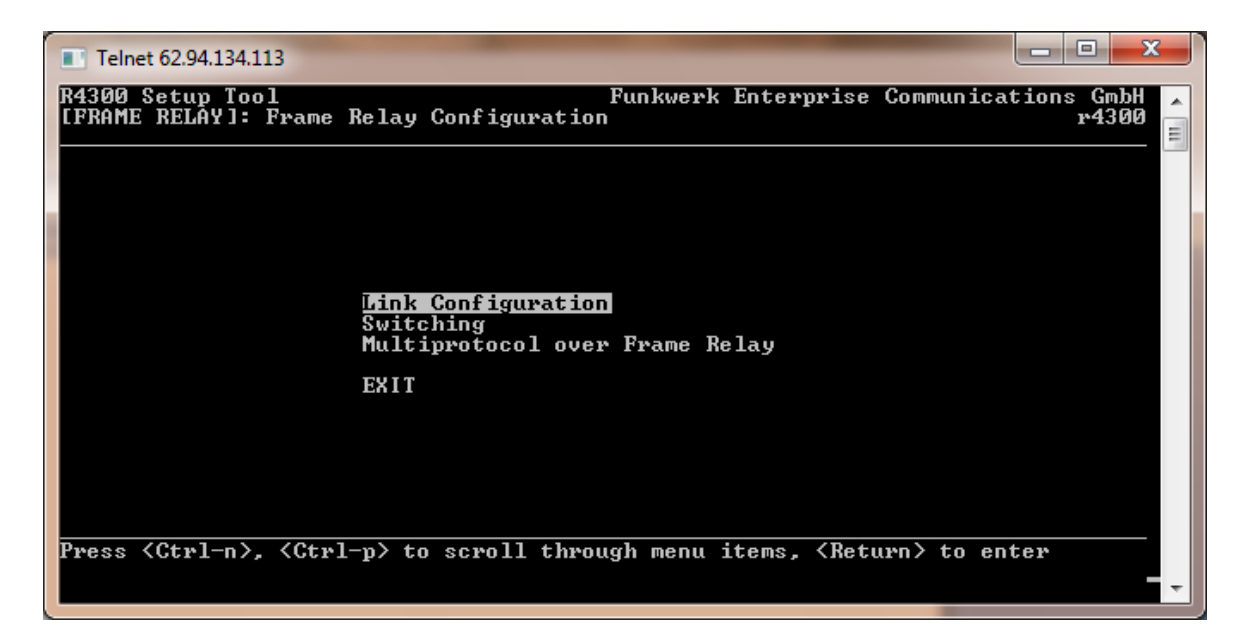

| Telnet 62.94.134.113                                                                        |                              |
|---------------------------------------------------------------------------------------------|------------------------------|
| R4300 Setup Tool Funkwerk Enterprise<br>[FRAME RELAY][LINK]: Frame Relay Link Configuration | Communications GmbH<br>r4300 |
|                                                                                             |                              |
| Select link to configure                                                                    |                              |
| si4-0                                                                                       |                              |
|                                                                                             |                              |
|                                                                                             |                              |
| EXIT                                                                                        |                              |
| Press <ctrl-n>, <ctrl-p> to scroll, <return> to select/edit</return></ctrl-p></ctrl-n>      |                              |
|                                                                                             | <b>T</b>                     |

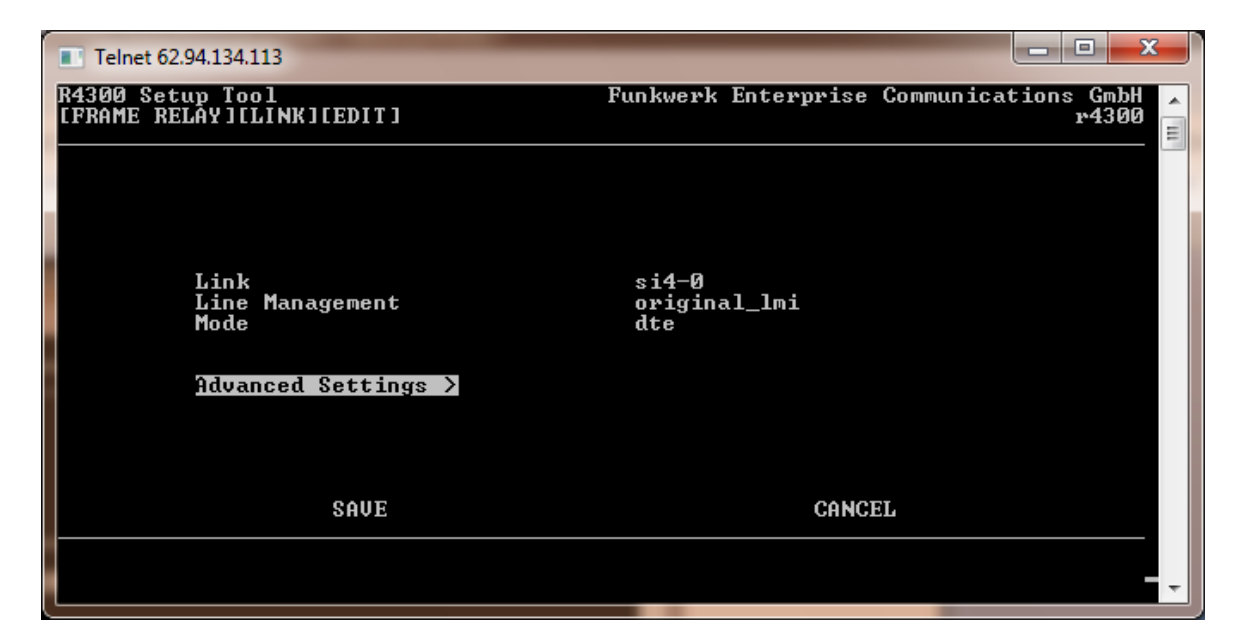

| Telnet 62.94.134.113                                                                                           |                                                                                    |
|----------------------------------------------------------------------------------------------------|------------------------------------------------------------------------------------|
| R4300 Setup Tool F<br>[FRAME RELAY][LINK][ADVANCED]: Advanced                                                  | unkwerk Enterprise Communications GmbH 🗾<br>Frame Relay Link Configuration r4300 📑 |
| Supported Virtual Channels<br>Polling Interval<br>Full Enquiry Interval<br>Error Threshold<br>Monitored Events | 250<br>10<br>6<br>3<br>4                                                           |
| ок                                                                                                    | CANCEL                                                                             |
| Enter integer range 1250                                                                                       | <b>T</b>                                                                           |

Torniamo alla schermata principale di FR...

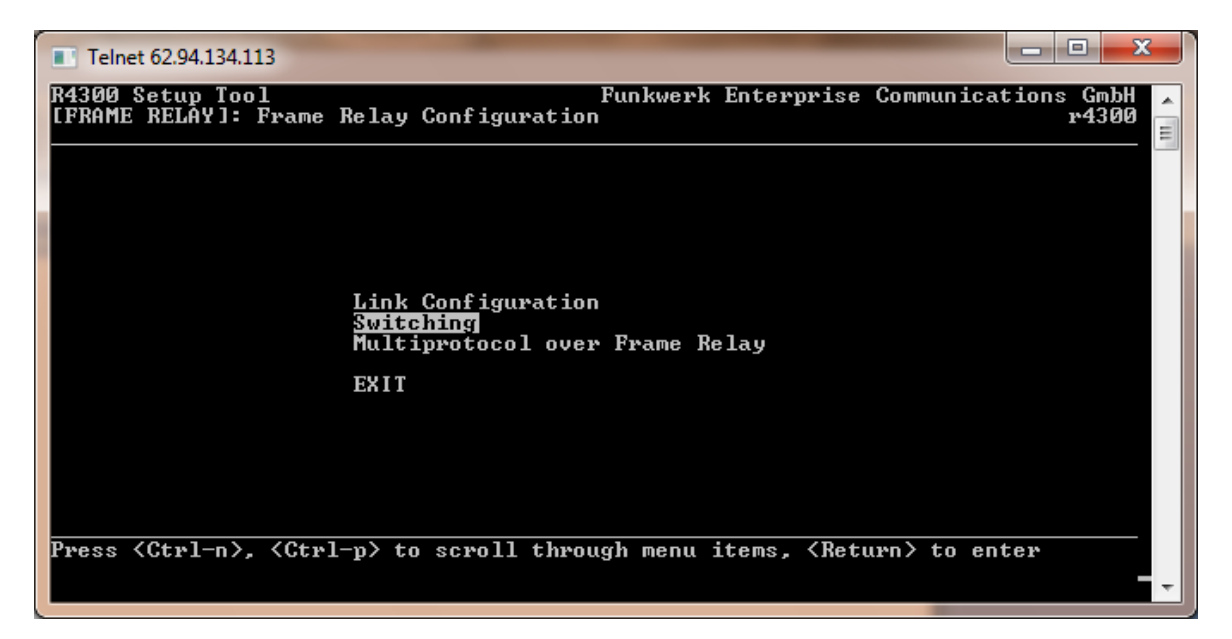

Verifichiamo che il menù Switching sia vuoto.

| Telnet 62.94.134.                | 113            |                |                | -                   |          |          |        | • ×           |   |
|----------------------------------|----------------|----------------|----------------|---------------------|----------|----------|--------|---------------|---|
| R4300 Setup To<br>[FRAME RELAY][ | ol<br>Switchii | NG]: Frame Re] | Fu<br>Lay Swit | unkwerk En<br>ching | terprise | Communic | ations | GmbH<br>r4300 | 1 |
|                                  |                |                |                |                     |          |          |        |               | = |
|                                  |                |                |                |                     |          |          |        |               |   |
| Source                           |                | Destinati      | ion            | _                   | _        |          |        |               |   |
| Interface                        | DLCI           | Interface      | DLCI           | Вс                  | Be       | CIR      |        |               |   |
|                                  |                |                |                |                     |          |          |        |               |   |
|                                  |                |                |                |                     |          |          |        |               |   |
|                                  |                |                |                |                     |          |          |        |               |   |
| າກກ                              |                | NELETE         |                | FXIT                |          |          |        |               |   |
| 1120                             |                | PEALIL         |                | 20111               |          |          |        |               |   |
|                                  |                |                |                |                     |          |          |        |               |   |
|                                  |                |                |                |                     |          |          |        |               | - |
|                                  |                |                |                |                     |          |          |        |               |   |

Torniamo ancora alla schermata principale di FR...

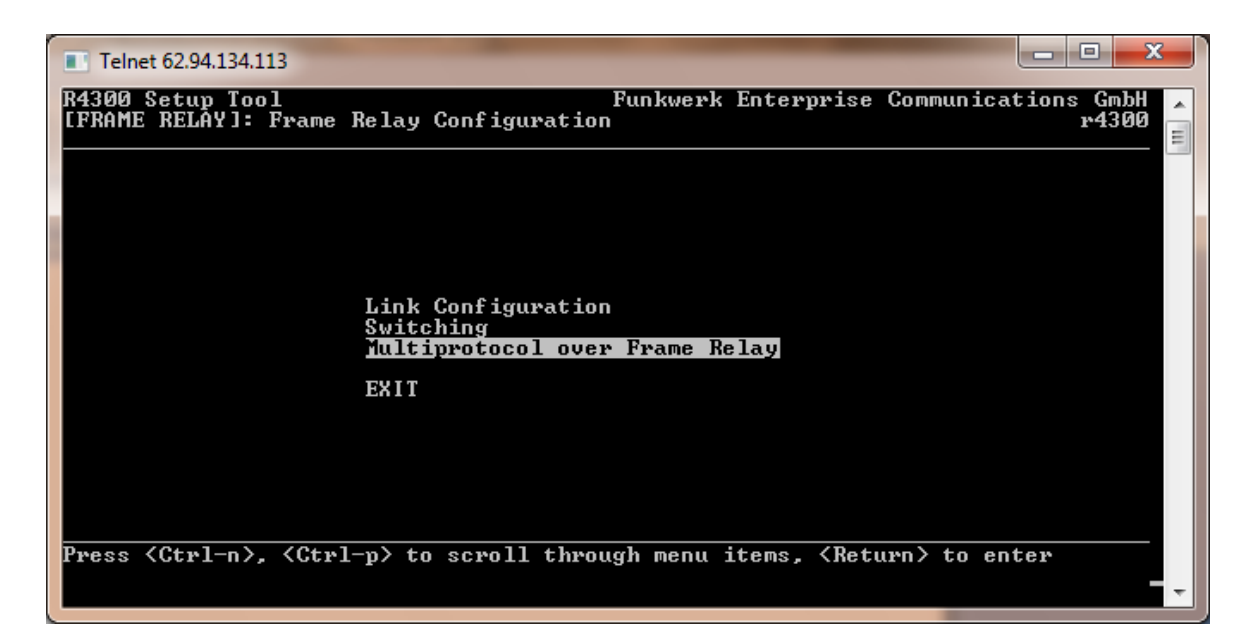

| Telnet 62.94.134.113                  | _                      |                                      | ł                         | - 0 X              |
|---------------------------------------|------------------------|--------------------------------------|---------------------------|--------------------|
| R4300 Setup Tool<br>[FRAME RELAY][MPR | ]: Frame Relay Mult    | Funkwerk Entery<br>iprotocol Routing | prise Communicat          | ions GmbH<br>r4300 |
|                                       |                        |                                      |                           |                    |
| Interface Name                        | Type<br>point to point |                                      |                           |                    |
|                                       |                        |                                      |                           |                    |
|                                       |                        |                                      |                           |                    |
| ADD                                   | DELETE                 | EXIT                                 |                           |                    |
| Press (Ctrl-n), (                     | Ctrl-p> to scroll,     | <space> tag/untag ]</space>          | DELETE, <return></return> | to edit            |
|                                       |                        |                                      |                           | -                  |

| Telnet 62.94.134.113                          |                                   |                                                           |  |  |
|-----------------------------------------------|-----------------------------------|-----------------------------------------------------------|--|--|
| R4300 Setup Tool<br>[FRAME RELAY][MPR][EDIT]: | Funkwerk<br>Configure Frame Relay | k Enterprise Communications GmbH 🗾<br>MPR Partner r4300 🛁 |  |  |
|                                               |                                   | E                                                         |  |  |
| Partner Name                                  | mpfr1                             |                                                           |  |  |
| Interface Type<br>Inverse Arp                 | point to point<br>disabled        | t                                                         |  |  |
|                                               |                                   |                                                           |  |  |
| Virtual Circuits >                            |                                   |                                                           |  |  |
| IP ><br>Bridge >                              |                                   |                                                           |  |  |
|                                               | SAVE                              | CANCEL                                                    |  |  |
|                                               |                                   | -                                                         |  |  |

| Telnet 62.94.134.113                  | _                       |                                          |                                                    |
|---------------------------------------|-------------------------|------------------------------------------|----------------------------------------------------|
| R4300 Setup Tool<br>[FRAME RELAY][MPF | R][SWITCHING]: Config   | Funkwerk Enterpri<br>gure Frame Relay Vi | se Communications GmbH 🔽<br>rtual Circuits r4300 🚽 |
|                                       |                         |                                          |                                                    |
| Courses                               | Destination             |                                          |                                                    |
| Interface DI<br>si4-0 20              | CI Interface DL         | CI Bc Be<br>2048000 0                    | GIR<br>2048000                                     |
|                                       |                         |                                          |                                                    |
|                                       |                         |                                          |                                                    |
|                                       |                         |                                          |                                                    |
| ADD                                   | DELETE                  | EXIT                                     |                                                    |
|                                       | $(Ctul_n)$ to coupl (8) | Deco tag (uptag DEL                      | ETE (Potume) to odit                               |
| Tress (CCPI-07, (                     | Corrept to scroll, (S)  | paces taysuntay DEL                      |                                                    |

Inseriamo il DLCI fornito dal provider e la velocità di connessione...

| Telnet 62.94.134.113                                                          |                                       |
|-------------------------------------------------------------------------------|---------------------------------------|
| R4300 Setup Tool Fu<br>[FRAME RELAY][MPR][EDIT][SWITCHING][EDIT]              | nkwerk Enterprise Communications GmbH |
|                                                                               |                                       |
| Source Interface<br>Source DLCI                                               | si4-0<br>20                           |
| Pupet committed (Po)                                                          | 2849888                               |
| Burst committee (Bc)<br>Burst excess (Be)<br>Committed Information Rate (CIR) | 0<br>2048000                          |
|                                                                               |                                       |
| ок                                                                            | CANCEL                                |
| Use <space> to select</space>                                                 |                                       |

| Telnet 62.94.134.113                            |                                          |                                                  |
|-------------------------------------------------|------------------------------------------|--------------------------------------------------|
| R4300 Setup Tool<br>[FRAME RELAY][MPR][EDIT]: C | Funkwerk Ent<br>onfigure Frame Relay MPR | erprise Communications GmbH 🔽<br>Partner r4300 📄 |
|                                                 |                                          |                                                  |
| Partner Name                                    | mpfr1                                    |                                                  |
| Interface Type<br>Inverse Arp                   | point to point<br>disabled               |                                                  |
| Virtual Circuits >                              |                                          |                                                  |
| Bridge >                                        |                                          |                                                  |
| SA                                              | VE                                       | CANCEL                                           |
|                                                 |                                          | -                                                |

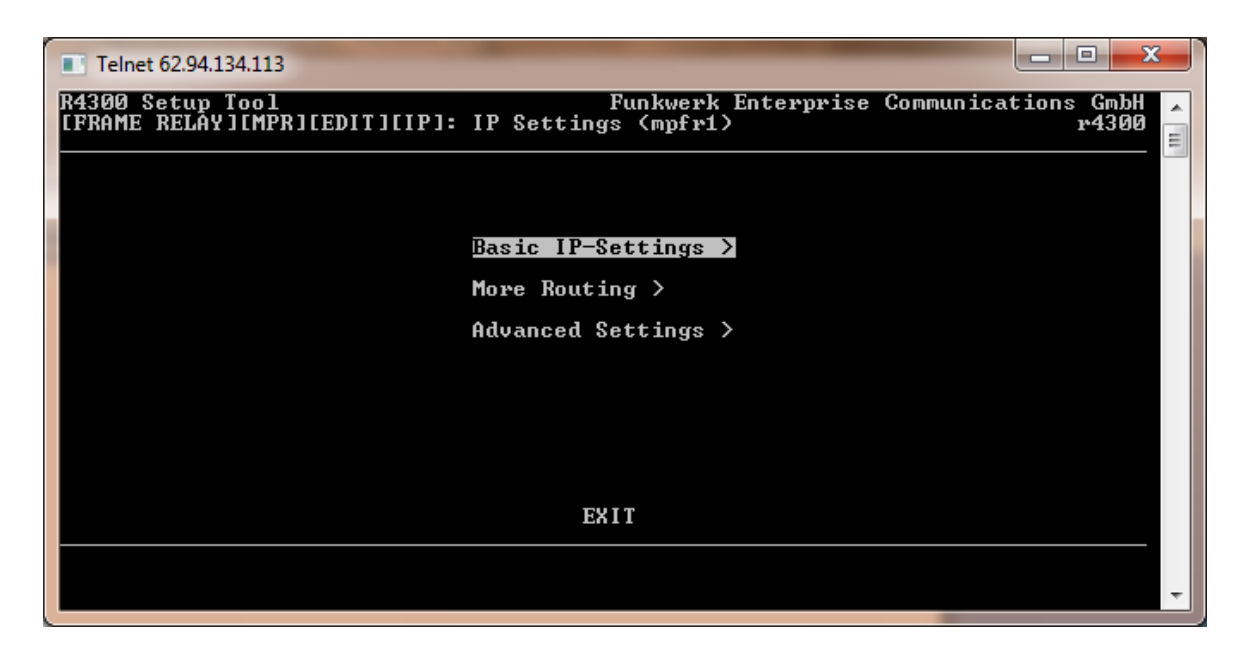

Inseriamo l'indirizzo di punto-punto assegnatoci dal provider (Local IP è l'indirizzo del nostro router, Partner IP è invece l'indirizzo del router di centrale)

| Telnet 62.94.134.113                                     |                                                                      |
|----------------------------------------------------------|----------------------------------------------------------------------|
| R4300 Setup Tool<br>[FRAME RELAY][MPR][EDIT][IP][BASIC]: | Funkwerk Enterprise Communications GmbH<br>IP-Settings (mpfr1) r4300 |
| IP Transit Network                                       | ye s                                                                 |
| Local IP Address<br>Partner IP Address                   | 62.94.150.186<br>62.94.150.185                                       |
| Default Route                                            | yes                                                                  |
|                                                          |                                                                      |
| SAUE                                                     | CANCEL                                                               |
| Use <space> to select</space>                            |                                                                      |
|                                                          | · · · · · · · · · · · · · · · · · · ·                                |

Ora non resta che abilitare il NAT sull'interfaccia mpfr1:

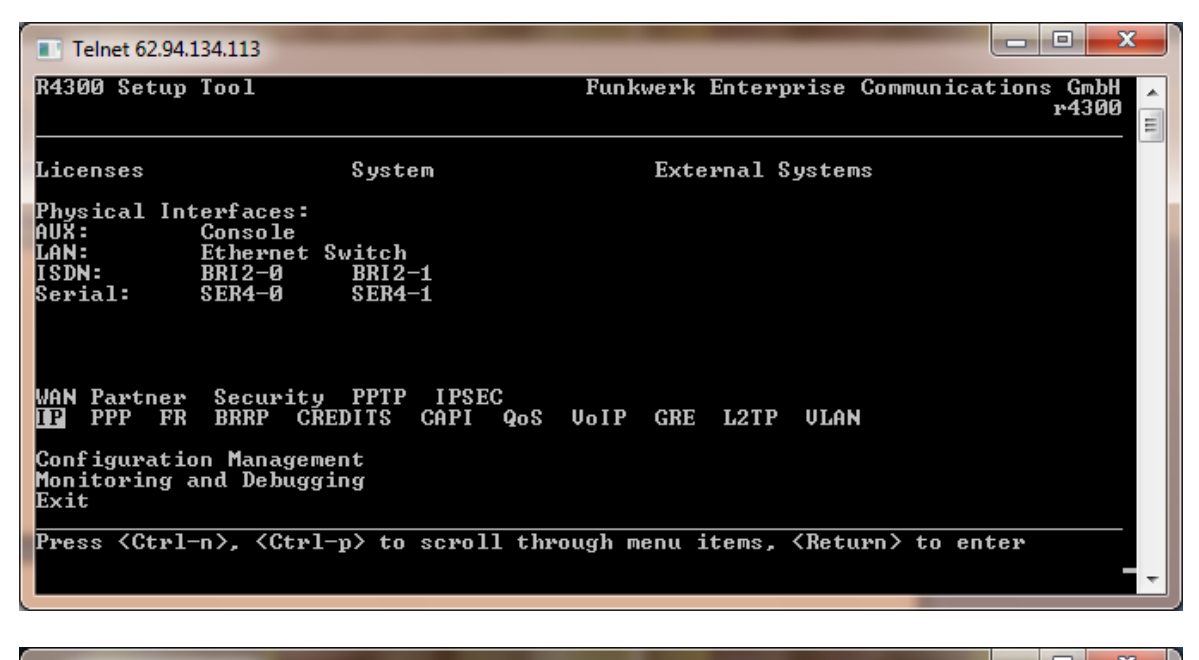

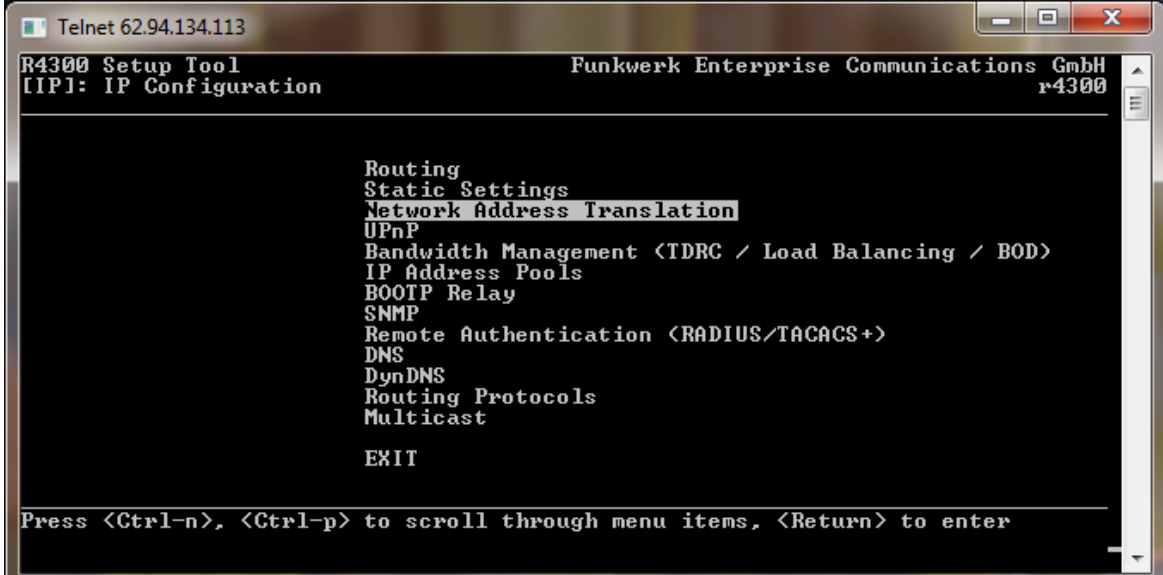

|          | Telnet 62.94.134.113                  |            | _                           |                     | - 0 ×                    |
|----------|---------------------------------------|------------|-----------------------------|---------------------|--------------------------|
| ľ        | 4300 Setup Tool<br>IPJ[NAT]: NAT Conf | iguration  | Funkwerk                    | Enterprise Communic | ations GmbH 🛓<br>r4300 📥 |
| -        |                                       |            |                             |                     | =                        |
|          | Select IP Interfa                     | ce to be c | onfigured for NAT           |                     |                          |
|          | Name                                  | Nat        | Static mappings             | Static_mappings     |                          |
|          |                                       |            | from Outside                | from_Inside         |                          |
|          | en1-0                                 | off        | 5                           | ទ                   |                          |
|          | en1-0-snap                            | off        | Ø                           | Ø                   |                          |
|          | en1-4                                 | off        | 0                           | 0                   |                          |
|          | en1-4-snap                            | off        | Ø                           | Ø                   |                          |
|          | mpfr1                                 | on         | 6                           | 1                   |                          |
|          |                                       |            |                             |                     |                          |
|          |                                       |            |                             |                     |                          |
|          |                                       |            |                             |                     |                          |
|          |                                       |            |                             |                     |                          |
|          |                                       |            |                             |                     |                          |
|          | TUIT                                  |            |                             |                     |                          |
|          | EALI                                  |            |                             |                     |                          |
|          |                                       |            |                             |                     |                          |
|          |                                       |            |                             |                     |                          |
|          |                                       |            |                             |                     |                          |
| P        | Press ⟨Ctrl−n⟩, ⟨Ct:                  | rl-p> to s | croll, <return> to</return> | select/edit         |                          |
|          |                                       |            |                             |                     |                          |
|          |                                       |            |                             |                     | -                        |
| <u> </u> |                                       |            |                             |                     |                          |

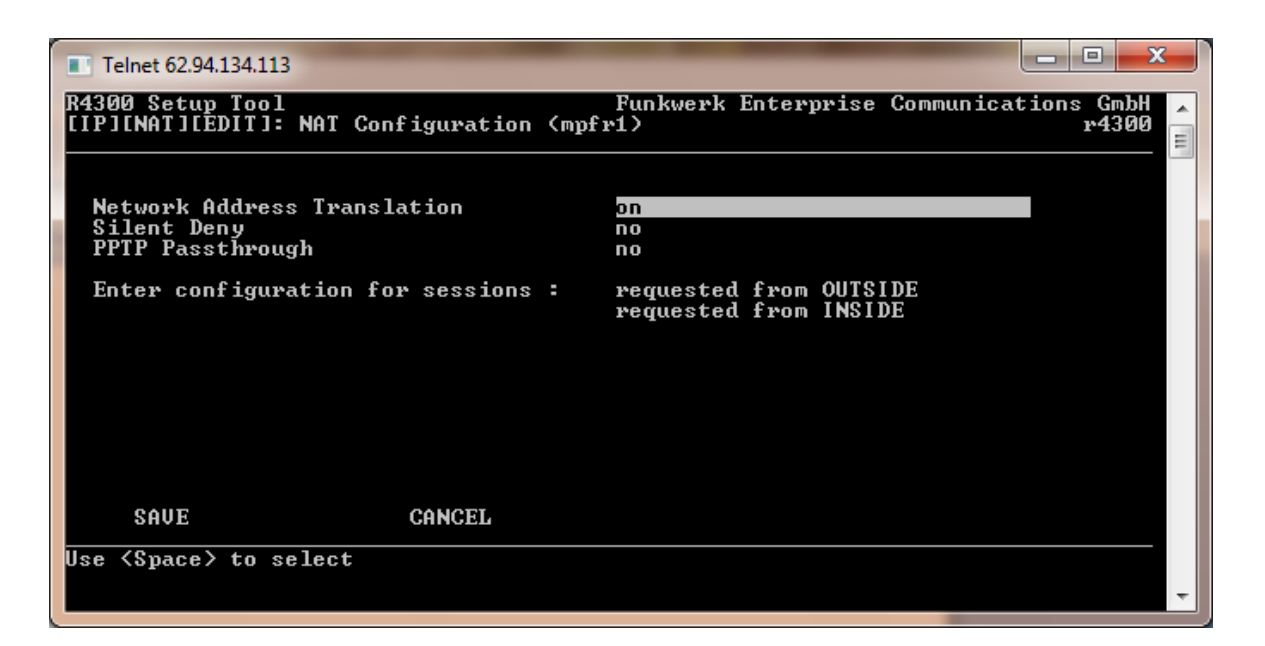

Se abbiamo anche degli indirizzo IP aggiuntivi possiamo impostarli sull'interfaccia en1-0 come Second Local IP Number. Qui sotto un esempio:

| Telnet 62.94.134.113                                                                                                    |                                                                                                    |  |  |  |
|----------------------------------------------------------------------------------------------------|----------------------------------------------------------------------------------------------------|--|--|--|
| R4300 Setup Tool<br>[SWITCH][SLOT 1 UNIT 0 ETH][EDIT]: Con                                                              | 300 Setup Tool Funkwerk Enterprise Communications GmbH<br>/ITCH][SLOT 1 UNIT 0 ETH][EDIT]: Configure Interface Channel 0 r4300 |  |  |  |
| Interface Mode                                                                                                    | Routing                                                                                                    |  |  |  |
| IP-Configuration<br>Local IP-Number<br>Local Netmask<br>Second Local IP-Number<br>Second Local Netmask<br>Encapsulation | Manual<br>192.168.10.252<br>255.255.255.0<br>62.94.134.113<br>255.255.255.248<br>Ethernet II                                   |  |  |  |
| MAC Address<br>Frame Format                                                                                             | Untagged                                                                                                    |  |  |  |
| Advanced Settings >                                                                                                    |                                                                                                    |  |  |  |
| SAVE                                                                                                    | CANCEL                                                                                                    |  |  |  |
| Use <space> to select</space>                                                                                           |                                                                                                    |  |  |  |

Tunnel Privati Virtuali (VPN) IPSec e PPTP
### Premessa

Per poter realizzare la sicurezza delle trasmissioni mediante una VPN esistono diversi protocolli appositamente progettati per permettere una trasmissione sicura a vari livelli nella rete. In sostanza è possibile realizzare una VPN praticamente su ogni livello della pila OSI. La scelta di utilizzare un protocollo piuttosto che un altro dipende dai requisiti di sicurezza delle applicazioni e dalle necessità di sicurezza dell'utente, il quale deve decidere a che livello della pila deve essere implementata la sicurezza nelle trasmissioni offerta da una VPN. In alcuni casi questi protocolli possono fornire una soluzione più adeguata alle esigenze dell'utente rispetto all'utilizzo di una VPN IPsec. In ogni caso questi protocolli, ognuno con la propria tecnologia di sicurezza, utilizzano tutti dei meccanismi di tunneling e cifratura che incapsulano il pacchetto di dati creandogli attorno una protezione durante la trasmissione e lo de-incapsulano in ricezione.

Esistono quattro principali protocolli di tunnel:

IPsec (IP Security) tunnel mode PPTP (Point to Point Tunneling Protocol) L2TP (Layer 2 Tunneling Protocol) GRE (Cisco Generic Routing Encapsulation)

Prenderemo in esame solamente i primi due casi; nello specifico si utilizzano tunnel IPSec quando si vogliono stabilire connessioni permanenti fra due o più sedi, mentre si utilizzano tunnel PPTP quando si vuole connettere un computer portatile alla sede principale.

Prerequisito fondamentale per realizzare una VPN fra due router, o più in generale fra due END-POINT, è che gli end-points stessi siano collegati ad internet.

## **Configurazione di un tunnel IPSEC**

Di fabbrica, nei router Bintec, sono presenti 5 licenze IPSec sui modelli R23x e 10 licenze su tutti gli altri apparati ma, nel caso non fossero sufficienti, è possibile comprarne altre aggiuntive.

Ora vediamo l'esempio di una VPN con IPSec fra due router Bintec. Il disegno riassume la configurazione che andremo a realizzare.

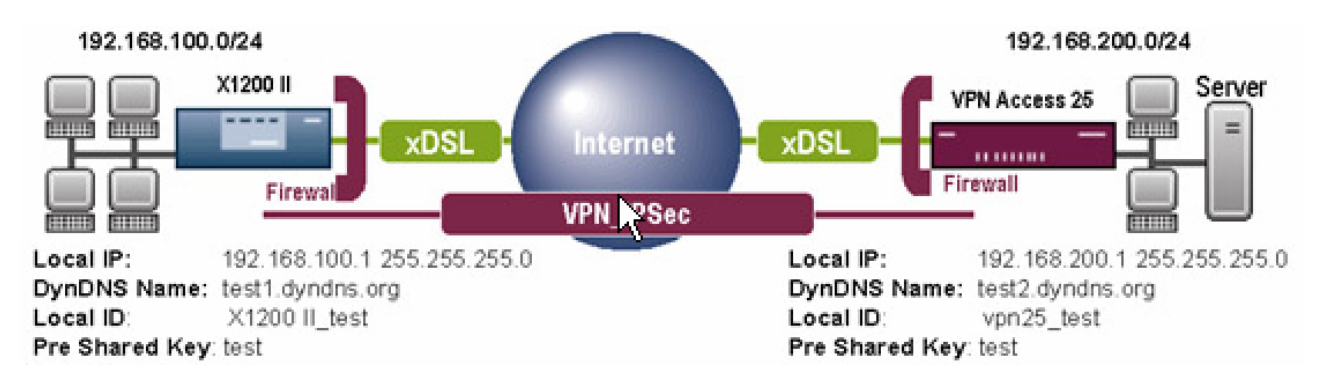

Dal menù principale si SETUP si entra nel menù IPSEC.

| 💼 192.168.177.1 - SecureCRT                                                                      |                                                    |
|--------------------------------------------------------------------------------------------------|----------------------------------------------------|
| <u>File Edit View Options Transfer Script Tools</u>                                              | Help                                               |
| R3000 Setup Tool                                                                                 | Funkwerk Enterprise Communications GmbH 🔨<br>r3000 |
| Licenses System                                                                                  | External Systems                                   |
| Physical Interfaces:<br>AUX: Console<br>LAN: Ethernet Switch<br>ISDN: BRI2-0 BRI2-1<br>DSL: ADSL |                                                    |
| WAN Partner Security PPTP <b>IRSEC</b><br>IP PPP X.25 FR BRRP CREDITS CAPI                       | ATM QoS VoIP GRE L2TP VLAN                         |
| Configuration Management<br>Monitoring and Debugging<br>Exit                                     |                                                    |
| Press (Ctrl-n>, (Ctrl-p> to scroll thr                                                           | ough menu items, <return> to enter</return>        |

Se è la prima volta che si configura una VPN sarà <u>necessario</u> eseguire il wizard il quale chiederà solo alcune informazioni, per altro modificabili in seguito. L'esecuzione del wizard è importante perché permette di creare i proposal e le regole di NAT. Vediamo come si presenta durante la configurazione del router della sede 1:

| <b>a</b> 192     | 168.17               | 78.1 - Se        | cureCR           | Г              |                |               |          |              |         |        |                    | X |
|------------------|----------------------|------------------|------------------|----------------|----------------|---------------|----------|--------------|---------|--------|--------------------|---|
| <u>File E</u> di | t <u>V</u> iew       | Options          | <u>T</u> ransfer | <u>S</u> cript | Too <u>l</u> s | <u>H</u> elp  |          |              |         |        |                    |   |
| R232aw<br>LIPSEC | Setup<br>]: IPse<br> | Tool<br>ec Confi | iguratic         | :ome pr        | in Me          | Fur<br>nu<br> | werk<br> | Enterpri<br> | se Comm | to do. | ons GmbH<br>r232aw |   |
|                  | Do                   | you war          | nt to us         | e the<br>Yes   | wizar<br>9     |               |          |              |         |        |                    |   |
| Ready            |                      |                  |                  | Te             | Inet           |               | 24, 80   | 24 Rows.     | 80 Cols | VT100  | NUN                | 1 |

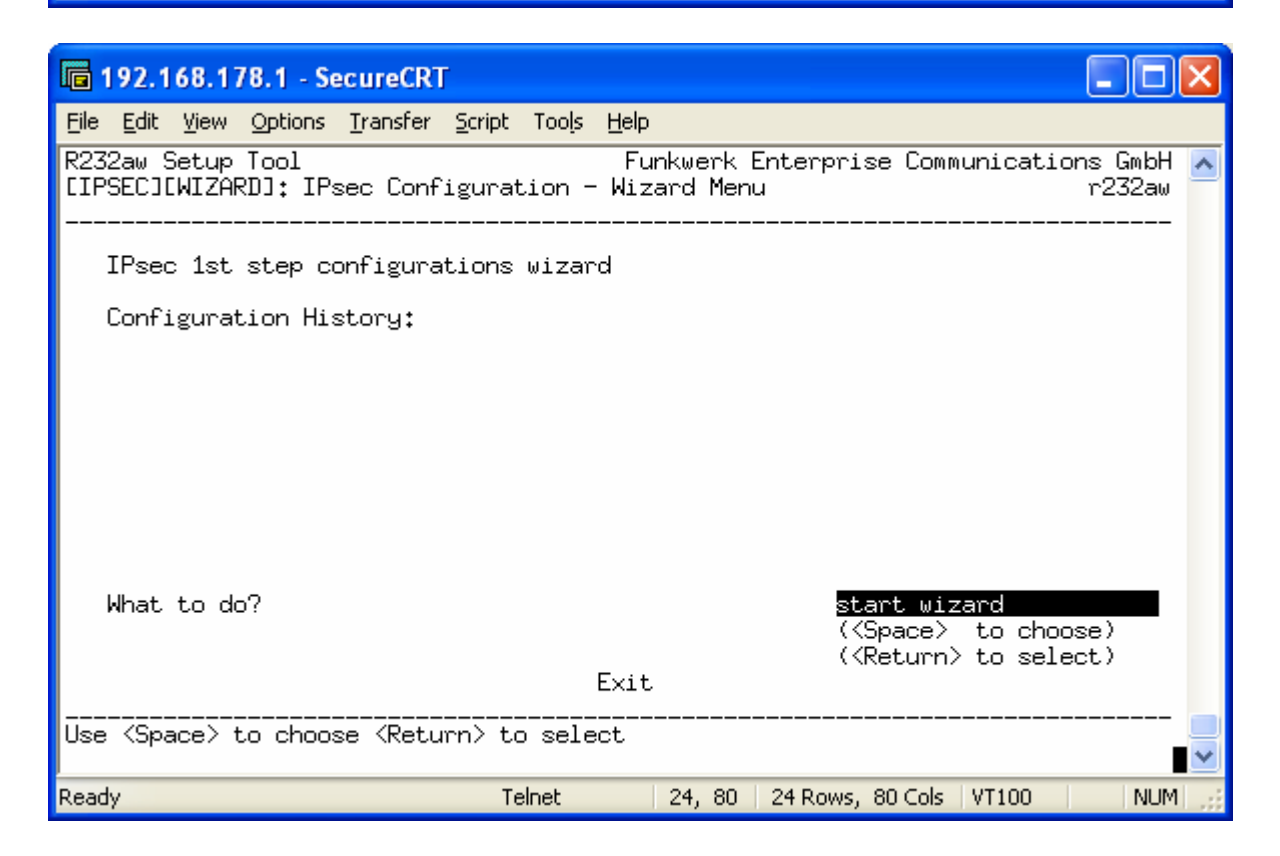

| 🖬 192.168.178.1 - SecureCRT                                                                                                    |                     | × |  |  |  |  |  |  |  |
|----------------------------------------------------------------------------------------------------|---------------------|---|--|--|--|--|--|--|--|
| <u>File Edit V</u> iew <u>O</u> ptions <u>T</u> ransfer <u>S</u> cript Too <u>l</u> s <u>H</u> elp                                                                                                    |                     |   |  |  |  |  |  |  |  |
| 32aw Setup Tool Funkwerk Enterprise Communications GmbH<br>PSEC][WIZARD]: IPsec Configuration - Wizard Menu r232aw                                                                                                    |                     |   |  |  |  |  |  |  |  |
| IPsec 1st step configurations wizard<br>Configuration History:                                                                                                    |                     |   |  |  |  |  |  |  |  |
| MD5 SHA1 NOMAC<br>- for AH: SHA1 MD5<br>+ Check default IKE profile<br>default profile created<br>+ Check default IPSec profile<br>default profile created<br>+ Check IPSEC Default Authentication Method<br>Currently set to "Pre Shared Keys" | <br> <br> <br> <br> |   |  |  |  |  |  |  |  |
| Use which Default IPSEC Authentication Method ? c <mark>urrent: PSK</mark><br>( <space> to choose)<br/>(<return> to select</return></space>                                                                                                    |                     |   |  |  |  |  |  |  |  |
| Exit                                                                                                    |                     | ~ |  |  |  |  |  |  |  |
| Ready Telnet 18, 56 24 Rows, 80 Cols VT100                                                                                                    | NUM                 |   |  |  |  |  |  |  |  |

| C 192.168.178.1 - SecureCRT                                                                                                    |                                                    | × |
|----------------------------------------------------------------------------------------------------|----------------------------------------------------|---|
| <u>File E</u> dit <u>V</u> iew <u>O</u> ptions <u>T</u> ransfer <u>S</u> cript Too <u>l</u> s <u>H</u> elp                                                                                                    |                                                    |   |
| R232aw Setup Tool                                                                                                    | ns GmbH<br>r232aw                                  | ^ |
| <pre>IPsec 1st step configurations wizard<br/>Configuration History:<br/>- for AH: SHA1 MD5<br/>* Check default IKE profile<br/>default profile created<br/>* Check default IPSec profile<br/>default profile created<br/>* Check IPSEC Default Authentication Method<br/>Currently set to "Pre Shared Keys"<br/>* Check IPSEC Default Local ID<br/>Currently unconfigured<br/>Which Local ID should be used for IPSec ?<br/>K1200 II_test<br/>(<space> to choce<br/>(<space> to choce</space></space></pre> | ^<br> <br> <br> <br> <br> <br> <br> <br> <br> <br> |   |
| Exit                                                                                                    | :007                                               |   |
|                                                                                                    |                                                    | ~ |
| Ready Telnet 18, 69   24 Rows, 80 Cols   VT100                                                                                                    | NUM                                                |   |

| 🖬 192.168.178.1 - SecureCRT                                                                                                    | × |  |  |  |  |  |  |
|----------------------------------------------------------------------------------------------------|---|--|--|--|--|--|--|
| <u>File E</u> dit <u>V</u> iew <u>O</u> ptions <u>T</u> ransfer <u>S</u> cript Too <u>l</u> s <u>H</u> elp                                                                                                    |   |  |  |  |  |  |  |
| R232aw Setup Tool Funkwerk Enterprise Communications GmbH<br>[IPSEC][WIZARD]: IPsec Configuration - Wizard Menu r232aw                                                                                                    | ^ |  |  |  |  |  |  |
| IPsec 1st step configurations wizard<br>Configuration History:<br>+ Check pre- and post-IPsec rules<br>Pre-IPsec rule list now initialised to rule for passing IKE Traffic<br>+ Check Global Default Rule<br>Global Default Rule is changed to "pass"<br>! CAUTION:<br>Brick now prepared for IPsec enabled standard router. |   |  |  |  |  |  |  |
| + Check for Peer I<br>IPSEC enabled =                                                                                                    |   |  |  |  |  |  |  |
| Configure Peer ? <u>start</u><br>( <space> to choose)<br/>(<return> to select)</return></space>                                                                                                    |   |  |  |  |  |  |  |
| Exit                                                                                                    |   |  |  |  |  |  |  |
|                                                                                                    | ~ |  |  |  |  |  |  |
| Ready Telnet 18, 56 24 Rows, 80 Cols VT100 NUM                                                                                                    |   |  |  |  |  |  |  |

| 🗖 192.168.178.1 - Secur                                                                           | eCRT                                                               |                                          |                              |
|---------------------------------------------------------------------------------------------------|--------------------------------------------------------------------|------------------------------------------|------------------------------|
| <u>File E</u> dit <u>V</u> iew <u>O</u> ptions <u>T</u> rai                                       | nsfer <u>S</u> cript Too <u>l</u> s <u>H</u>                       | elp                                      |                              |
| R232aw Setup Tool<br>[IPSEC][WIZARD][PEER]:<br>                                                   | IPsec Wizard - Co                                                  | Funkwerk Enterprise Com<br>onfigure Peer | munications GmbH 🔼<br>r232aw |
| Description:<br>Admin Status:<br>Peer Address:<br>Peer IDs:<br>Pre Shared Key:<br>IPSec Callback: | verso_sede_2<br>up<br>test2.dyndns.org<br>vpn25_test<br>****<br>no | \$                                       |                              |
| Virtual Interface:                                                                                | yes                                                                |                                          |                              |
|                                                                                                   | SAVE                                                               | CANCEL                                   |                              |
| Ready                                                                                             | Telnet                                                             | 24, 80 24 Rows, 80 Cols                  | VT100 NUM ,;;                |

| 🖬 192.168.178.1 - SecureCRT                                                                                                    | × |  |  |  |  |  |  |  |  |  |
|----------------------------------------------------------------------------------------------------|---|--|--|--|--|--|--|--|--|--|
| <u>File Edit V</u> iew <u>O</u> ptions <u>T</u> ransfer <u>S</u> cript Too <u>l</u> s <u>H</u> elp                                                                                                    |   |  |  |  |  |  |  |  |  |  |
| 232aw Setup Tool Funkwerk Enterprise Communications Gmbl<br>[IPSEC][WIZARD]: IPsec Configuration - Wizard Menu r232a<br>                                                                                                    |   |  |  |  |  |  |  |  |  |  |
| IPsec 1st step configurations wizard                                                                                                    |   |  |  |  |  |  |  |  |  |  |
| Configuration History:                                                                                                    |   |  |  |  |  |  |  |  |  |  |
| Brick now prepared for IPsec enabled standard router.       I         Further configuration is required for an IPsec only router!       I         + Check for Peer       I         IPSEC enabled       I         Pre Shared Key now set       I         IPSEC already enabled       I         + Check for ISDN Callback configuration       I         + Check for Peer Virtual interface       I         Configure Virtual interface ?       Stant         ( <space> to choose)       (<return> to select)</return></space> |   |  |  |  |  |  |  |  |  |  |
| Exit                                                                                                    |   |  |  |  |  |  |  |  |  |  |
| Use <space> to select</space>                                                                                                    | ~ |  |  |  |  |  |  |  |  |  |
| Ready Telnet 24, 80 24 Rows, 80 Cols VT100 NUM                                                                                                    | 1 |  |  |  |  |  |  |  |  |  |

| 💼 192.168.178.1 - SecureCR                                      | Т                                                              |                         |
|-----------------------------------------------------------------|----------------------------------------------------------------|-------------------------|
| <u>File E</u> dit <u>V</u> iew <u>O</u> ptions <u>T</u> ransfer | <u>Script Tools H</u> elp                                      |                         |
| R232aw Setup Tool<br>[IPSEC][WIZARD][PEER][IP]:<br>             | Funkwerk Enterprise Communicatio<br>IP Settings (verso_sede_2) | ns GmbH 🔼<br>r232aw<br> |
|                                                                 |                                                                |                         |
|                                                                 | Basic IP-Settings >                                            |                         |
|                                                                 | More Routing >                                                 |                         |
|                                                                 | Advanced Settings >                                            |                         |
|                                                                 |                                                                |                         |
|                                                                 |                                                                |                         |
|                                                                 |                                                                |                         |
|                                                                 |                                                                |                         |
|                                                                 | EXIT                                                           |                         |
|                                                                 |                                                                | ~                       |
| Ready                                                           | Telnet 24, 80 24 Rows, 80 Cols VT100                           | NUM;                    |

| <b>i</b>       | 2.168           | 8.17         | 8.1 - Se        | ecureCRT         | r              |        |               |                      |                       |                |         |                    | X |
|----------------|-----------------|--------------|-----------------|------------------|----------------|--------|---------------|----------------------|-----------------------|----------------|---------|--------------------|---|
| <u>File</u>    | <u>i</u> dit ⊻i | iew          | Options         | <u>T</u> ransfer | <u>S</u> cript | Tools  | Help          |                      |                       |                |         |                    |   |
| R232a<br>EIPSE | w Set<br>CJCWI  | :up<br>[ZAR  | Tool<br>DJCPEEF | RJCIPJCB         | ASIC]:         | : IP-S | Fui<br>iettii | nkwerk E<br>ngs (vei | Enterpri:<br>rso_sede | se Comm<br>_2) | unicati | ons GmbH<br>r232au | ^ |
| IP             | Trans           | sit          | Networł         | <                |                |        | no            |                      |                       |                |         |                    |   |
| Loc            | al IF           | ° Ad         | ldress          |                  |                |        | 19            | 2,168,10             | 00.1                  |                |         |                    |   |
| Def            | `ault           | Rou          | ıte             |                  |                |        | no            |                      |                       |                |         |                    |   |
| Rem<br>Rem     | ote I<br>ote M  | IP A<br>Netm | iddress<br>iask |                  |                |        | 19)<br>25!    | 2.168.20<br>5.255.29 | 00.0<br>55.0          |                |         |                    |   |
|                |                 |              |                 | SAVE             |                |        |               |                      | CAI                   | NCEL           |         |                    |   |
| Ready          |                 | _            |                 |                  | Τe             | elnet  |               | 24, 80               | 24 Rows,              | 80 Cols        | VT100   | NU                 | 1 |

| 🖬 192.168.178.1 - SecureCR                                      | ſ                             |                                                                      |
|-----------------------------------------------------------------|-------------------------------|----------------------------------------------------------------------|
| <u>File E</u> dit <u>V</u> iew <u>O</u> ptions <u>T</u> ransfer | <u>S</u> cript Too <u>l</u> s | Help                                                                 |
| R232aw Setup Tool<br>[IPSEC][WIZARD][PEER][IP]:<br>             | IP Settings                   | Funkwerk Enterprise Communications GmbH 🔺<br>s (verso_sede_2) r232aw |
|                                                                 |                               |                                                                      |
|                                                                 | Basic IP                      | P-Settings >                                                         |
|                                                                 | More Rou                      | uting >                                                              |
|                                                                 | Advanced                      | d Settings >                                                         |
|                                                                 |                               |                                                                      |
|                                                                 |                               |                                                                      |
|                                                                 |                               |                                                                      |
|                                                                 |                               |                                                                      |
|                                                                 |                               |                                                                      |
|                                                                 |                               | · · · · · · · · · · · · · · · · · · ·                                |
| Ready                                                           | Telnet                        | 24, 80 24 Rows, 80 Cols VT100 NUM 🛒                                  |

| 🖬 192.168.178.1 - SecureCRT                                                                                                    |            | × |
|----------------------------------------------------------------------------------------------------|------------|---|
| <u>File E</u> dit <u>V</u> iew <u>O</u> ptions <u>T</u> ransfer <u>S</u> cript Too <u>l</u> s <u>H</u> elp                                                                                                    |            |   |
| R232aw Setup Tool Funkwerk Enterprise Communications Gm<br>[IPSEC][WIZARD]: IPsec Configuration - Wizard Menu r232<br>                                                                                                    | ibH<br>2aw | ^ |
| IPsec 1st step configurations wizard                                                                                                    |            |   |
| Lonfiguration History:<br>+ Check for Peer<br>IPSEC enabled<br>Pre Shared Key now set<br>IPSEC already enabled<br>+ Check for ISDN Callback configuration<br>+ Check for Peer Virtual interface<br>Virtual interface now configured<br>+ Check for Peer Traffic<br>= IPsec Wizard finished = | ^          |   |
| What to do? clear config<br>(create syslog messages for configuration history) ((Space> to choose)<br>((Return> to select)<br>Exit                                                                                                    |            |   |
| Use <space> to choose <return> to select</return></space>                                                                                                    |            | ~ |
| Ready Telnet 24, 80 24 Rows, 80 Cols VT100 M                                                                                                    | NUM        | : |

| 🖬 192.168.178.1 - SecureCRT                                                                                                    |
|----------------------------------------------------------------------------------------------------|
| <u>File E</u> dit <u>V</u> iew <u>O</u> ptions <u>T</u> ransfer <u>S</u> cript Too <u>l</u> s <u>H</u> elp                           |
| R232aw Setup Tool Funkwerk Enterprise Communications GmbH 🔨<br>[IPSEC]: IPsec Configuration - Main Menu r232aw                       |
| Enable IPSec : yes                                                                                                    |
| Configure Peers >                                                                                                    |
| IKE (Phase 1) Defaults *autogenerated* edit ><br>IPsec (Phase 2) Defaults *autogenerated* edit ><br>Certificate and Key Management > |
| Advanced Settings ><br>Wizard >                                                                                                    |
| Monitoring >                                                                                                    |
| SAVE CANCEL                                                                                                    |
|                                                                                                    |
| Ready Telnet 24, 80 24 Rows, 80 Cols VT100 NUM                                                                                       |

Supponendo di aver già eseguito il wizard vediamo come deve essere impostata una VPN in modo dettagliato.

| 🖬 192.168.177.1 - SecureCRT                                                                                                    |
|----------------------------------------------------------------------------------------------------|
| <u>File Edit View Options Transfer Script Tools H</u> elp                                                                                                   |
| R3000 Setup Tool Funkwerk Enterprise Communications GmbH A<br>[IPSEC]: IPsec Configuration - Main Menu r3000                                                |
| Enable IPSec : yes                                                                                                    |
| Configure Peers >                                                                                                    |
| IKE (Phase 1) Defaults *autogenerated* edit ><br>IPsec (Phase 2) Defaults *autogenerated* edit ><br>Certificate and Key Management ><br>Advanced Settings > |
| Wizard >                                                                                                    |
|                                                                                                    |
| SAVE CANCEL                                                                                                    |
| Use <space> to select</space>                                                                                                    |

Come mostrato in figura è necessario abilitare l'IPSec. Dal menù Configure Peers è possibile impostare le caratteristiche dell'END-POINT remoto; sarà quindi possibile definirne l'IP pubblico, la rete privata e le fasi di autenticazione.

| 🖬 192.168.177.1 - SecureCRT                                                                                                    |
|----------------------------------------------------------------------------------------------------|
| <u>File Edit View Options Transfer Script Tools H</u> elp                                                                            |
| R3000 Setup Tool Funkwerk Enterprise Communications GmbH 🔨<br>[IPSEC]: IPsec Configuration - Main Menu r3000                         |
| Enable IPSec : yes                                                                                                    |
| Configure Peers >                                                                                                    |
| IKE (Phase 1) Defaults *autogenerated* edit ><br>IPsec (Phase 2) Defaults *autogenerated* edit ><br>Certificate and Key Management > |
| Advanced Settings ><br>Wizard >                                                                                                    |
| Monitoring >                                                                                                    |
| SAVE CANCEL                                                                                                    |
|                                                                                                    |

Il wizard avrà creato una entry nella tabella seguente. Questa riga indica una connessione VPN e lo stato della connessione stessa (in questo caso dormant). Editando questa connessione andiamo a modificarne i parametri.

| 🖬 192.168.178.1 - SecureCRT                                                                                                    |
|----------------------------------------------------------------------------------------------------|
| <u>File E</u> dit <u>V</u> iew <u>O</u> ptions <u>Transfer</u> <u>Script</u> Too <u>l</u> s <u>H</u> elp                            |
| R232aw Setup Tool Funkwerk Enterprise Communications GmbH<br>[PEERS]: IPsec Configuration - Configure Peer List r232aw              |
| Highlight an entry and type 'I' to insert new entry below,<br>'U'/'D' to move up/down, 'M' to monitor, 'PSCEAFT' to change sorting. |
| State desCription pEerid peerAddress proFile Traffic                                                                                |
| dorm verso_sede_2 vpn25_test test2,dyndns.or d 1 0                                                                                  |
|                                                                                                    |
|                                                                                                    |
|                                                                                                    |
|                                                                                                    |
|                                                                                                    |
|                                                                                                    |
|                                                                                                    |
| APPEND DELETE REORG EXIT                                                                                                    |
| Press <ctrl-n>, <ctrl-p> to scroll, <space> tag/untag DELETE, <return> to edit</return></space></ctrl-p></ctrl-n>                   |
| Ready Telnet 24, 80 24 Rows, 80 Cols VT100 NUM                                                                                      |
|                                                                                                    |

| 🖬 192.168.178.1 - Sec                          | ureCRT                                         |                                  |                     |
|------------------------------------------------|------------------------------------------------|----------------------------------|---------------------|
| <u>File E</u> dit <u>V</u> iew <u>O</u> ptions | <u>T</u> ransfer <u>S</u> cript Too <u>l</u> s | : <u>H</u> elp                   |                     |
| R232aw Setup Tool<br>[PEERS][EDIT]: Config<br> | gure Peer                                      | Funkwerk Enterprise Communicatio | ns GmbH 🔼<br>r232aw |
| Description:<br>Admin Status:                  | verso_sede_2<br>up                             |                                  |                     |
| Peer Address:<br>Peer IDs:<br>Pre Shared Key:  | test2.dyndns.d<br>vpn25_test<br>*              | org                              |                     |
| IPSec Callback .<br>Peer specific Se           | ><br>ettings >                                 |                                  |                     |
| Virtual Interfac<br>Interface IP Set           | ce: yes<br>ttings >                            |                                  |                     |
|                                                | SAVE                                           | CANCEL                           |                     |
|                                                |                                                |                                  | ~                   |
| Ready                                          | Telnet                                         | 24, 80 24 Rows, 80 Cols VT100    | NUM ;;              |

Per prima cosa dobbiamo assegnare un nome identificativo alla connessione; questo nome non ha alcuna rilevanza ai fini del funzionamento ma serve a noi per distinguere le varie connessioni. L'*Admin Status* deve essere impostato su *up*.

Il *Peer Address* non è altro che l'indirizzo pubblico dell'end-point remoto. Possiamo definire un indirizzo IP oppure un nome di dominio (es. nome.dyndnd.org).

Il *Peer IDs* invece è il nome identificativo dell'end-point remoto; è importante scrivere in modo preciso questo nome in quanto sarà utilizzato dall'algoritmo crittografico per generare la chiave. La *Pre Shared Key* invece è la password che i due end-points si scambieranno perciò deve essere uguale su entrambi gli end-point.

Entrando nel menù Peer specific Settings si possono impostare le fasi di autenticazione.

| 192.168.178.1 - SecureCRT                                                                                  |                    |
|----------------------------------------------------------------------------------------------------|--------------------|
| <u>File E</u> dit <u>V</u> iew <u>O</u> ptions <u>T</u> ransfer <u>S</u> cript Too <u>l</u> s <u>H</u> elp |                    |
| R232aw Setup Tool                                                                                          | s GmbH 🔼<br>r232aw |
| Special settings for peer No. 1 : verso_sede_2                                                             |                    |
| IKE (Phase 1) Profile: default                                                                             |                    |
| IPsec (Phase 2) Profile: default edit >                                                                    |                    |
| Special Peer Type: None<br>Start Mode: On Demand                                                           |                    |
| SAVE CANCEL                                                                                                |                    |
|                                                                                                    | <br><b>&gt;</b>    |
| Ready Telnet 24, 80 24 Rows, 80 Cols VT100                                                                 | NUM 📑              |

La prima fase (IKE) serve per l'autenticazione e lo scambio delle chiavi segrete.

Editando la prima fase si ottiene una tabella nella quale sono riportate tutte le possibili modalità di autenticazione che abbiamo impostato.

| 🗖 192.168.178.1 - Secure                                      | CRT                                                                                                  |                                                                                                    |                         |
|---------------------------------------------------------------|----------------------------------------------------------------------------------------------------|----------------------------------------------------------------------------------------------------|-------------------------|
| <u>File E</u> dit <u>V</u> iew <u>O</u> ptions <u>T</u> ran   | sfer <u>S</u> cript Too <u>l</u> s <u>H</u> elp                                                      |                                                                                                    |                         |
| R232aw Setup Tool<br>[PEERS][EDIT][SPECIAL][F<br>             | Funkw<br>PHASE1]: IPsec Configu                                                                      | erk Enterprise Communicat<br>ration - Phase 1 Profiles<br>                                                         | ions GmbH 📐<br>: r232aw |
| AC: Alive Check<br>Auth: Authentication<br>Mode: Phase 1 Mode | N: None A: Auto P(I<br>HS/HE/HB: Heartbeats<br>PSK: Pre Shared Keys<br>DSS: DSS<br>ID-Pr: ID Protect | ): DPD (Idle Mode) D: De<br>Send/Expect/Both<br>RSA-S: RSA Signatures<br>RSA-E: RSA Encryption<br>Aggr: Aggressive | fault                   |
| Description Propo<br>*autogenerated* Blowf                    | osal<br>ish/MD5                                                                                      | Lifetime Group AC Auth<br>default 2 A PSK                                                                          | Mode<br>ID-Pr           |
| ADD                                                           | DELETE                                                                                               | EXIT                                                                                                    |                         |
| Press (Ctrl-n), (Ctrl-p)                                      | > to scroll, <space> t</space>                                                                       | ag/untag DELETE, <return></return>                                                                                 | to edit 🚽               |
| Ready                                                         | Telnet 24                                                                                            | , 80   24 Rows, 80 Cols   VT100                                                                                    | NUM;                    |

Nel nostro caso dovrebbe esserci una sola riga chiamata "*Default*" oppure "*\*autogenerated* \*" creata dal wizard. Editando questa riga impostiamo i valori a seconda delle nostre esigenze:

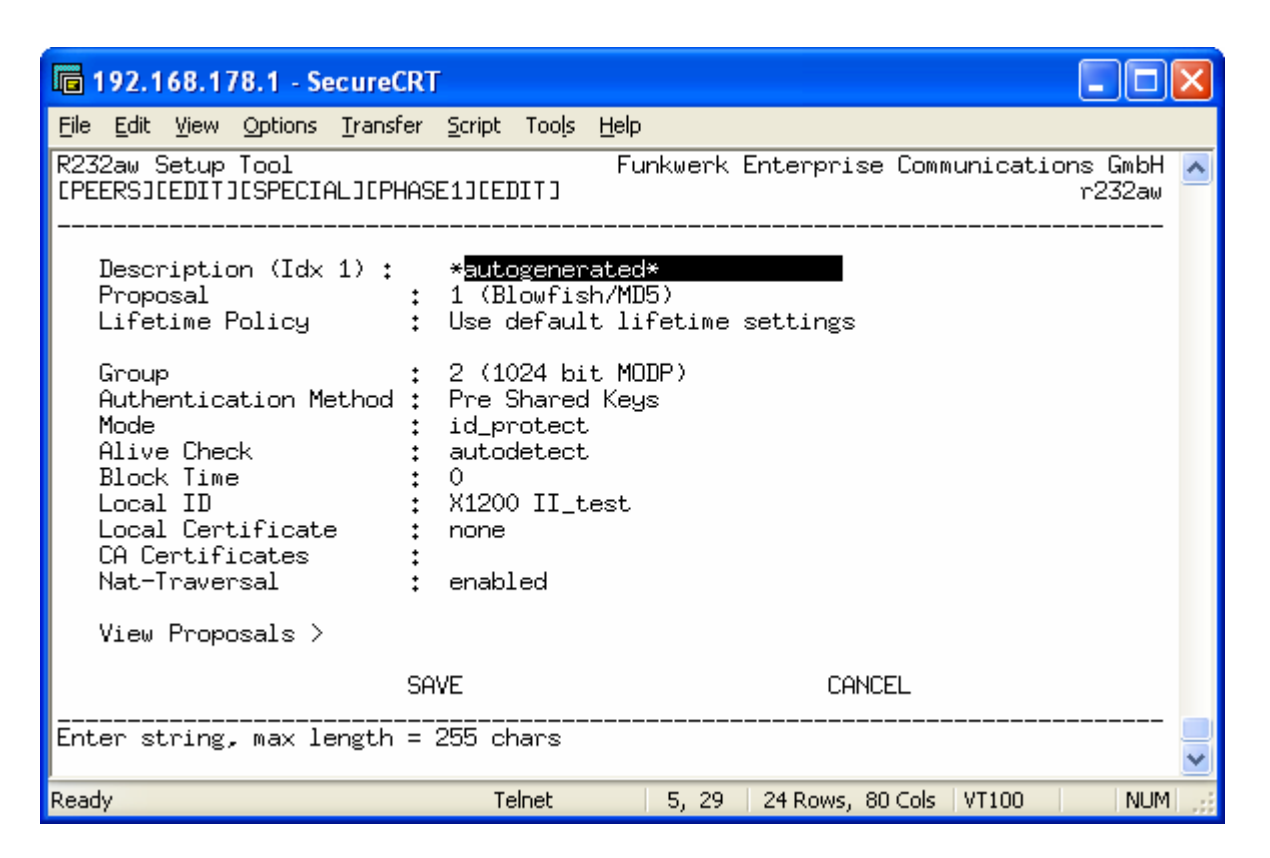

*Description:* è un nome identificativo per riconoscere la modalità di autenticazione della prima fase. *Proposal:* indica i protocolli utilizzati di cifratura; la lista completa de protocolli supportati è visualizzabile alla voce *View Proposals* 

Lifetime Policy: permette di settare la durata e la lunghezza delle chiavi di autenticazione

Group: permette di settare la lunghezza in bit della cifratura

*Authentication Method:* permette di settare il metodo di scambio delle chiavi. Fra le varie possibilità esistono Pre Shared Key (PSK), RSA e DSA (certificati).

*Mode:* permette di decidere la modalità di autenticazione. Fra le possibili modalità vanno sottolineate l'Aggressive mode e l'ID-Protect mode (main mode). Il primo modo è più veloce ma meno sicuro; viene utilizzato quando si utilizzano indirizzi IP pubblici dinamici o DynDNS. *Alive Check:* serve a verificare la presenza del peer.

*Block Time:* permette di specificare la durata di inattività della connessione. Scaduto questo tempo la connessione cade. Se si imposta il valore -1 si indica una connessione sempre attiva.

Local ID: rappresenta l'identificativo dell'END-POINT locale.

Local Certificate: permette di indicare il certificato per lo scambio delle chiavi

CA Certificates: è l'autority che garantisce la veridicità del certificato

Nat-Traversal: da attivare nel caso in cui il router si trovi sotto al NAT di un altro apparato.

Passiamo ora alla fase 2.

| 19             | 9 <mark>2.168.1</mark>                           | 78.1 - Se        | ecureCRT         |                                          |                        |                           |           |                    | × |
|----------------|--------------------------------------------------|------------------|------------------|------------------------------------------|------------------------|---------------------------|-----------|--------------------|---|
| <u>F</u> ile § | <u>E</u> dit <u>V</u> iew                        | Options          | <u>T</u> ransfer | <u>S</u> cript Too <u>l</u> s <u>H</u> e | lp                     |                           |           |                    |   |
| R232a<br>CPEEF | aw Setup<br>RSJEEDIT:                            | Tool<br>JESPECI6 | AL]: Spec        | F<br>ial Settings<br>                    | Funkwerk  <br>(verso_s | Enterprise Comm<br>ede_2) | nunicatio | ons GmbH<br>r232aw | ^ |
|                | Special                                          | setting          | gs for pe        | er No. 1 :                               | verso_se               | de_2                      |           |                    |   |
|                | IKE (Pha                                         | ase 1) F         | Profile:         | default                                  |                        | edit >                    |           |                    |   |
|                | IPsec (                                          | Phase 2          | ) Profile        | : default                                |                        | edit >                    |           |                    |   |
|                | Special Peer Type: None<br>Start Mode: On Demand |                  |                  |                                          |                        |                           |           |                    |   |
|                |                                                  |                  | SA               | VE                                       |                        | CANCEL                    |           |                    |   |
|                |                                                  |                  |                  |                                          |                        |                           |           |                    | - |
| Ready          |                                                  |                  |                  | Telnet                                   | 24, 80                 | 24 Rows, 80 Cols          | VT100     | NUM                |   |

Anche in questo caso compare una tabella con una sola entry creata dal wizard. Editiamola.

| 🖬 192.168.178.1 - SecureCRT                                                                                                    | $\mathbf{X}$ |
|----------------------------------------------------------------------------------------------------|--------------|
| <u>File E</u> dit <u>V</u> iew <u>O</u> ptions <u>T</u> ransfer <u>S</u> cript Too <u>l</u> s <u>H</u> elp                                 |              |
| R232aw Setup Tool Funkwerk Enterprise Communications GmbH<br>[PEERS][EDIT][SPECIAL][PHASE2]: IPsec Configuration - Phase 2 Profiles r232aw | + 🔼          |
| H: Heartbeat Setting N: None S: Send E: Expect B: Both D: Default<br>P: Propagate PMTU Y: Yes N: No D: Default                             |              |
| Description Proposal Lifetime Group H P                                                                                                    |              |
| *autogenerated* ESP(Blowfish/MDS) no default -1 H N                                                                                        |              |
|                                                                                                    |              |
|                                                                                                    |              |
|                                                                                                    |              |
|                                                                                                    |              |
|                                                                                                    |              |
| ADD DELETE EXIT                                                                                                    |              |
|                                                                                                    |              |
| Press <ctrl-n>, <ctrl-p> to scroll, <space> tag/untag DELETE, <return> to edit</return></space></ctrl-p></ctrl-n>                          | ~            |
| Ready Telnet 24, 80 24 Rows, 80 Cols VT100 NUT                                                                                             | м 🔡          |

La seconda fase (IPSec) serve per la cifratura dei dati al fine di rendere confidenziale lo scambio di informazioni. Esistono due protocolli di cifratura: AH e ESP.

AH protegge l'integrità del datagramma IP e calcola un HMAC del pacchetto in base ad una chiave segreta, al payload e le parti del header IP che non possono cambiare (ad esempio i campi con gli indirizzi IP). Quindi aggiunge l'header AH all'header del pacchetto.

Il protocollo ESP può garantire sia l'integrita di un pacchetto utilizzando HMAC sia la confidenzialità della trasmissione utilizzando la cifratura. Dopo aver cifrato il pacchetto e calcolato l'HMAC viene generato ed aggiunto l'header ESP.

| 📠 192.168.178.1 - Secure(                                     | rt 🗖 🗖 🔀                                                           |
|---------------------------------------------------------------|--------------------------------------------------------------------|
| <u>File E</u> dit <u>V</u> iew <u>O</u> ptions <u>T</u> ransf | ier <u>S</u> cript Tools <u>H</u> elp                              |
| R232aw Setup Tool<br>[PEERS][EDIT][SPECIAL][P+<br>            | Funkwerk Enterprise Communications GmbH 🔨<br>HASE2][EDIT] r232aw   |
| Description (Idx 1) :                                         | *autogenerated*                                                    |
| Proposal<br>Lifetime Policy                                   | : 1 (ESP(Blowfish/MD5) no Comp)<br>: Use default lifetime settings |
| Use PFS<br>Alive Check<br>Propagate PMTU                      | : none<br>: autodetect<br>: no                                     |
| View Proposals >                                              |                                                                    |
|                                                               |                                                                    |
|                                                               | SAVE CANCEL                                                        |
| Enter string, max length                                      | = 255 chars                                                        |
| Ready                                                         | Telnet 🛛 5, 29 🛛 24 Rows, 80 Cols 🛛 VT100 👘 NUM 🛒                  |

Description: è un nome identificativo per riconoscere la modalità di cifratura della seconda fase.

*Proposal:* indica la modalità di cifratura (ESP o AH) e l'eventuale supporto per la compressione *Lifetime Policy:* indica il tempo di vita e la dimensione delle chiavi

*Use PFS:* indica la dimensione della sliding windows per proteggersi contro i *retry attacks Alive Check:* serve a verificare la presenza del peer.

*Propagate PMTU:* il protocollo PMTU (Path MTU) serve per scoprire la grandezza massima dei pacchetti che possono transitare attraverso la VPN.

| <b>192.1</b>             | 68.178.1 - S                 | ecureCRT                  |                      |               |                      |                        |            |                    | × |
|--------------------------|------------------------------|---------------------------|----------------------|---------------|----------------------|------------------------|------------|--------------------|---|
| <u>File E</u> dit        | <u>V</u> iew <u>O</u> ptions | <u>T</u> ransfer <u>S</u> | cript Too <u>l</u> s | <u>H</u> elp  |                      |                        |            |                    |   |
| R232aw 9<br>[PEERS][<br> | etup Tool<br>EDITJESPECI     | AL]: Speci                | al Settin            | Fur<br>ngs (v | nkwerk E<br>Verso_se | nterprise Com<br>de_2) | omunicatio | ons GmbH<br>r232aw | ^ |
| Spe                      | cial setting                 | gs for pee                | r No. 1              | : ve          | erso_sec             | le_2                   |            |                    |   |
| IKE                      | (Phase 1)                    | Profile:                  | default              |               |                      | edit >                 |            |                    |   |
| IPs                      | ec (Phase 2                  | > Profile:                | default              |               |                      | edit >                 |            |                    |   |
| Spe<br>Sta               | ecial Peer Ty<br>art Mode:   | ype:                      | None<br>On Deman     | nd            |                      | I                      |            |                    |   |
|                          |                              | SAV                       | E                    |               |                      | CANCEL                 |            |                    |   |
| use topa                 | ace/ to sele                 | CL                        |                      |               |                      |                        |            |                    | ~ |
| Ready                    |                              |                           | Telnet               |               | 24, 80               | 24 Rows, 80 Cols       | ; VT100    | NUM                |   |

Special Peer Type: specificando Dynamic Client è possibile assegnare un indirizzo IP al client remoto; per poter assegnare un indirizzo è indispensabile aver creato prima il pool nel menù IP  $\rightarrow$  IP Address Pool.

*Start Mode:* permette di specificare se creare il tunnel VPN solo in presenza di traffico tra le due sedi (On Demand) oppure in modo permanente (Always Up)

Alla voce Virtual Interface assegnamo il valore yes ed andiamo nel menù Interface IP Setting.

| 19             | 92.16                 | 8.17               | 78.1 - Se              | ecureCR             | Г                  |              |              |       |      |           |         |          |               |                | ×        |
|----------------|-----------------------|--------------------|------------------------|---------------------|--------------------|--------------|--------------|-------|------|-----------|---------|----------|---------------|----------------|----------|
| Eile           | <u>E</u> dit <u>V</u> | <u>/</u> iew       | Options                | <u>T</u> ransfer    | <u>S</u> cript     | Tools        | <u>H</u> elp |       |      |           |         |          |               |                |          |
| R232/<br>[PEE] | aw Se<br>RSJEE        | tup<br>DIT:        | Tool<br>1: Conf:       | igure Pe            | er                 |              | Fu           | nkwer | rk ( | Enterpri: | se Comr | nunicat. | ions G<br>r23 | mbH<br>2aw<br> | ^        |
|                | Desc<br>Admi          | ript<br>n St       | ion:<br>atus:          | ver<br>up           | `so_se             | de_2         |              |       |      |           |         |          |               |                |          |
|                | Peer<br>Peer<br>Pre   | Ado<br>IDs<br>Shar | hress:<br>∷<br>red Key | tes<br>vpr<br>: *   | :t2,dyr<br>125_te: | ndns.c<br>st | org          |       |      |           |         |          |               |                |          |
|                | IPSe<br>Peer          | c Ca<br>Ispe       | allback<br>cific (     | ><br>Settings       | : >                |              |              |       |      |           |         |          |               |                |          |
|                | Virt<br>Inte          | ual<br>rfao        | Interfa<br>e IP Se     | ace: yes<br>ettings | 2                  |              |              |       |      |           |         |          |               |                |          |
|                | SAVE                  |                    |                        |                     |                    |              |              |       |      | Ci        | ANCEL   |          |               |                |          |
| Doodu          |                       |                    |                        |                     | Te                 | Jack         |              | 24    | 00   | 24 Dours  | 20 Colo | UT100    |               | NH 164         | <b>V</b> |
|                | Inte                  | rfac               |                        | ettings             | à<br>AVE<br>       | elnet        |              | 24, 1 | 80   | Ci<br>    | ANCEL   | VT100    |               |                |          |

| <b>i</b> 192     | .168.17          | 78.1 - Se        | cureCRT          | Ē              |                |              |                    |                    |         |          |                    | X |
|------------------|------------------|------------------|------------------|----------------|----------------|--------------|--------------------|--------------------|---------|----------|--------------------|---|
| <u>File E</u> d  | it <u>V</u> iew  | Options          | <u>T</u> ransfer | <u>S</u> cript | Too <u>l</u> s | <u>H</u> elp |                    |                    |         |          |                    |   |
| R232au<br>CPEERS | Setup<br>JEEDIT: | Tool<br>JESPECIA | ALJEIPJ:         | IP Se          | tting          | Fur<br>s (ve | kwerk E<br>rso_sec | Interpri:<br>We_2) | se Comm | unicatio | ons GmbH<br>r232aw | ^ |
|                  |                  |                  |                  |                |                |              |                    |                    |         |          |                    |   |
|                  |                  |                  |                  | Bas            | ic IP          | -Sett        | .ings >            |                    |         |          |                    |   |
|                  |                  |                  |                  | Mor            | e Rou          | ting         | >                  |                    |         |          |                    |   |
|                  |                  |                  |                  | Adv            | anced          | Sett         | ings >             |                    |         |          |                    |   |
|                  |                  |                  |                  |                |                |              |                    |                    |         |          |                    |   |
|                  |                  |                  |                  |                |                |              |                    |                    |         |          |                    |   |
|                  |                  |                  |                  |                |                |              |                    |                    |         |          |                    |   |
|                  |                  |                  |                  |                |                |              |                    |                    |         |          |                    |   |
|                  |                  |                  |                  |                |                | FYTT         |                    |                    |         |          |                    |   |
|                  |                  |                  |                  |                |                |              |                    |                    |         |          |                    | _ |
|                  |                  |                  |                  |                |                |              |                    |                    |         |          |                    | ~ |
| Ready            |                  |                  |                  | Τe             | Inet           |              | 24, 80             | 24 Rows,           | 80 Cols | VT100    | NUM                | 1 |

Dal menù *Basic IP-Settings* andiamo a configurare le reti private che devono essere collegate in VPN.

| 📠 192.168.178.1 - SecureCR                                      | Г                             |                                                               |                      |
|-----------------------------------------------------------------|-------------------------------|---------------------------------------------------------------|----------------------|
| <u>File E</u> dit <u>V</u> iew <u>O</u> ptions <u>T</u> ransfer | <u>S</u> cript Too <u>l</u> s | Help                                                          |                      |
| R232aw Setup Tool<br>[PEERS][EDIT][SPECIAL][IP][<br>            | BASIC]: IP-                   | Funkwerk Enterprise Communication<br>-Settings (verso_sede_2) | ons GmbH 📩<br>r232aw |
| IP Transit Network                                              |                               |                                                               |                      |
| Local IP Address                                                |                               | 192.168.100.1                                                 |                      |
| Default Route                                                   |                               | no                                                            |                      |
| Remote IP Address<br>Remote Netmask                             |                               | 192.168.200.0<br>255.255.255.0                                |                      |
| SAVE                                                            |                               | CANCEL                                                        |                      |
| Use <space> to select</space>                                   |                               |                                                               | <br>~                |
| Ready                                                           | Telnet                        | 24, 80 24 Rows, 80 Cols VT100                                 | NUM 💥                |

In questo caso il *Local IP Address* rappresenta l'indirizzo privato dell'END-POINT locale (router) mentre il *remote IP Address* rappresenta l'indirizzo della rete che si vuole raggiungere (es. 192.168.200.0/24). <u>E' importante che le due reti private abbiano classi di indirizzamento diverse</u> (es. 192.168.100.0 e 192.168.200.0).

Se impostiamo il valore di *Default Route* a *yes* significa che tutte le richieste verso una rete diversa da quella locale saranno inoltrate attraverso il tunnel VPN. Questa opzione è utile nel caso in cui vogliamo accedere ad internet sfruttando una connessione che si trova dall'altro lato del tunnel.

Ora la configurazione della sede 1 è completata. Configurando allo stesso modo il router remoto potremo avviare la connessione VPN. E' importante che le password (Pre Shared Key) e le fasi di autenticazione (IKE e IPSec) siano uguali nei due END-POINTs altrimenti non sarà possibile completare la fase di autenticazione.

Nel caso di indirizzi pubblici dinamici bisogna ricordarsi di configurare l'account di DynDNS come descritto nel paragrafo seguente.

## **Configurazione di un tunnel PPTP**

**PPTP**, acronimo di **Point to Point Tunneling Protocol**, è un protocollo di rete che attraverso la cifratura dei dati rende sicure la trasmissione in una rete privata, che utilizza VPN, su una rete pubblica.Il PPTP è stato sviluppato da Microsoft; assicura autenticazione, cifratura e compressione dei dati. Lavora in collaborazione al protocollo di livello trasporto GRE (Generic Routing Encapsulation).

I router Bintec che supportano questo protocollo sono: R23x(w), R1200(w), R1200wu, R3000(w), R3400, R3800, R4100, R4300.

Entrando in configurazione via telnet, accedere al menù di *setup -> PPTP* e creare una nuova configurazione con *ADD*.

| ev Telnet 192.168.177.1                    | _ 🗆 ×                                              |
|--------------------------------------------|----------------------------------------------------|
| R3000 Setup Tool<br>[PPTP][EDIT]           | Funkwerk Enterprise Communications GmbH -<br>r3000 |
| Partner Name                               | րթէթ                                               |
| Encapsulation<br>Encryption<br>Compression | PPP<br>MPPE V2 40 (RFC 3078)<br>none               |
| PPP ><br>Advanced Settings >               |                                                    |
| IP >                                       |                                                    |
| SAVE                                       | CANCEL                                             |
| Enter string, max length = 25 cha:         | 24                                                 |

*Partner Name*: specificare il nome della connessione *Encapsulation*: PPP *Encryption*: MPPE V2 40 (RFC 3078). L'importante è che sia specificato RFC 3078 *Compression*: none

| 🔤 Telnet 192.168.177.1                                                                                                 | _ 🗆 ×                                                        |
|----------------------------------------------------------------------------------------------------|--------------------------------------------------------------|
| R3000 Setup Tool<br>[PPTP][EDIT][PPP]: PPP Settings                                                                    | Funkwerk Enterprise Communications GmbH<br>(pptp) r3000      |
| Authentication<br>Partner PPP ID<br>Local PPP ID<br>PPP Password<br>MS Domain<br>Keepalives<br>Link Quality Monitoring | NS-CHAP V2<br>prova_pptp<br>prova_pptp<br>****<br>off<br>off |
| ок                                                                                                    | CANCEL                                                       |
| Use <space> to select</space>                                                                                          |                                                              |

Autentication: MS-CHAP V2 Partner PPP ID: specificare un nominativo per il partner Local PPP ID: non è indispensabile PPP Password: specificare una password

In Advanced Settings specificare:

| ex Telnet 62.123.203.199                                       | _ 🗆 ×                                                                     |
|----------------------------------------------------------------|---------------------------------------------------------------------------|
| R3000 Setup Tool<br>[PPTP][EDIT][ADVANCED]: Advanced Setti<br> | Funkwerk Enterprise Communications GmbH<br>ngs (Nord_Est 9000 PPTP) r3000 |
| Callback<br>Static Short Hold (sec)                            | no<br>—1                                                                  |
| Delay after Connection Failure (sec)<br>PPTP Mode              | 10<br>PPTP PNS                                                            |
|                                                                |                                                                           |
| Extended Interface Settings (optional                          | 1>>                                                                       |
| Special Interface Types                                        | none                                                                      |
| ок                                                             | CANCEL                                                                    |
| Use <space> to select</space>                                  |                                                                           |
|                                                                |                                                                           |

Static Short Hold (sec): -1

PPTP Mode: PPTP PNS (in questo modo il router resta in attesa di una richiesta PPTP)

In Basic IP Settings specificare:

| 🕰 Telnet 62.123.203.199                                                           |                                                              | - 🗆 X        |
|-----------------------------------------------------------------------------------|--------------------------------------------------------------|--------------|
| R3000 Setup Tool<br>[PPTP][EDIT][IP][BASIC]: IP-Settings                          | Funkwerk Enterprise Communications<br>(Nord_Est 9000 PPTP) r | GmbH<br>3000 |
| Dynamic PPTP VPN<br>Identification by IP Address<br>PPTP VPN Partner's IP Address | no<br>no                                                     |              |
| IP Address Negotiation                                                            | dynamic server                                               |              |
| SAVE                                                                              | CANCEL                                                       |              |
| Use <space> to select</space>                                                     |                                                              | -            |

*Dynanic PPTP VPN*: no *IP Address Negotiation*: dynamic server

Dal menù setup -> IP -> IP Address pool creare un nuovo polls di indirizzi.

| Telnet 192.168.177.1                                                                                                    | - 🗆 >                                                              |
|----------------------------------------------------------------------------------------------------|--------------------------------------------------------------------|
| R3000 Setup Tool<br>[IP][DYNAMIC][POOL][EDIT]: Define Rang                                                                               | Funkwerk Enterprise Communications GmbH<br>e of IP Addresses r3000 |
| Identifier<br>Description<br>IP Address<br>Number of Consecutive Addresses<br>Primary Domain Name Server<br>Secondary Domain Name Server | 9<br>WAN<br>10.10.10.10<br>3<br>0.0.0.0<br>0.0.0.0                 |
| SAUE                                                                                                    | CANCEL                                                             |
| Enter integer value                                                                                                    |                                                                    |

Pool ID: identificativo del pool di indirizzi

*IP Address*: indirizzo IP di partenza da assegnare dinamicamente (<u>Importante</u>: deve essere diverso da quello assegnato sulla parte LAN)

*Number of consecutive addresses*: numero massimo di indirizzi assegnabili consecutivamente a partire da quello di partenza.

Dal menù *IP Address Pool WAN (PPP)* abilitare il pool creato. E' importante utilizzare l'ID impostato nel punto precedente (in questo esempio l'ID è 0).

| 🗠 Telnet 192.168.177.1                           |                                                     | - 🗆 ×                 |
|--------------------------------------------------|-----------------------------------------------------|-----------------------|
| R3000 Setup Tool<br>[IP][DYNAMIC][DYNAMIC][ADD]: | Funkwerk Enterprise<br>Define Range of IP Addresses | Communications GmbH A |
|                                                  |                                                     |                       |
|                                                  |                                                     |                       |
| Pool ID                                          | 3                                                   |                       |
| AdminStatus                                      | enabled                                             |                       |
|                                                  |                                                     |                       |
|                                                  |                                                     |                       |
| SAVE                                             | CANC                                                | 61.                   |
| Enter integer value                              |                                                     |                       |
|                                                  |                                                     |                       |

In questo modo la tabella di routing verrà aggiornata istantaneamente appena si stabilisce una connessione PPTP.

Dal *menù setup -> IP -> Network Address Translation* sull'interfaccia internet dobbiamo andare a specificare 2 nuove regole di NAT su *requested from OUTSIDE*.

abilitare la porta 1723 tcp (porta utilizzata per l'autenticazione)

| 🛤 Telnet 62.123.203.199                            |                                |                  |                   |                               |                       | - 🗆 ×           |
|----------------------------------------------------|--------------------------------|------------------|-------------------|-------------------------------|-----------------------|-----------------|
| R3000 Setup Tool<br>[IP][NAT][EDIT][EDIT]: NAT     | — sessions                     | Funkwe<br>from O | rk Ente<br>UTSIDE | erprise Commu<br>(WIZ_XDSL_IM | unication<br>HT_RPoA> | s GmbH<br>r3000 |
| Service                                            | user defin                     | ied              |                   |                               |                       |                 |
| Protocol                                           | tcp                            |                  |                   |                               |                       |                 |
| Remote Address<br>Remote Mask                      |                                |                  |                   |                               |                       |                 |
| External Address<br>External Mask<br>External Port | specify                        |                  | Port              | 1723                          |                       |                 |
| Internal Address<br>Internal Mask<br>Internal Port | 127.0.0.1<br>255.255.25<br>any | 5.255            |                   |                               |                       |                 |
| SAUE                                               |                                |                  |                   | CANCEL                        |                       |                 |
| Use <space> to select</space>                      |                                |                  |                   |                               |                       | •               |

abilitare il protocollo GRE (protocollo per l'incapsulamento)

| 🔤 Telnet 62.123.203.199                            | - 🗆 >                                                                                          | < |
|----------------------------------------------------|------------------------------------------------------------------------------------------------|---|
| R3000 Setup Tool<br>[IP][NAT][EDIT][EDIT]: NA]     | Funkwerk Enterprise Communications GmbH<br>[ - sessions from OUTSIDE (WIZ_XDSL_INT_RPoA) r3000 |   |
| Service<br>Protocol                                | user defined<br>gre                                                                            | - |
| Remote Address<br>Remote Mask                      |                                                                                                |   |
| External Address<br>External Mask<br>External Port | any                                                                                            |   |
| Internal Address<br>Internal Mask<br>Internal Port | 127.0.0.1<br>255.255.255.255<br>any                                                            |   |
| SAVE                                               | CANCEL                                                                                         |   |
| Use <space> to select</space>                      |                                                                                                | • |

Per quanto riguarda il lato client dobbiamo eseguire le seguenti istruzioni da un PC Windows.

Dal menù *start -> connessione di rete -> crea una nuova connessione* 

| Creazione guidata nuova connessione |                                                                                             |
|-------------------------------------|---------------------------------------------------------------------------------------------|
| <b>S</b>                            | Creazione guidata nuova<br>connessione                                                      |
|                                     | Questa procedura guidata consente di:                                                       |
|                                     | <ul> <li>Connettere il computer a Internet.</li> </ul>                                      |
|                                     | <ul> <li>Connettere il computer a una rete privata, come una rete<br/>aziendale.</li> </ul> |
|                                     | Per continuare, scegliere Avanti.                                                           |
|                                     | < Indietro                                                                                  |

Selezionare connessione alla rete aziendale

| Creazione guidata nuova connessione                                                                                                    |  |  |
|----------------------------------------------------------------------------------------------------|--|--|
| Tipo di connessione di rete       Scegliere l'operazione da effettuare.                                                                                                    |  |  |
| O <u>C</u> onnessione a Internet                                                                                                    |  |  |
| Consente di connettere il computer a Internet e di esplorare il Web e leggere la posta<br>elettronica.                                                                                         |  |  |
| Connessione alla rete aziendale                                                                                                    |  |  |
| Consente di connettere il computer a una rete aziendale, mediante connessione remota<br>o VPN e di lavorare da casa, da una filiale o da un'altra ubicazione.                                  |  |  |
| Installazione di una connessione avanzata                                                                                                    |  |  |
| Consente di connettere il computer direttamente a un altro computer mediante la porta<br>seriale, parallela o a infrarossi o di impostarlo per consentire la connessione di altri<br>computer. |  |  |
| < <u>I</u> ndietro <u>Avanti</u> > Annulla                                                                                                    |  |  |

#### Selezionare Connessione VPN

| Creazione guidata nuova connessione                                                                                              |  |
|----------------------------------------------------------------------------------------------------|--|
| Connessione di rete<br>Scegliere la modalità di connessione alla rete aziendale.                                                 |  |
| Crea la seguente connessione:                                                                                                    |  |
| O <u>C</u> onnessione remota                                                                                                    |  |
| Consente di connettere il computer alla rete mediante un modem e una normale<br>linea telefonica oppure mediante una linea ISDN. |  |
| Connessione VPN                                                                                                    |  |
| Consente di connettere il computer alla rete mediante una connessione VPN (Virtual<br>Private Network) su Internet.              |  |
|                                                                                                    |  |
|                                                                                                    |  |
|                                                                                                    |  |
|                                                                                                    |  |
| < <u>I</u> ndietro <u>Avanti</u> > Annulla                                                                                       |  |

Specificare un nome da attribuire alla connessione

| Creazione guidata nuova connessione                                                                                |
|----------------------------------------------------------------------------------------------------|
| Nome connessione<br>Specificare un nome per la connessione alla rete aziendale.                                    |
| Immettere un nome per la connessione nella seguente casella.<br><u>N</u> ome società                               |
| Connessione_PPTP                                                                                                   |
| Ad esempio, è possibile immettere il nome della rete aziendale o del server a cui si<br>effettuerà la connessione. |
| < <u>I</u> ndietro <u>Avanti</u> > Annulla                                                                         |

### Specificare l'indirizzo IP pubblico

| Creazione guidata nuova connessione                                                                                                    |
|----------------------------------------------------------------------------------------------------|
| Selezione server VPN<br>Indicare il nome o l'indirizzo del server VPN.                                                                                                    |
| Digitare il nome host o l'indirizzo IP del protocollo internet del computer a cui si sta<br>effettuando la connessione.<br>Nome <u>h</u> ost o indirizzo IP (ad esempio microsoft.com o 157.54.0.1): |
| 88.26.35.154                                                                                                    |
|                                                                                                    |
|                                                                                                    |
|                                                                                                    |
|                                                                                                    |
|                                                                                                    |
|                                                                                                    |
| < <u>I</u> ndietro <u>A</u> vanti> Annulla                                                                                                    |

| Disponibilità connessione<br>È possibile consentire l'accesso alla nuova connessionea tutti gli utenti o solo a se<br>stessi.                                                                                                    |
|----------------------------------------------------------------------------------------------------|
| Una connessione creata per uso personale viene salvata nell'account utente e non è<br>disponibile se non si è effettuato l'accesso a proprio nome.<br>Crea questa connessione per:<br>O L'uso da parte di tutti<br>O Solo uso personale |
|                                                                                                    |
| < <u>Indietro</u> Avanti > Annulla                                                                                                    |

| Creazione guidata nuova connessione |                                                                                              |  |  |  |  |
|-------------------------------------|----------------------------------------------------------------------------------------------|--|--|--|--|
| S)                                  | Completamento della Creazione<br>guidata nuova connessione                                   |  |  |  |  |
|                                     | Sono state eseguite le operazioni necessarie per la creazione<br>della seguente connessione: |  |  |  |  |
|                                     | Connessione_PPTP                                                                             |  |  |  |  |
|                                     | La connessione verrà salvata nella cartella Connessioni di                                   |  |  |  |  |
|                                     | rete.                                                                                        |  |  |  |  |
|                                     | Aggiungi collegamento a questa connessione sul desktopi                                      |  |  |  |  |
|                                     | Per creare la connessione e terminare la procedura guidata,<br>scegliere Fine.               |  |  |  |  |
|                                     | < Indietro Fine Annulla                                                                      |  |  |  |  |

Specificare User Name e Password indicati nel router.

| Connessione                      | a Connessione_PPTP                           | ? 🗙 |
|----------------------------------|----------------------------------------------|-----|
|                                  |                                              |     |
| <u>N</u> ome utente:             | prova_pptp                                   |     |
| Pass <u>w</u> ord:               | •••••                                        |     |
| <mark>⊘</mark> <u>S</u> alva nom | e utente e password per gli utenti seguenti: |     |
| ⊙ Solo <u>u</u> t<br>⊖ Qualsia   | ente corrente<br>si utente                   |     |
| <u>C</u> onnetti                 | Annulla <u>P</u> roprietà                    | 2   |

Entrare nel menù proprietà della connessione creata (tasto destro del mouse) e scegliere Avanzate

| 🗢 Proprietà - Connessione_PPTP 🛛 💽 🔀                                                          |
|-----------------------------------------------------------------------------------------------|
| Generale Opzioni Protezione Rete Avanzate                                                     |
| Opzioni di protezione                                                                         |
| Ipiche (impostazioni consigliate)                                                             |
| Convalida l'identità come descritto di seguito:                                               |
| ✓                                                                                             |
| Utilizza automaticamente nome utente e password di<br><u>W</u> indows (e dominio se presente) |
| Ric <u>h</u> iedi crittografia dati (disconnetti se non disponibile)                          |
| <ul> <li>Avanzate (impostazioni personalizzate)</li> </ul>                                    |
| Per utilizzare queste impostazioni è<br>necessario conoscere i protocolli di<br>protezione.   |
| I <u>m</u> postazioni IPSec                                                                   |
| OK Annulla                                                                                    |

Confermare a avviare la connessione.

# **Configurazione DynDNS**

Se il nostro Provider ADSL ci fornisce un indirizzo IP dinamico diventa difficile raggiungere il router da remoto perché ad ogni nuova connessione ADSL l'indirizzo pubblico sarà differente; è però possibile aggirare il problema sfruttando un account di DNS dinamico. Il router Bintec è in grado di aggiornare il nome di dominio registrato con i più importanti gestori di DNS dinamici. Per prima cosa occorre registrare un account presso uno dei seguenti gestori:

members.dyndns.org update.ods.org dup.hn.org www.dyns.cx www.orgdns.org carol.selfhost.de dnupdate.no-ip.com

A questo punto è possibile inserire nella maschera i dati relativi all'account appena registrato. Penserà poi il router ad aggiornare il nome di dominio con l'indirizzo IP pubblico acquisito durante il collegamento ADSL.

| 🖻 192.168.177.1 - SecureCRT                                                                      |                                                    |
|--------------------------------------------------------------------------------------------------|----------------------------------------------------|
| <u>File E</u> dit <u>V</u> iew <u>O</u> ptions <u>T</u> ransfer <u>S</u> cript Too <u>l</u> s    | Help                                               |
| R3000 Setup Tool                                                                                 | Funkwerk Enterprise Communications GmbH 🔨<br>r3000 |
| Licenses System                                                                                  | External Systems                                   |
| Physical Interfaces:<br>AUX: Console<br>LAN: Ethernet Switch<br>ISDN: BRI2-0 BRI2-1<br>DSL: ADSL |                                                    |
| WAN Partner Security PPTP IPSEC<br>PPP X.25 FR BRRP CREDITS CAPI                                 | ATM QoS VoIP GRE L2TP VLAN                         |
| Configuration Management<br>Monitoring and Debugging<br>Exit                                     |                                                    |
| Press (Ctrl-n), (Ctrl-p) to scroll thro                                                          | pugh menu items, <return> to enter 🚽</return>      |

| 🖬 192.168.177.1 - SecureCRT                                                                                                    |
|----------------------------------------------------------------------------------------------------|
| <u>File Edit View Options Transfer Script Tools Help</u>                                                                                                    |
| R3000 Setup Tool Funkwerk Enterprise Communications GmbH<br>[IP]: IP Configuration r3000                                                                                                    |
| Routing<br>Static Settings<br>Network Address Translation<br>UPnP<br>Bandwidth Management (TDRC / Load Balancing / BOD)<br>IP Address Pools<br>BOOTP Relay<br>SNMP<br>Remote Authentication (RADIUS/TACACS+)<br>DNS<br>DynDNS<br>Routing Protocols<br>Multicast<br>EXIT |
| Press (Ctrl-n), (Ctrl-p) to scroll through menu items, (Return) to enter                                                                                                    |

| 1            | 92.1           | 68.17                                               | 77.1 - Se                                                          | ecureCRT | Г      |                       |                                                                      |            |               |                    |
|--------------|----------------|-----------------------------------------------------|--------------------------------------------------------------------|----------|--------|-----------------------|----------------------------------------------------------------------|------------|---------------|--------------------|
| <u>F</u> ile | <u>E</u> dit   | ⊻iew                                                | Options                                                            | Transfer | Script | Too <u>l</u> s        | Help                                                                 |            |               |                    |
| R300<br>EIP: | )0 S€<br>]EDYN | tup 1<br>DNS][                                      | [ool<br>EDIT]                                                      |          |        |                       | Funkwerk                                                             | Enterprise | Communication | is GmbH 🔼<br>r3000 |
|              |                | Hos<br>Int<br>Use<br>Pas<br>Pro<br>MX<br>Wil<br>Per | st Name<br>cerface<br>er<br>ssword<br>ovider<br>Ldcard<br>rmission | n        |        | r<br>1<br>*<br>c<br>c | hextmedia.dy<br>hgi<br>Lughino<br>******<br>dyndns<br>off<br>enabled | µndns.info |               | -                  |
|              |                |                                                     |                                                                    | SAVE     |        |                       |                                                                      | CANCE      | EL            |                    |
| Ente         | er st          | ring,                                               | . max le                                                           | ength =  | 40 cha | irs                   |                                                                      |            |               | ~                  |

Host Name: è il nome di dominio scelto in fase di registrazione

Interface: è l'interfaccia che dispone di un IP dinamico

*User*: è il nome utente scelto in fase di registrazione

Password: è la password scelta in fase di registrazione

Provider: è il provider che ci fornisce l'account

MX: se il provider ci fornisce anche un Mail eXchange possiamo configurarlo qui

*Wildcard*: se il nome di dominio che abbiamo scelto contiene caratteri speciali (\_~\$%\* etc...)

Permission: per consentire l'aggiornamento dell'indirizzo IP

| 192.168                      | 8.177.1 - S                                                                                                    | ecureCRT | Г              |                |              |       |         |        |         |        |            |              | < |
|------------------------------|----------------------------------------------------------------------------------------------------|----------|----------------|----------------|--------------|-------|---------|--------|---------|--------|------------|--------------|---|
| <u>Eile E</u> dit <u>V</u> i | ew <u>O</u> ptions                                                                                                    | Transfer | <u>S</u> cript | Too <u>l</u> s | <u>H</u> elp |       |         |        |         |        |            |              |   |
| R3000 Setu<br>CIPJCDYNDN     | ıp Tool<br>(S]: Dynam                                                                                                    | ic DNS S | ervice         | ,<br>          | Funl         | kwerk | Enter   | prise  | Commur  | nicati | ons (<br>r | GmbH<br>3000 | ~ |
| DynDNS                       | Services:                                                                                                    |          |                |                |              |       |         |        |         |        |            |              |   |
| Host Na                      | me                                                                                                    |          | Int            | erfac          | e            | F     | ermis:  | sion   | State   |        |            |              |   |
| nextmed                      | lia.dyndns                                                                                                    | ₊info    | ngi            |                |              | E     | enable  | d      | up-to   | -date  |            | -            |   |
|                              |                                                                                                    |          |                |                |              |       |         |        |         |        |            |              |   |
|                              |                                                                                                    |          |                |                |              |       |         |        |         |        |            |              |   |
|                              |                                                                                                    |          |                |                |              |       |         |        |         |        |            |              |   |
|                              |                                                                                                    |          |                |                |              |       |         |        |         |        |            |              |   |
|                              |                                                                                                    |          |                |                |              |       |         |        |         |        |            |              |   |
| DynDNS Pr                    | ovider Li                                                                                                    | st>      |                |                |              |       |         |        |         |        |            |              |   |
| ADD                          |                                                                                                    | DE       | LETE           |                |              | EXIT  |         |        |         |        |            |              |   |
| Press (Ctr                   | ·l−n>, <ct< td=""><td>rl-p&gt; to</td><td>scrol</td><td>1, &lt;9</td><td>ipace&gt;</td><td>tag/u</td><td>untag i</td><td>DELETE</td><td>E, KRet</td><td>urn&gt;</td><td>to e</td><td>dit</td><td>•</td></ct<> | rl-p> to | scrol          | 1, <9          | ipace>       | tag/u | untag i | DELETE | E, KRet | urn>   | to e       | dit          | • |

## **Configurazione QoS (Quality of Service)**

Ci sono diversi modi per fare QoS. Il più semplice è definito "High Priority" e consiste nell'individuare i pacchetti che devono essere trasmessi prima di tutti gli altri.

Per individuare i pacchetti prioritari possiamo effettuare un controllo sugli IP sorgenti/destinazione, sul protocollo oppure sul campo ToS (Type of Service).

All'interno della nostra rete abbiamo la possibilità di settare alcune macchine (es. telefoni SIP) in modo da marcare tutti i pacchetti da esse generati con un valore prestabilito (es. 160). In questo modo il router che si vede recapitare i pacchetti ha la possibilità di riconoscerli e farli passare per primi.

Si può anche effettuare il controllo sull'indirizzo IP sorgente; in questo esempio si va a settare la priorità ai pacchetti che hanno come sorgente l'indirizzo IP del centralino

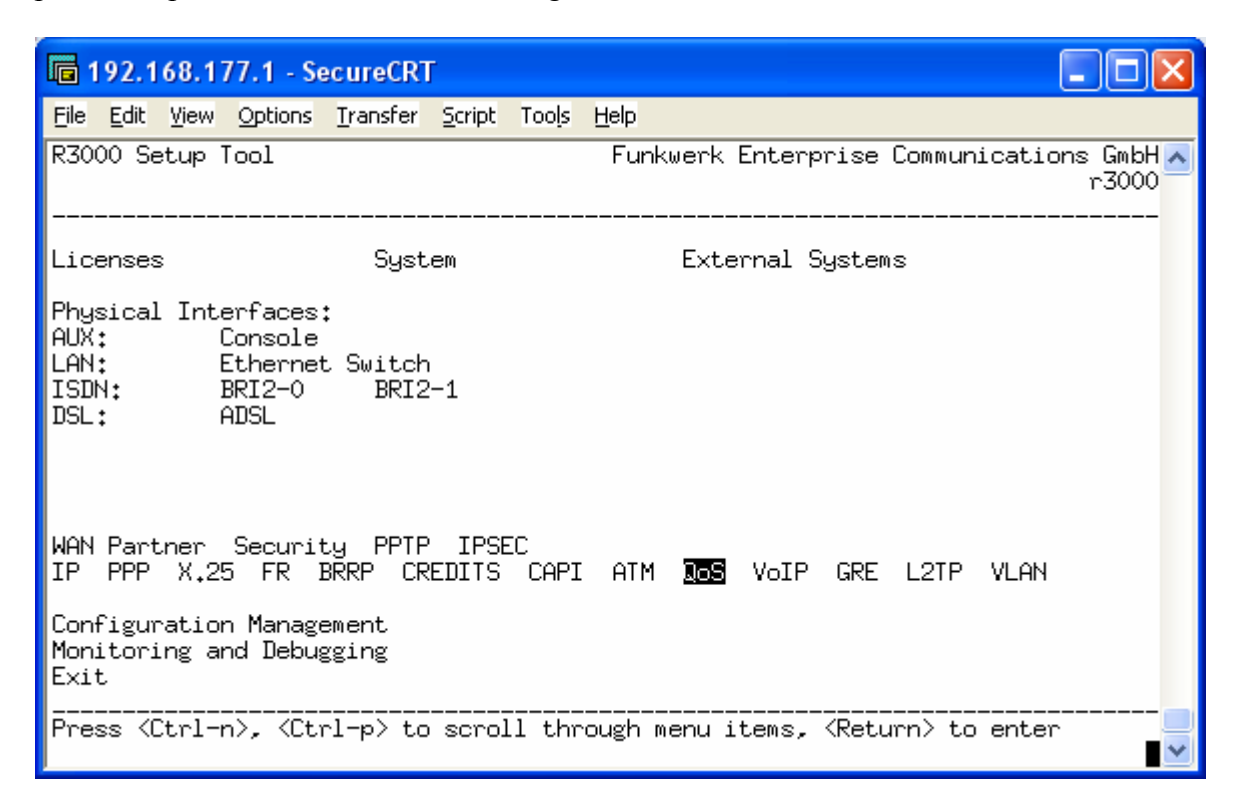

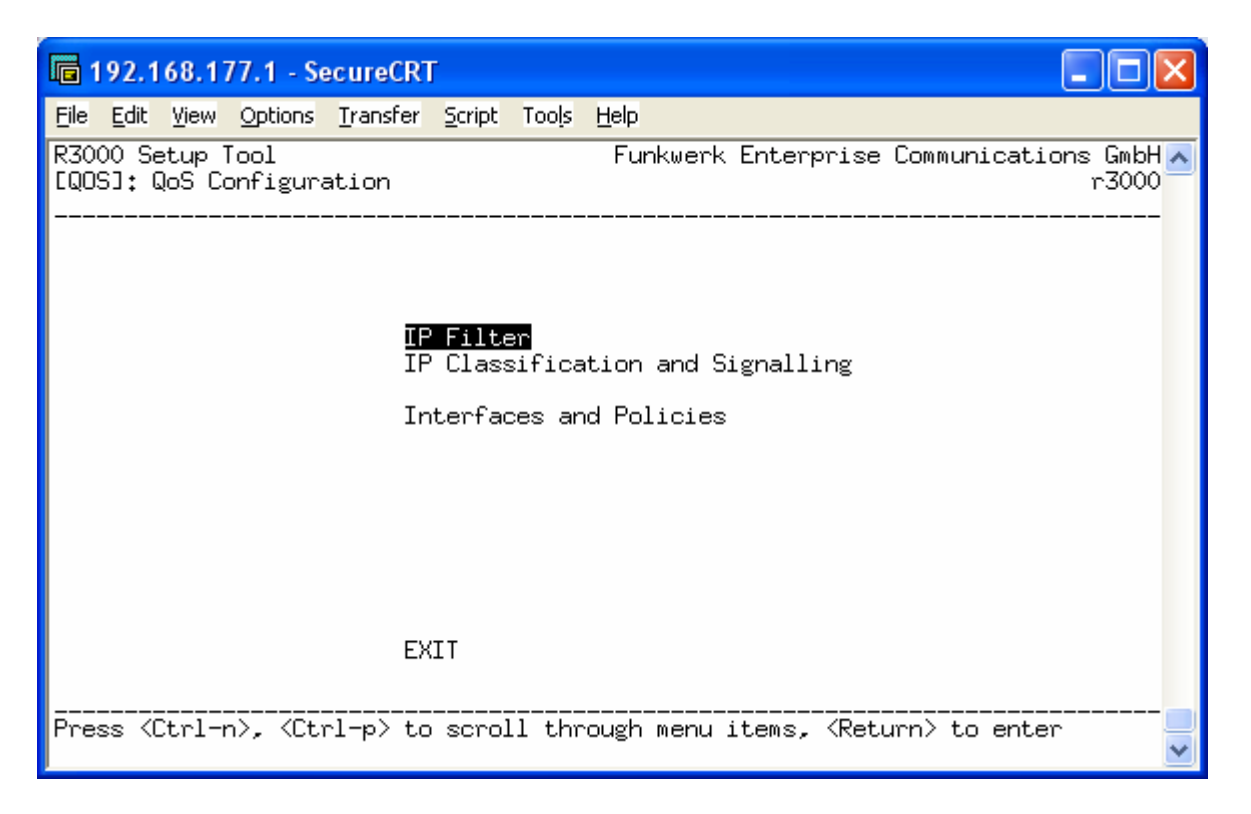

Aggiungiamo due nuove filtri: uno per trovare i pacchetti generati dal centralino e uno per tutti gli altri.

| 🖬 192.168.177.1 - SecureCRT                                                                              |                                                          |
|----------------------------------------------------------------------------------------------------|----------------------------------------------------------|
| <u>File Edit V</u> iew <u>O</u> ptions <u>T</u> ransfer <u>S</u> cript Too <u>l</u> s <u>H</u> elp       |                                                          |
| R230aw Setup Tool Funkwerk Ente<br>[QOSJ[FILTER]: Configure IP Classification Filter                     | erprise Communications GmbH 🔨<br>r230aw                  |
| Abbreviations: sa (source IP address) sp (s<br>da (destination IP address) dp (d<br>it (icmp type) estab | source port)<br>destination port)<br>o (TCP established) |
| Index Descr Conditions                                                                                   |                                                          |
| DELETE EXIT                                                                                              |                                                          |
|                                                                                                    | <br>                                                     |
| Ready Telnet 24, 80 24                                                                                   | Rows, 80 Cols   VT100   NUM 📑                            |

| 🗖 192.168.177.1 - Secur                                     | eCRT                                |                                   |                                 |
|-------------------------------------------------------------|-------------------------------------|-----------------------------------|---------------------------------|
| <u>File E</u> dit <u>V</u> iew <u>O</u> ptions <u>T</u> rai | nsfer <u>S</u> cript Too <u>l</u> s | Help                              |                                 |
| R230aw Setup Tool<br>[QOS][FILTER][][ADD]<br>               |                                     | Funkwerk Enterprise (             | Communications GmbH 🔼<br>r230aw |
| Description<br>Index                                        | VoIP                                |                                   |                                 |
| Protocol                                                    | any                                 |                                   |                                 |
| Source Address                                              | 192,168,177,9                       | Source Mask                       | 255,255,255,255                 |
| Destination Address                                         |                                     | Destination Mask                  |                                 |
| TOS/DSCP<br>Level 2 Priority                                | 00000000<br>000                     | TOS/DSCP Mask<br>L2 Priority Mask | 00000000                        |
| SAV                                                         | 12                                  | CANCEL                            |                                 |
|                                                             |                                     |                                   | <br>×                           |
| Ready                                                       | Telnet                              | 24, 80 24 Rows, 80 C              | ols VT100 NUM                   |

In questo caso abbiamo specificato come indirizzo IP sorgente solo quello del centralino 192.168.0.20

| 🖻 192.168.177.1 - Se                           | cureCRT                         |                |                                                     |
|------------------------------------------------|---------------------------------|----------------|-----------------------------------------------------|
| <u>File E</u> dit <u>V</u> iew <u>O</u> ptions | <u>T</u> ransfer <u>S</u> cript | Too <u>l</u> s | Help                                                |
| R230aw Setup Tool<br>[QOS][FILTER][][ADD]<br>  | ]                               |                | Funkwerk Enterprise Communications GmbH 🛃<br>r230aw |
| Description<br>Index                           | all                             |                |                                                     |
| Protocol                                       | any                             |                |                                                     |
| Source Address                                 |                                 |                | Source Mask                                         |
| Destination Addres                             | 35                              |                | Destination Mask                                    |
| TOS/DSCP<br>Level 2 Priority                   | 00000000<br>000                 |                | TOS/DSCP Mask 00000000<br>L2 Priority Mask 000      |
|                                                | SAVE                            |                | CANCEL                                              |
|                                                |                                 |                |                                                     |
| Ready                                          | Τe                              | Inet           | 24, 80 24 Rows, 80 Cols VT100 NUM                   |

Il secondo filtro permette di intercettare tutti i pacchetti che non sono stati intercettati dal primo.

| <b>192.168.177.1</b> -                      | SecureCRT                                                        |                             |                                                      |                |                   | × |
|---------------------------------------------|------------------------------------------------------------------|-----------------------------|------------------------------------------------------|----------------|-------------------|---|
| <u>File E</u> dit <u>V</u> iew Option:      | s <u>T</u> ransfer <u>S</u> cript Too <u>l</u> s <u>H</u> e      | elp                         |                                                      |                |                   |   |
| R230aw Setup Tool<br>[QOS][FILTER]: Con<br> | figure IP Classificati                                           | Funkwerk E<br>on Filter<br> | Interprise Comm                                      | unicatior      | ıs GmbH<br>r230aw | ^ |
| Abbreviations: s<br>d<br>i                  | a (source IP address)<br>a (destination IP addr<br>t (icmp type) | sk<br>ess) dk<br>es         | o (source port)<br>o (destination<br>stab (TCP estab | port)<br>port) |                   |   |
| Index Descr<br>1 VoIP<br>2 all              | Conditions<br>sa 192.168.177.9                                   | /32                         |                                                      |                |                   |   |
| <u>900</u>                                  | DELETE                                                           | EXIT                        |                                                      |                |                   |   |
|                                             | Talaat                                                           | 24 90                       | 24 Down - 20 Colo                                    | VT100          | DU IM             |   |

A questo punto, dal menù "IP Classification and Signalling" dobbiamo impostare la priorità ai pacchetti intercettati dai due filtri precedenti.

| <b>i</b> 192         | .168.17                                                                                                    | 7.1 - Se        | ecureCR          | Г                             |            |             |                                                                        |                |                    | ×    |
|----------------------|----------------------------------------------------------------------------------------------------|-----------------|------------------|-------------------------------|------------|-------------|------------------------------------------------------------------------|----------------|--------------------|------|
| <u>File E</u> d      | lit <u>V</u> iew                                                                                                    | Options         | <u>T</u> ransfer | <u>S</u> cript                | Tools      | Help        |                                                                        |                |                    |      |
| R230aw<br>[QOS]:<br> | Setup<br>QoS Co                                                                                                    | Tool<br>nfigura | ation            |                               |            | Funkwerk    | Enterprise                                                             | Communicatio   | ons GmbH<br>r230aw | ^    |
|                      |                                                                                                    |                 |                  |                               |            |             |                                                                        |                |                    |      |
|                      |                                                                                                    |                 | IF<br>D          | <sup>9</sup> Filte<br>9 Class | r<br>ifica | ation and S | ignalling                                                              |                |                    |      |
|                      |                                                                                                    |                 | Ir               | nterfac                       | es ar      | nd Policies | :                                                                      |                |                    |      |
|                      |                                                                                                    |                 |                  |                               |            |             |                                                                        |                |                    |      |
|                      |                                                                                                    |                 |                  |                               |            |             |                                                                        |                |                    |      |
|                      |                                                                                                    |                 |                  |                               |            |             |                                                                        |                |                    |      |
|                      |                                                                                                    |                 | Ε>               | IT                            |            |             |                                                                        |                |                    |      |
| Press                | <ctrl-r< td=""><td>n&gt;, ≺Cti</td><td>rl-p&gt; to</td><td>) scrol</td><td>l thr</td><td>rough menu</td><td>items, <ret< td=""><td>urn&gt; to enter</td><td></td><td>~</td></ret<></td></ctrl-r<> | n>, ≺Cti        | rl-p> to         | ) scrol                       | l thr      | rough menu  | items, <ret< td=""><td>urn&gt; to enter</td><td></td><td>~</td></ret<> | urn> to enter  |                    | ~    |
| Ready                |                                                                                                    |                 |                  | Te                            | Inet       | 24, 80      | 24 Rows, 80                                                            | D Cols   VT100 | NUM                | 1.33 |

| <b>192.168.177.1</b>                     | - SecureCRT                                                                            |                                                                                               |
|------------------------------------------|----------------------------------------------------------------------------------------|-----------------------------------------------------------------------------------------------|
| <u>File E</u> dit <u>V</u> iew Opt       | ions <u>T</u> ransfer <u>S</u> cript Too <u>l</u> s <u>H</u> elp                       | p                                                                                             |
| R230aw Setup Too<br>[QOS][CLASS]: Co<br> | l Fo<br>nfigure IP QoS Classifica                                                      | unkwerk Enterprise Communications GmbH 🔼<br>tion and Signalling r230aw                        |
| Abbreviations:                           | RI (Rule Index) M<br>FI (Filter Index) !!<br>NRI (Next Rule Index) I<br>C (Classify) O | (Action if filter matches)<br>M (Action if filter does not match)<br>(Incoming)<br>(Outgoing) |
| RI FI NRI                                | Action Class Filter                                                                    | Conditions                                                                                    |
| <u>300</u>                               | DELETE REORG                                                                           | EXIT                                                                                          |
| Ready                                    | Telnet                                                                                 | 24, 80 24 Rows, 80 Cols VT100 NUM                                                             |

Creiamo quindi una catena composta da due regole:

| 1            | 92.168                   | 177           | 7.1 - Se         | cureCRT          | -              |                |                      |            |         |          |                   | × |
|--------------|--------------------------|---------------|------------------|------------------|----------------|----------------|----------------------|------------|---------|----------|-------------------|---|
| Eile         | <u>E</u> dit <u>V</u> ie | w <u>(</u>    | Options          | <u>T</u> ransfer | <u>S</u> cript | Too <u>l</u> s | Help                 |            |         |          |                   |   |
| R230<br>EQOS | aw Set:<br>JECLAS        | 41 qu<br>1306 | 001<br>1003      |                  |                |                | Funkwerk             | Enterpris  | e Comm  | unicatio | ns GmbH<br>r230aw | ^ |
|              |                          |               |                  |                  |                |                |                      |            |         |          |                   |   |
|              | Filter<br>Direct         | -<br>Lior     | ı                |                  |                |                | VoIP (1)<br>outgoing |            |         |          |                   |   |
|              | Action                   | ٦             |                  |                  |                |                | classify             | м          |         |          |                   |   |
|              | <u>Class</u><br>Signal   | ific<br>llir  | ation<br>ng (TOS | ≥<br>S/DSCP -    | Level          | 2) >           |                      |            |         |          |                   |   |
|              |                          |               |                  |                  |                |                |                      |            |         |          |                   |   |
|              |                          |               |                  | SAVE             |                |                |                      | CAN        | CEL     |          |                   |   |
|              |                          |               |                  |                  |                |                |                      |            |         |          |                   | ~ |
| Ready        |                          |               |                  |                  | Те             | Inet           | 24, 80               | 24 Rows, 8 | 30 Cols | VT100    | NUM               | 1 |

Il QoS va sempre fatto in direzione "outgoing" in quanto il collo di bottiglia è rappresentato della velocità della linea ADSL (es. LAN 100 Mb  $\rightarrow$  WAN 512 Kb).

| 🕞 192.168.177.1 - SecureCRT                                    |                                                                       |
|----------------------------------------------------------------|-----------------------------------------------------------------------|
| <u>File Edit View Options Transfer Script Tools</u>            | Help                                                                  |
| R3000 Setup Tool<br>[QOSJ[CLASS][ADD][CLASS]: Configure IP<br> | Funkwerk Enterprise Communications GmbH 🔨<br>QoS Classification r3000 |
| Class Type high                                                | priority                                                              |
| <u>IK</u>                                                      | CANCEL                                                                |
|                                                                | ~                                                                     |

In questo modo tutti pacchetti che verificano il filtro verranno considerati come High Priority.

| <b>i</b>              | 2.168.1                   | 77.1 - Se           | ecureCRT         | Г              |                |                                                     |
|-----------------------|---------------------------|---------------------|------------------|----------------|----------------|-----------------------------------------------------|
| <u>F</u> ile <u>E</u> | <u>E</u> dit <u>V</u> iew | Options             | <u>T</u> ransfer | <u>S</u> cript | Too <u>l</u> s | Help                                                |
| R230a<br>EQOS:        | aw Setup<br>][CLASS]      | Tool<br>[ADD]       |                  |                |                | Funkwerk Enterprise Communications GmbH 🔼<br>r230aw |
|                       |                           |                     |                  |                |                |                                                     |
|                       | Filter<br>Directio        | on                  |                  |                |                | all (2)<br>outgoing                                 |
|                       | Action                    |                     |                  |                |                | classify M                                          |
|                       | <u>Classif</u><br>Signall | ication<br>ing (TOS | ≥<br>S/DSCP -    | Level          | . 2> >         |                                                     |
|                       | Insert                    | oehind f            | Rule             |                |                | RI 1 FI 1 (VoIP)                                    |
|                       |                           |                     | SAVE             |                |                |                                                     |
| Ready                 |                           |                     |                  | Τe             | Inet           | 24, 80 24 Rows, 80 Cols VT100 NUM                   |

| 📠 192.168.177.1 - Secure                                    | CRT                                            |                                                                       |
|-------------------------------------------------------------|------------------------------------------------|-----------------------------------------------------------------------|
| <u>File E</u> dit <u>V</u> iew <u>O</u> ptions <u>T</u> ran | sfer <u>S</u> cript Too <u>l</u> s <u>H</u> ei | ۰                                                                     |
| R230aw Setup Tool<br>[QOS][CLASS][ADD][CLASS]<br>           | F<br>l: Configure IP Qc                        | Funkwerk Enterprise Communications GmbH 🛧<br>oS Classification r230aw |
|                                                             |                                                |                                                                       |
|                                                             |                                                |                                                                       |
| Class Type                                                  | normal                                         |                                                                       |
| Class ID                                                    | 1                                              |                                                                       |
|                                                             |                                                |                                                                       |
|                                                             |                                                |                                                                       |
|                                                             | ΠK                                             | CANCEL                                                                |
|                                                             |                                                |                                                                       |
| Deada                                                       | Talaak                                         | 24 90 24 Dawa 90 Cala LUT100 ANIM                                     |

| To 192.168.177.1 - SecureCRT                                                                               |                                                                                               |
|----------------------------------------------------------------------------------------------------|-----------------------------------------------------------------------------------------------|
| <u>File E</u> dit <u>V</u> iew <u>O</u> ptions <u>T</u> ransfer <u>S</u> cript Too <u>l</u> s <u>H</u> elp |                                                                                               |
| R230aw Setup Tool Fu<br>[QOS][CLASS]: Configure IP QoS Classificat                                         | nkwerk Enterprise Communications GmbH <<br>ion and Signalling r230aw                          |
| Abbreviations: RI (Rule Index) M<br>FI (Filter Index) !M<br>NRI (Next Rule Index) I<br>C (Classify) O      | (Action if filter matches)<br>1 (Action if filter does not match)<br>(Incoming)<br>(Outgoing) |
| RI FI NRI Action Class Filter<br>1 1 2 set M HP VoIP<br>2 2 0 set M N 1 all                                | Conditions<br>O sa 192.168.177.9/32<br>O                                                      |
| DELETE REORG                                                                                               | EXIT                                                                                          |
| Ready Telnet                                                                                               | 24, 80   24 Rows, 80 Cols   VT100   NUM 🛒                                                     |

Non rimane che specificare la banda da assegnare alla categoria "High Priority" e alla categoria "default". Si entra perciò nel menù "*Interfaces and Policies*".
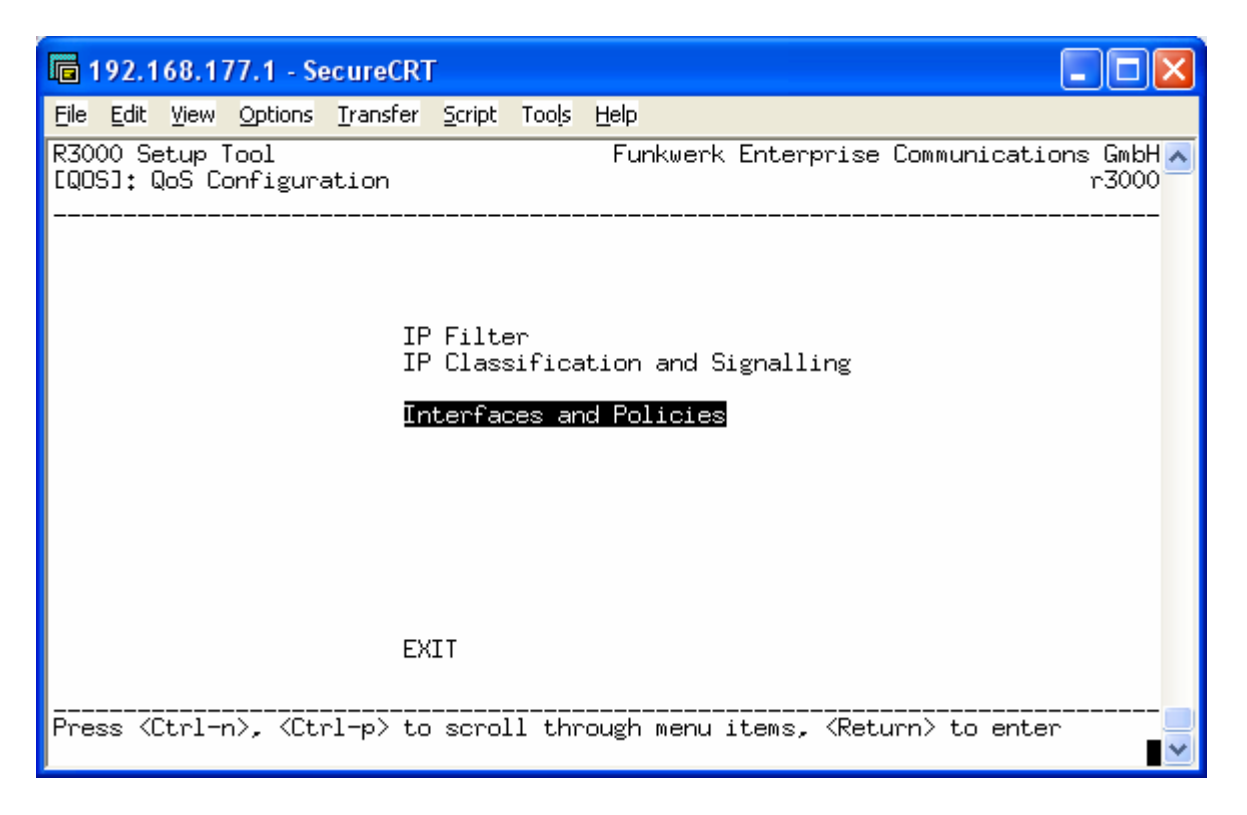

Ora bisogna specificare su quale interfaccia applicare la regola appena creata. Nel nostro caso sarà l'interfaccia ADSL.

| 🖬 192.168.177.1 - Sec                                   | ureCRT                                                                           |                   | × |
|---------------------------------------------------------|----------------------------------------------------------------------------------|-------------------|---|
| <u>File E</u> dit <u>V</u> iew <u>O</u> ptions <u>I</u> | jransfer <u>S</u> cript Too <u>l</u> s <u>H</u> elp                              |                   |   |
| R230aw Setup Tool<br>[QOS][INTERFACES]: En              | Funkwerk Enterprise Communicatio<br>able IP QoS Classification and Policies      | ns GmbH<br>r230aw | ^ |
| Interface Fir                                           | st Rule First Filter Scheduler TxRate                                            | e Limit           |   |
| en1-0<br>en1-0-snap<br>en1-1                            | no IP QoS classification<br>no IP QoS classification<br>no IP QoS classification |                   |   |
| eni-i-snap<br>ethoa50-0<br>ethoa50-0-snap               | no IP Wos classification<br>no IP Wos classification<br>no IP Wos classification |                   |   |
| ngi                                                     | no IP QoS classification                                                         |                   |   |
| verso_casa<br>verso_rizzuti                             | no IP QoS classification<br>no IP QoS classification                             |                   |   |
| vss1-0<br>vss1-0-snap                                   | no IP QoS classification<br>no IP QoS classification                             |                   |   |
| EXIT                                                    |                                                                                  |                   |   |
| Press (Ctrl-n), (Ctrl                                   | -p> to scroll, <return> to select/edit</return>                                  | <br>I             | ~ |
| Ready                                                   | Telnet 24, 80 24 Rows, 80 Cols VT100                                             | NUM               | : |

| <b>i</b>              | 2.168.1              | 77.1 - Se           | ecureCRT            | Г              |                |                                                   | × |
|-----------------------|----------------------|---------------------|---------------------|----------------|----------------|---------------------------------------------------|---|
| <u>F</u> ile <u>E</u> | <u>dit V</u> iew     | Options             | <u>T</u> ransfer    | <u>S</u> cript | Too <u>l</u> s | Help                                              |   |
| R230a<br>[QOS]        | w Setup<br>ICINTERFA | Tool<br>ACESJEEJ    | DITJ                |                |                | Funkwerk Enterprise Communications GmbH<br>r230aw | ^ |
|                       | Interfa              | ce                  |                     |                |                | ngi                                               |   |
|                       | IP QoS (             | Classif:            | ication             | via            |                | RI 1 FI 1 (VoIP)                                  |   |
|                       | QoS Sche<br>Class-Ba | eduling<br>ased QoS | and Sha<br>3 Polici | ping)<br>es 〉  | >              |                                                   |   |
|                       | MLPPP In             | nterleav            | ve Mode             |                |                | no                                                |   |
|                       |                      |                     | SAVE                |                |                | CANCEL                                            | • |
| Ready                 |                      |                     |                     | Te             | Inet           | 24, 80 24 Rows, 80 Cols VT100 NUM                 |   |

Il parametro "*IP QoS Classification via*" chiede di specificare quale regola della catena seguire per prima; nel nostro caso la prima regola è proprio VoIP.

Nel menù "*QoS Scheduling and Shaping*" specifichiamo qual è la banda in UPload della linea ADSL (quella massima concordata col provider) e indichiamo l'algoritmo di accodamento.

| li 19         | 92.168                                                                                                    | 177.1 - S            | ecureCRT         | ſ              |                |                  |              |                          |                       |                       |              | × |
|---------------|----------------------------------------------------------------------------------------------------|----------------------|------------------|----------------|----------------|------------------|--------------|--------------------------|-----------------------|-----------------------|--------------|---|
| <u>F</u> ile  | <u>E</u> dit <u>V</u> ie                                                                                                    | w <u>O</u> ptions    | <u>T</u> ransfer | <u>S</u> cript | Too <u>l</u> s | <u>H</u> elp     |              |                          |                       |                       |              |   |
| R230.<br>EQOS | aw Seti<br>JEINTE                                                                                                    | up Tool<br>RFACESIEE | DITJESCH         | IEDULEF        | R]: Co         | Funkw<br>nfigure | erk B<br>QoS | Enterprise<br>Scheduling | Communic<br>g and Sha | ations<br>ping r2<br> | GmbH<br>30aw | ^ |
|               |                                                                                                    |                      |                  |                |                |                  |              |                          |                       |                       |              |   |
|               |                                                                                                    |                      |                  |                |                |                  |              |                          |                       |                       |              |   |
|               | Queue:                                                                                                    | ing and S            | chedulin         | g Algo         | orithm         | prior            | ity (        | queueing (f              | PQ)                   |                       |              |   |
|               | Speci                                                                                                    | fy Traffi            | c Shapin         | g              |                | yes              |              |                          |                       |                       |              |   |
|               | Maxim                                                                                                    | um Transm            | it Rate          | (Bits          | per S          | iecond)          |              | 512000                   |                       |                       |              |   |
|               |                                                                                                    |                      |                  |                |                |                  |              |                          |                       |                       |              |   |
|               |                                                                                                    |                      | OK               |                |                |                  |              | CANCE                    | EL                    |                       |              |   |
| Use           | <space< td=""><td>&gt; to sele</td><td>ct</td><td></td><td></td><td></td><td></td><td></td><td></td><td></td><td></td><td>~</td></space<> | > to sele            | ct               |                |                |                  |              |                          |                       |                       |              | ~ |
| Ready         |                                                                                                    |                      |                  | Te             | elnet          | 24               | , 80         | 24 Rows, 80              | Cols   VT10           | 0                     | NUM          |   |

Infine dobbiamo decidere quanta banda assegnare ai pacchetti prioritari. Dal menù "*Class-Based QoS Policies*":

| 🖬 192.168.177.1 - SecureCRT                                |                                                    |
|------------------------------------------------------------|----------------------------------------------------|
| <u>File Edit View Options Transfer Script Tools</u>        | Help                                               |
| R3000 Setup Tool<br>[QOS][INTERFACES][EDIT]                | Funkwerk Enterprise Communications GmbH 🛧<br>r3000 |
| Interface                                                  | ngi                                                |
| IP QoS Classification via                                  | RI 1 FI 1 (VoIP)                                   |
| QoS Scheduling and Shaping ><br>Class-Based QoS Policies > |                                                    |
| MLPPP Interleave Mode                                      | no                                                 |
| SAVE                                                       | CANCEL                                             |
|                                                            | ~                                                  |

| <b>i</b>     | 92.1           | 68.17           | 7.1 - Se         | cureCRT          | ſ              |                |                                 |                     |         |         |                    | ×   |
|--------------|----------------|-----------------|------------------|------------------|----------------|----------------|---------------------------------|---------------------|---------|---------|--------------------|-----|
| <u>F</u> ile | <u>E</u> dit   | ⊻iew            | Options          | <u>T</u> ransfer | <u>S</u> cript | Too <u>l</u> s | Help                            |                     |         |         |                    |     |
| R23(<br>EQO: | 0aw 9<br>5301M | ietup<br>ITERFF | Tool<br>ACESICEI | DITJEPOL         | ICYJ:          | Confi          | Funkwerk E<br>.gure QoS Pol<br> | Interpri:<br>licies | se Comm | unicati | ons GmbH<br>r230aw | ^   |
|              | Conf           | igure           | e QoS Pa         | olicies          |                |                |                                 |                     |         |         |                    |     |
|              | Туре           | •               |                  | ID               | T× Ra          | ate            | Limitation                      |                     |         |         |                    |     |
|              | defa           | ault            |                  |                  | 0              |                | not bounded                     | k                   |         |         |                    |     |
|              | <u>90</u>      | 0               |                  | DE               | LETE           |                | EXIT                            |                     |         |         |                    | <   |
| Read         | y              |                 |                  |                  | Te             | elnet          | 24, 80                          | 24 Rows,            | 80 Cols | VT100   | NUM                | 1.3 |

| <b>192.1</b>                    | 68.177.1                                                   | - Se                                     | cureCRT                                  | ſ                          |                 |              |                                               |             | . 0                 | × |
|---------------------------------|------------------------------------------------------------|------------------------------------------|------------------------------------------|----------------------------|-----------------|--------------|-----------------------------------------------|-------------|---------------------|---|
| <u>File E</u> dit               | <u>V</u> iew <u>O</u> pt                                   | tions                                    | <u>T</u> ransfer                         | <u>S</u> cript             | Tools           | <u>H</u> elp |                                               |             |                     |   |
| R230aw S<br>EQOSJEIN            | etup Too<br>ITERFACES                                      | 51<br>63CED                              | ITJCPOL                                  | ICYJEA                     | כססי            | Funkwerk     | Enterprise                                    | Communicati | ions GmbH<br>r230aw | ~ |
| Cla                             | iss                                                        |                                          |                                          |                            |                 |              | high prior                                    | rity        |                     |   |
| Мах                             | imum Tra                                                   | ansmi                                    | t Rate                                   | (Bits                      | per S           | iecond)      | 160000                                        |             |                     |   |
| Wei<br>Pri                      | .ght<br>.ority                                             |                                          |                                          |                            |                 |              | 1<br>0                                        |             |                     |   |
| Sha<br>Con<br>Dro<br>Low<br>Upp | aping Alg<br>agestion<br>apping Al<br>ar Queue<br>ar Queue | gorit<br>Avoi<br>lgori<br>e Thr<br>e Thr | hm<br>dance A<br>thm<br>eshold<br>eshold | lgorit<br>(Bytes<br>(Bytes | .hm<br>;)<br>;) |              | token-buck<br>none<br>tail-drop<br>0<br>16384 | et          |                     |   |
|                                 |                                                            |                                          | OK                                       |                            |                 |              | CANCE                                         | EL          |                     |   |
| Enter in                        | iteger ra                                                  | ange                                     | 01000                                    | 00000                      |                 |              |                                               |             |                     | ~ |
| Ready                           |                                                            |                                          |                                          | Te                         | Inet            | 8, 51        | 24 Rows, 80                                   | Cols VT100  | NUM                 |   |

| 🖻 192.168.177.1 - SecureCRT                                                                                                    |                                                     |
|----------------------------------------------------------------------------------------------------|-----------------------------------------------------|
| <u> Eile E</u> dit <u>V</u> iew <u>O</u> ptions <u>T</u> ransfer <u>S</u> cript Too <u>l</u> s                                              | Help                                                |
| R230aw Setup Tool<br>[QOS][INTERFACES][EDIT][POLICY][EDIT]                                                                                  | Funkwerk Enterprise Communications GmbH 🛃<br>r230aw |
| Class                                                                                                    | default                                             |
| Transmit Rate (Bits per Second)<br>Bound Transmit Rate (Shaping)<br>Transmit Rate Burst                                                     | <mark>352000</mark><br>no<br>0                      |
| Weight<br>Priority                                                                                                    | 1<br>255                                            |
| Shaping Algorithm<br>Congestion Avoidance Algorithm<br>Dropping Algorithm<br>Lower Queue Threshold (Bytes)<br>Upper Queue Threshold (Bytes) | token-bucket<br>none<br>tail-drop<br>0<br>16384     |
| ок                                                                                                    | CANCEL                                              |
| Enter integer range 0.,100000000                                                                                                    |                                                     |
| Ready Telnet                                                                                                    | 8, 51 24 Rows, 80 Cols VT100 NUM 🛒                  |

I pacchetti "High Priority" vedono garantirsi circa 160 Kb (limitati = bounded) di banda mentre i pacchetti "default" possono avere da 352 Kb (nel caso in cui i primi 160 Kb siano già occupati) a 512 Kb (nel caso in cui l'host 192.168.177.9 non stia trasmettendo pacchetti)

| 192.168                       | .177.1 - S           | ecureCRT         | ſ              |                |                        |                 |               |            |                     | × |
|-------------------------------|----------------------|------------------|----------------|----------------|------------------------|-----------------|---------------|------------|---------------------|---|
| <u>File E</u> dit <u>V</u> ie | w <u>O</u> ptions    | <u>T</u> ransfer | <u>S</u> cript | Too <u>l</u> s | <u>H</u> elp           |                 |               |            |                     |   |
| R230aw Set<br>[QOS][INTE<br>  | up Tool<br>RFACESIEE | DITJCPOL         | ICYJ:          | Confi          | Funkwerf<br>gure QoS F | Enter<br>Olicie | prise Co<br>s | ommunicati | ons GmbH.<br>r230aw | ^ |
| Config                        | ure QoS P            | olicies          |                |                |                        |                 |               |            |                     |   |
| Туре                          |                      | ID               | T× Ra          | ate            | Limitatio              | n               |               |            |                     |   |
| defaul<br>high p              | t<br>riority         |                  | 35200<br>16000 | 00<br>00       | not bound<br>bounded   | led             |               |            |                     |   |
| <u></u>                       |                      | DE               | LETE           |                | EX3                    | .T              |               |            |                     |   |
| Ready                         |                      |                  | Τe             | elnet          | 24, 80                 | )   24 Ro       | ws, 80 Co     | ls VT100   | NUM                 |   |

## Backup di una connessione DialUp

Può capitare di dover fornire una connessione di back-up che entri in funzione nel caso in cui la connessione principale sia fuori uso. Sui router che hanno la porta ISDN è possibile effettuare il backup ISDN.

Occorre quindi configurare <u>due</u> connessioni ad internet: la prima (per esempio) sarà un'ADSL mentre la seconda sarà un'ISDN (per la configurazione di ADSL e ISDN si vedano i paragrafi relativi alla connessione internet precedentemente decritti).

Ora, per indicare che la connessione ISDN è secondaria rispetto all'ADSL è necessario alzare la metrica sull'interfaccia ISDN, in modo che venga attivata solo quando va in down l'ADSL.

Dal menù IP  $\rightarrow$  Routing

| 🖬 192.168.178.1 - SecureCRT                                                                                                    | × |
|----------------------------------------------------------------------------------------------------|---|
| <u>File Edit View Options Transfer Script Tools H</u> elp                                                                                           |   |
| R232aw Setup Tool Funkwerk Enterprise Communications GmbH<br>r232aw                                                                                 | ^ |
| Licenses System External Systems                                                                                                    |   |
| LAN : XEY-100SW, Fast Ethernet<br>ETH : XEY-100BT, Fast Ethernet<br>ISDN : XEY-BRI, ISDN SO<br>WLAN : CM-WLAN, Wireless LAN<br>×DSL : CM-ADSL, ADSL |   |
| WAN Partner Security IPSEC<br>IP PPP CREDITS CAPI ATM QoS VoIP GRE L2TP VLAN                                                                        |   |
| Configuration Management<br>Monitoring and Debugging<br>Exit                                                                                        |   |
| Press <ctrl-n>, <ctrl-p> to scroll through menu items, <return> to enter</return></ctrl-p></ctrl-n>                                                 | ~ |

| 🖬 192.168.178.1 - SecureCRT                                                                                                    | × |
|----------------------------------------------------------------------------------------------------|---|
| File Edit <u>V</u> iew <u>O</u> ptions <u>T</u> ransfer <u>S</u> cript Tools <u>H</u> elp                                                                                                    |   |
| R232aw Setup Tool Funkwerk Enterprise Communications GmbH<br>[IP]: IP Configuration r232aw                                                                                                    | ^ |
| RoutingStatic SettingsNetwork Address TranslationUPnPBandwidth Management (TDRC / Load Balancing / BOD)IP Address PoolsBOOTP RelaySNMPRemote Authentication (RADIUS/TACACS+)DNSDynDNSRouting ProtocolsMulticastEXIT |   |
| Press <ctrl-n>, <ctrl-p> to scroll through menu items, <return> to enter</return></ctrl-p></ctrl-n>                                                                                                    | ~ |

| <b>192.168.178.1</b>                                                                                              | SecureCRT                                                                                       |                                                                                                    |                                                                           | [                                                                                  |                                               | K |
|----------------------------------------------------------------------------------------------------|-------------------------------------------------------------------------------------------------|----------------------------------------------------------------------------------------------------|---------------------------------------------------------------------------|------------------------------------------------------------------------------------|-----------------------------------------------|---|
| <u>File E</u> dit <u>V</u> iew <u>O</u> ptio                                                                      | ns <u>T</u> ransfer <u>S</u> cript                                                              | Too <u>l</u> s <u>H</u> elp                                                                                         |                                                                           |                                                                                    |                                               |   |
| R232aw Setup Tool<br>[IP][ROUTING]: IP<br>                                                                        | Routing                                                                                         | Funkwerk B                                                                                                    | Interprise Co                                                             | mmunications<br>ז                                                                  | s GmbH 🛃<br>r232aw                            | ~ |
| The flags are:                                                                                                    | U (Up), D (Dorma<br>G (Gateway Route<br>S (Subnet Route)                                        | ant), B (Blocked<br>e), I (Interface<br>), H (Host Route                                                            | ),<br>Route),<br>), E (Extende                                            | d Route)                                                                           |                                               |   |
| Destination<br>10.0.0.0<br>192.168.177.0<br>192.168.178.0<br>192.168.185.0<br>213.205.24.20<br>default<br>default | Gateway<br>192.168.178.250<br>192.168.185.2<br>192.168.178.1<br>192.168.185.1<br>217.133.35.252 | Mask<br>255,255,255,0<br>255,255,255,0<br>255,255,255,0<br>255,255,255,0<br>255,255,255,255,0<br>0,0,0,0<br>0,0,0,0 | Flags Met.<br>UGS 1<br>UG 0<br>U 0<br>U 0<br>UH 0<br>UH 0<br>UI 1<br>DI 1 | Interface<br>en1-0<br>en1-1<br>en1-0<br>en1-1<br>Tiscali<br>Tiscali<br><b>ISON</b> | Pro<br>loc<br>loc<br>loc<br>oth<br>loc<br>loc |   |
| ADD                                                                                                    | ADDEXT                                                                                          | DELET                                                                                                    | Έ                                                                         | EXIT                                                                               |                                               |   |
| Press (Ctrl-n), (                                                                                                 | Ctrl-p> to scroll                                                                               | l, <space> tag/ur</space>                                                                                           | ntag DELETE,                                                              | <return> to</return>                                                               | edit                                          | ~ |

Si seleziona la default route relativa all'interfaccia ISDN e si imposta a 2 la metrica.

| 📠 192.168.178.1 - SecureCRT                                     |                                                     |   |
|-----------------------------------------------------------------|-----------------------------------------------------|---|
| <u>File E</u> dit <u>V</u> iew <u>O</u> ptions <u>T</u> ransfer | <u>S</u> cript Tools <u>H</u> elp                   |   |
| R232aw Setup Tool<br>[IP][ROUTING][EDIT]                        | Funkwerk Enterprise Communications GmbH /<br>r232aw | • |
| Route Type<br>Network                                           | Default route<br>WAN without transit network        |   |
| Partner / Interface                                             | ISDN                                                |   |
| Metric                                                          | 2                                                   |   |
|                                                                 |                                                     |   |
|                                                                 |                                                     |   |
|                                                                 |                                                     |   |
| SAVE                                                            | CANCEL                                              |   |
|                                                                 |                                                     |   |

| 192.168.178.1                                                                                                    | - SecureCRT                                                                                     |                                                                                                    |                                                                                                   |                                                                                     |
|----------------------------------------------------------------------------------------------------|-------------------------------------------------------------------------------------------------|----------------------------------------------------------------------------------------------------|---------------------------------------------------------------------------------------------------|-------------------------------------------------------------------------------------|
| <u>File E</u> dit <u>V</u> iew <u>O</u> ptio                                                                      | ns <u>T</u> ransfer <u>S</u> cript                                                              | Tools <u>H</u> elp                                                                                                  |                                                                                                   |                                                                                     |
| R232aw Setup Tool<br>[IP][ROUTING]: IP<br>                                                                        | 'Routing                                                                                        | Funkwerk E                                                                                                    | Interprise Commu                                                                                  | nications GmbH 🔼<br>r232aw                                                          |
| The flags are:                                                                                                    | U (Up), D (Dorma<br>G (Gateway Route<br>S (Subnet Route                                         | ant), B (Blocked)<br>e), I (Interface<br>), H (Host Route)                                                          | ),<br>Route),<br>), E (Extended R                                                                 | oute)                                                                               |
| Destination<br>10.0.0.0<br>192.168.177.0<br>192.168.178.0<br>192.168.185.0<br>213.205.24.20<br>default<br>default | Gateway<br>192.168.178.250<br>192.168.185.2<br>192.168.178.1<br>192.168.185.1<br>217.133.35.252 | Mask<br>255,255,255,0<br>255,255,255,0<br>255,255,255,0<br>255,255,255,0<br>255,255,255,255,0<br>0,0,0,0<br>0,0,0,0 | Flags Met. Int<br>UGS 1 en1<br>UG 0 en1<br>U 0 en1<br>U 0 en1<br>UH 0 Tis<br>UI 1 Tis<br>DI 2 ISD | erface Pro<br>-0 loc<br>-1 loc<br>-0 loc<br>-1 loc<br>cali oth<br>cali loc<br>N loc |
| ADD                                                                                                    | ADDEXT                                                                                          | DELET                                                                                                    | E                                                                                                 | EXIT                                                                                |
| Press (Ctrl-n), (                                                                                                 | Ctrl-p> to scrol.                                                                               | l, <space> tag/ur</space>                                                                                           | ntag DELETE, <re< td=""><td>turn&gt; to edit</td></re<>                                           | turn> to edit                                                                       |

A questo punto occorre attivare un meccanismo intelligente per capire quando l'ADSL non funziona e permettere al back-up ISDN di entrare in funzione. Questo meccanismo è definito Keepalive.

Dal menù System  $\rightarrow$  Schedule and Monitor  $\rightarrow$  Keepalive Monitoring

| To 192.168.178.1 - SecureCRT                                                                                                    |                                                     |
|----------------------------------------------------------------------------------------------------|-----------------------------------------------------|
| <u> Eile Edit View Options Transfer Script Tools H</u>                                                                                              | lelp                                                |
| R232aw Setup Tool                                                                                                    | Funkwerk Enterprise Communications GmbH 🔨<br>r232aw |
| Licenses <mark>System</mark>                                                                                                    | External Systems                                    |
| LAN : XEY-100SW, Fast Ethernet<br>ETH : XEY-100BT, Fast Ethernet<br>ISDN : XEY-BRI, ISDN SO<br>WLAN : CM-WLAN, Wireless LAN<br>xDSL : CM-ADSL, ADSL |                                                     |
| IP PPP CREDITS CAPI ATM QoS VoIP                                                                                                    | GRE L2TP VLAN                                       |
| Configuration Management<br>Monitoring and Debugging<br>Exit                                                                                        |                                                     |
| Press (Ctrl-n>, (Ctrl-p> to scroll throu                                                                                                    | ugh menu items, <return> to enter</return>          |

🛅 192.168.178.1 - SecureCRT File Edit View Options Transfer Script Tools Help Funkwerk Enterprise Communications GmbH 🔥 R232aw Setup Tool [SYSTEM]: Change System Parameters r232aw System Name Local PPP ID (default) r232aw r232aw\_Tiscali Location BINTEC Contact Syslog output on serial console Message level for the syslog table Maximum Number of Syslog Entries no debug 50 Maximum Number of Acctlog Entries 20 External Activity Monitor > External System Logging > Schedule & Monitor > Password settings > Time and Date > SAVE CANCEL

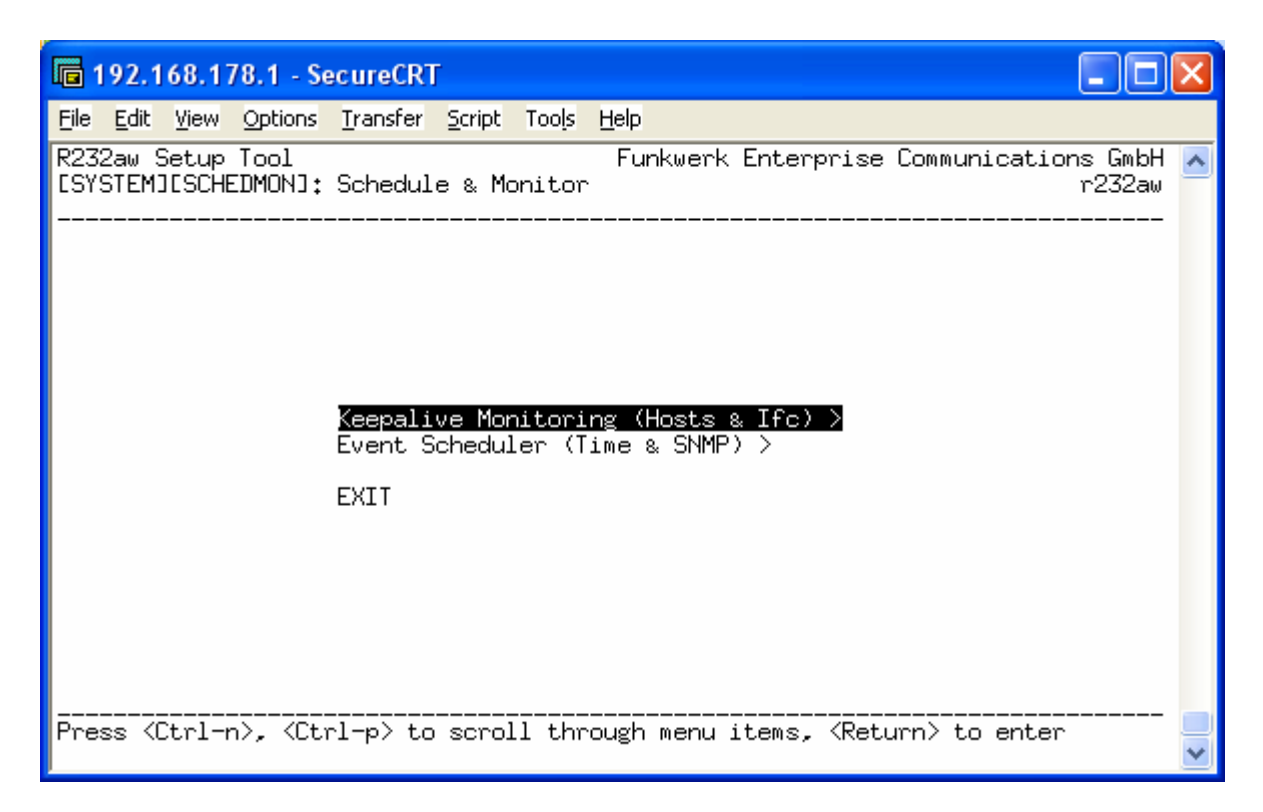

| 🕞 192.168.178.1 - SecureCRT                                                                  |                                                                     |
|----------------------------------------------------------------------------------------------|---------------------------------------------------------------------|
| <u>File E</u> dit <u>V</u> iew <u>O</u> ptions <u>T</u> ransfer <u>S</u> cript Too           | s <u>H</u> elp                                                      |
| R232aw Setup Tool<br>[SYSTEM][KEEPALIVE MONITORING][ADD]:<br>                                | Funkwerk Enterprise Communications GmbH 🛃<br>Host Monitoring r232aw |
| Group<br>IPAddress<br>Interval<br>Trials<br>Source IP<br>DownAction<br>FirstIfIndex<br>Range | 0<br>151.1.1.1<br>10<br>3<br>127.0.0.1<br>down<br>10001<br>0        |
| SAVE                                                                                         | CANCEL                                                              |
|                                                                                              |                                                                     |

Attiviamo il keepalive sull'indirizzo 151.1.1.1 ogni 10sec.

In sostanza il router ogni 10 secondi manda un ping ad un indirizzo internet (es. 151.1.1.1). Per raggiungere questo indirizzo verrà utilizzata in prima battuta la default route con metrica più bassa, in questo caso si tratta della linea ADSL. Se l'host remoto non risponde al ping per 3 volte consecutive allora viene eseguita l'azione che abbiamo impostato sul parametro "DownAction": nell'esempio abbiamo scritto di mettere in down l'interfaccia ADSL (10001).

Per scoprire l'indice dell'interfaccia che deve essere messa in down basta digitare il comando:

ifstat

| 192.168.0.254 (1) - Secure                                                                                                    | CRT                                                                                                    |                                                                                                    |                                                             |                                                                    |                                                                              |                                                                                                    | x                                                          |
|----------------------------------------------------------------------------------------------------|----------------------------------------------------------------------------------------------------|----------------------------------------------------------------------------------------------------|-------------------------------------------------------------|--------------------------------------------------------------------|------------------------------------------------------------------------------|----------------------------------------------------------------------------------------------------|------------------------------------------------------------|
| File Edit View Optior                                                                                                    | ns Transfer Sc                                                                                                    | ript Tools                                                                                                    | Help                                                        |                                                                    |                                                                              |                                                                                                    |                                                            |
| 🏭 🔀 💭 🏭 🗶 🗈                                                                                                    | 12 👫 🛛 😼 😼                                                                                                    | 🕘 🖻 🕯                                                                                                    | X 🕈 🛛                                                       | 0                                                                  |                                                                              |                                                                                                    | Ŧ                                                          |
| ❤ 192.168.0.254 (1)                                                                                                    |                                                                                                    |                                                                                                    |                                                             |                                                                    |                                                                              |                                                                                                    | 4 ⊳                                                        |
| Login: admin<br>Password:<br>Password not change<br>r230aw:> ifstat                                                                                                    | d. Call "set                                                                                                    | tup" for                                                                                                    | quick (                                                     | configuratio                                                       | n.                                                                           | PhyAddr/ChaTime                                                                                                    |                                                            |
| 000000 REFUSE<br>000001 LOCAL<br>000002 IGNORE<br>001000 en1-0<br>001001 en1-0-11c<br>001002 en1-0-snap<br>200000 vss1-0<br>200001 vss1-0-11c<br>200002 vss1-0-snap<br>001100 en1-1<br>001101 en1-1-11c<br>001102 en1-1-snap<br>010001 Alice<br>total: 13<br>r230aw:>■ | othr 8192<br>othr 8192<br>othr 8192<br>eth 1500<br>eth 1496<br>eth 1492<br>eth 1496<br>eth 1492<br>eth 1500<br>eth 1492<br>eth 1492<br>ppp 1500 | 0 up<br>0 up<br>0 up<br>100M up<br>100M up<br>54M dn<br>54M dn<br>54M dn<br>100M dn<br>100M dn<br>100M dn<br>64K bk | 0<br>0<br>82<br>0<br>0<br>0<br>0<br>327<br>0<br>0<br>0<br>0 | 0 0<br>0 0<br>0 0<br>0 0<br>0 0<br>0 0<br>0 0<br>0 0<br>0 0<br>0 0 | 0<br>0<br>0<br>0<br>0<br>0<br>0<br>0<br>0<br>0<br>0<br>0<br>0<br>0<br>0<br>0 | 0 00:00:00<br>0 00:00:00<br>0 00:00:00<br>00:a0:f9:20:e4::<br>00:a0:f9:20:e4::<br>00:00:00:00:00:00<br>00:00:00:00:00:00:0 | 43<br>43 ≡<br>43<br>00<br>00<br>00<br>43<br>43<br>43<br>43 |
| Ready                                                                                                    | Telnet                                                                                                    |                                                                                                    | 24, 10                                                      | 24 Rows, 80 Cols                                                   | VT100                                                                        | CAP NU                                                                                                    | JM a                                                       |

Questo fa in modo che il router utilizzi la default route con metrica 2, ovvero l'interfaccia ISDN. A questo punto il router invierà le richieste di keepalive attraverso l'interfaccia ISDN perché è l'unica che consente l'accesso ad internet: molto probabilmente l'host remoto tornerà a rispondere e di conseguenze il router compierà l'azione contraria a quella impostata sul parametro "DownAcrion", ovvero tenterà di rimettere in UP la linea ADSL. Se il tentativo va a buon fine il router continuerà ad utilizzare l'ADSL per uscire su internet e la linea ISDN verrà messa in stato di "Dormant" per inattività allo scadere del tempo impostato sul parametro "Static Short Hold". Se invece persistono i problemi alla linea ADSL verrà semplicemente ripetuto il ciclo descritto in precedenza.

Il tutto verrà eseguito in modo del completamente trasparente dal router senza che l'utente finale si accorga di niente .

<u>Suggerimento:</u> ricordarsi di impostare il parametro "*Static Short Hold*" della connessione ISDN ad un valore ragionevolmente basso (20 – 30 secondi) per fare in modo che tale connessione venga disattivata (per inattività) quando l'ADSL torna a funzionare. Impostando "Static Short Hold" a -1 si avrà come risultato che l'ISDN rimarrà sempre attiva anche se non utilizzata!

## **Backup di una connessione ETHERNET**

Nel capitolo precedente abbiamo visto come configurare un back-up nel caso in cui entrambe le connessioni (ADSL e ISDN) siano di tipo DialUp. Per DialUp intendiamo tutte quelle connessioni che richiedono un'autenticazione presso il provider.

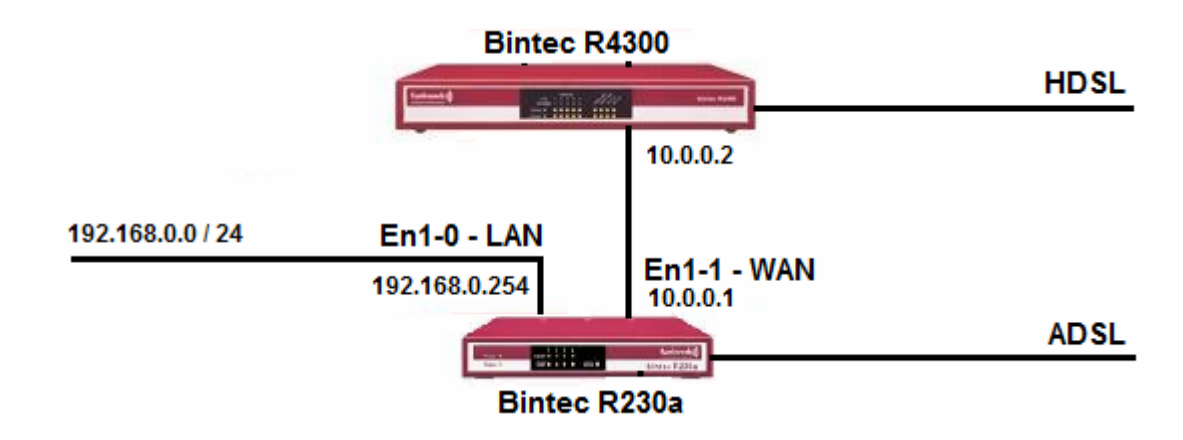

Ora invece esaminiamo un altro caso: si presti attenzione all'esempio qui sotto.

In questo caso si vuole utilizzare la linea HDSL collegata al Bintec R4300 come principale e, in caso di guasto, si vuole utilizzare la linea ADSL collegata al Bintec R230a. Per prima cosa occorre configurare sull'R230a sia la linea ADSL che la linea Ethernet come descritto nei capitoli precedenti. Una volta terminata la configurazione si dovrebbe ottenere una tabella di routing che assomiglia a questa:

| 🍣 Router Bintec - HyperTermi                                 | inal                                               |                                                                             |                                                              |                                 |
|--------------------------------------------------------------|----------------------------------------------------|-----------------------------------------------------------------------------|--------------------------------------------------------------|---------------------------------|
| File Modifica Visualizza Chiama (                            | <u>T</u> rasferimento <u>?</u>                     |                                                                             |                                                              |                                 |
|                                                              |                                                    |                                                                             |                                                              | 1                               |
| R230aw Setup Tool<br>[IP][ROUTING]: IP                       | Routing                                            | Funkwerk Enterg                                                             | orise Communication                                          | r230aw                          |
| The flags are:                                               | U (Up), D (Dor<br>G (Gateway Rou<br>S (Subnet Rout | mant), B (Blocked),<br>ite), I (Interface Route<br>e), H (Host Route), E (  | e),<br>(Extended Route)                                      |                                 |
| Destination<br>10.0.0.0<br>192.168.0.0<br>default<br>default | Gateway<br>10.0.0.1<br>192.168.0.254<br>10.0.0.2   | Mask Flags<br>255.255.255.252 S<br>255.255.255.0<br>0.0.0.0 G<br>0.0.0.0 BI | s Met. Interface<br>Ø en1-1<br>Ø en1-0<br>2 en1-1<br>1 Alice | Pro<br>loc<br>loc<br>loc<br>loc |
|                                                              | ADDEXT                                             | DELETE                                                                      | EXIT                                                         |                                 |
| Connesso a 0.35.18 Rile                                      | ev. aut. 9600 8-N-1                                | SCORR MAIUSC NUM Acquisisci                                                 | Eco stampante                                                | <b>_</b>                        |

Se si fa bene attenzione alle metrica delle due default route si potrebbe pensare ad un errore in quanto risultano essere in disaccordo con quanto scritto precedentemente. In realtà la cosa è voluta e lo vedremo fra poco quando andremo a configurare il keepalive.

Dal menù System  $\rightarrow$  Schedule and Monitor  $\rightarrow$  Keepalive Monitoring

| 🕼 192.168.178.1 - SecureCRT                                                                                                    |                                                                                                    |
|----------------------------------------------------------------------------------------------------|----------------------------------------------------------------------------------------------------|
| <u>File E</u> dit <u>V</u> iew <u>O</u> ptions <u>T</u> ransfer <u>S</u> cript Tools <u>H</u> elp                                                                                                    |                                                                                                    |
| R232aw Setup Tool Funk                                                                                                    | werk Enterprise Communications GmbH 🔼<br>r232aw                                                               |
| Licenses <mark>System</mark>                                                                                                    | External Systems                                                                                              |
| LAN : XEY-100SW, Fast Ethernet<br>ETH : XEY-100BT, Fast Ethernet<br>ISDN : XEY-BRI, ISDN SO<br>WLAN : CM-WLAN, Wireless LAN<br>xDSL : CM-ADSL, ADSL                                                                                                    |                                                                                                    |
| WAN Partner Security IPSEC<br>IP PPP CREDITS CAPI ATM QoS VoIP GRE                                                                                                    | L2TP VLAN                                                                                                    |
| Configuration Management<br>Monitoring and Debugging<br>Exit                                                                                                    |                                                                                                    |
| Press 〈Ctrl-n〉, 〈Ctrl-p〉 to scroll through w                                                                                                    | nenu items, <return> to enter</return>                                                                        |
|                                                                                                    |                                                                                                    |
| I 197.168.178.1 - SecureCR1                                                                                                    |                                                                                                    |
|                                                                                                    |                                                                                                    |
| <u>File Edit View Options Transfer Script Tools H</u> elp                                                                                                    | werk Enterprise Communications GmbH                                                                           |
| File Edit View Options Iransfer Script Tools Help<br>R232aw Setup Tool Funk<br>[SYSTEM]: Change System Parameters                                                                                                    | werk Enterprise Communications GmbH 🔼<br>r232aw                                                               |
| File Edit View Options Iransfer Script Tools Help<br>R232aw Setup Tool Funk<br>[SYSTEM]: Change System Parameters<br>                                                                                                    | werk Enterprise Communications GmbH<br>r232aw                                                                 |
| <u>File Edit View Options Iransfer Script Tools H</u> elp<br>R232aw Setup Tool Funk<br>[SYSTEM]: Change System Parameters<br>                                                                                                    | werk Enterprise Communications GmbH<br>r232aw<br><br>232aw<br>232aw_Tiscali                                   |
| Eile  Edit  View  Options  Iransfer  Script  Tools  Help    R232aw  Setup  Tool  Funk    [SYSTEM]:  Change  System  Parameters                                                                                                    | werk Enterprise Communications GmbH<br>r232aw<br><br>^232aw<br>~232aw_Tiscali<br>3INTEC                       |
| Edit View Options Transfer Script Tools Help    R232aw Setup Tool  Funk    ISYSTEM]: Change System Parameters  Funk    System Name  r    Local PPP ID (default)  r    Location  r    Syslog output on serial console  r    Message level for the syslog table  r    Maximum Number of Syslog Entries  S    Maximum Number of Acctlog Entries  S    External Activity Monitor >  External System Logging >    Schedule & Monitor  Rassword settings >    Time and Date >  Time State                                 | kwerk Enterprise Communications GmbH<br>r232aw<br>r232aw<br>r232aw_<br>r232aw_Tiscali<br>BINTEC               |
| Elle  Edit  Yiew  Options  Transfer  Script  Tools  Help    R232aw  Setup  Tool  Funk    ISYSTEM]:  Change  System  Parameters    System Name  r    Local  PPP ID  (default)  r    Location  Contact  F    Syslog  output on serial console  r    Message  level  for the syslog table  o    Maximum  Number  of  Syslog  E    Maximum  Number  of  Acctlog  Entries  S    Maximum  Number  of  Acctlog  Entries  S    External  Activity  Monitor  >  External  S    Password  settings >  Time  and  Date >  SAVE | Kwerk Enterprise Communications GmbH<br>r232aw<br>232aw<br>232aw_Tiscali<br>BINTEC<br>No<br>Bebug<br>50<br>20 |

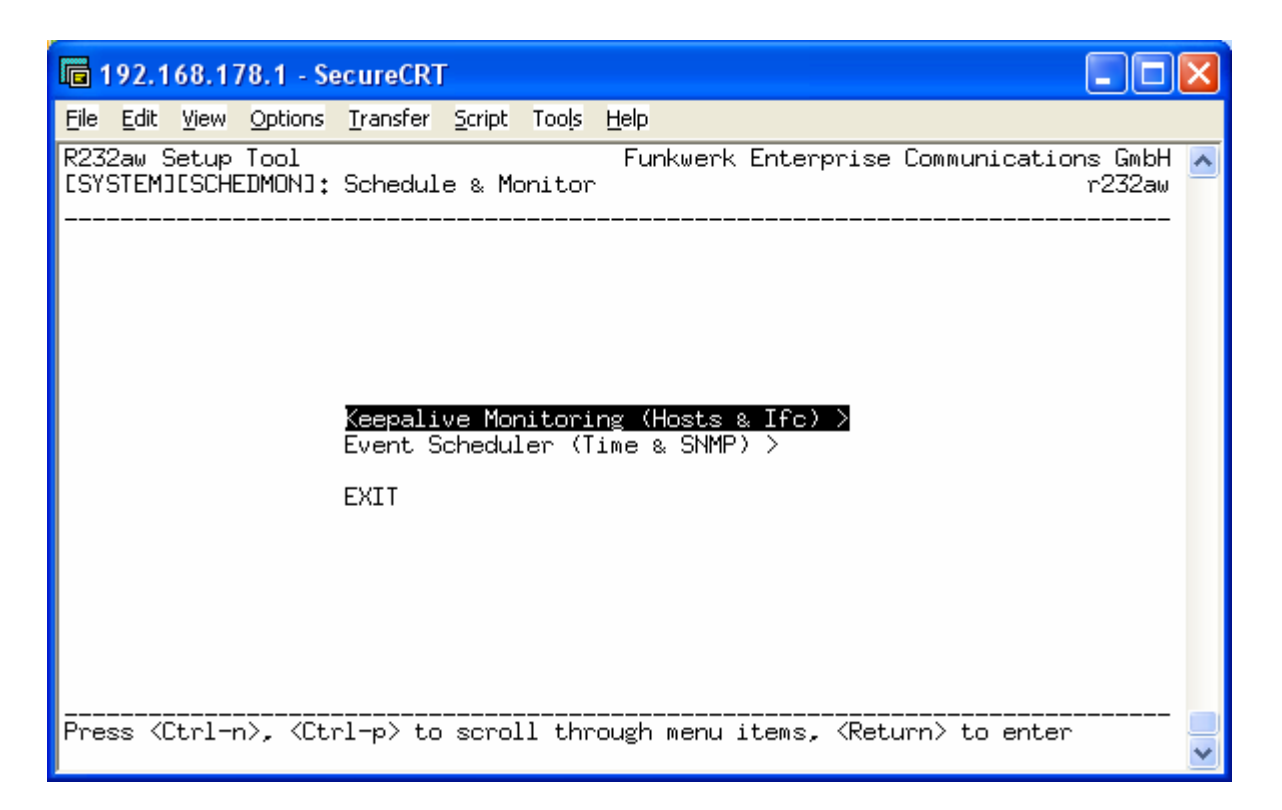

L'obiettivo è quello di controllare la presenza e quindi la raggiungibilità dell'host remoto attraverso l'interfaccia Ethernet En1-1. Nel caso in cui l'host non sia raggiungibile il router si impegnerà a mettere in UP l'interfaccia ADSL (indice 10001). Essendo la metrica dell'interfaccia ADSL prioritaria su quella della connessione Ethernet tutto il traffico diretto verso internet verrà dirottato su di essa. Facciamo notare come il router continui a verificare la presenza dell'host remoto attraverso l'interfaccia En1-1 indipendentemente dallo stato dell'ADSL. Non appena l'host torna ad essere raggiungibile il router eseguirà l'azione contraria mettendo in Down l'interfaccia ADSL. Verrà così utilizzata la default route con metrica 2, quindi la connessione HDSL.

| Router Bintec - HyperTerminal                                                                                                    |   |  |  |  |
|----------------------------------------------------------------------------------------------------|---|--|--|--|
| Eile Modifica Visualizza Chiama Irasferimento ?                                                                                   |   |  |  |  |
|                                                                                                    |   |  |  |  |
| R230aw Setup Tool Funkwerk Enterprise Communications GmbH<br>[SYSTEM][KEEPALIVE MONITORING][ADD]: Host Monitoring r230aw          |   |  |  |  |
| Group 0<br>IPAddress 151.1.1.1<br>Interval 10<br>Trials 3<br>Source IP 10.0.0.1<br>DownAction up<br>FirstIfIndex 10001<br>Range 0 |   |  |  |  |
| CANCEL                                                                                                    |   |  |  |  |
|                                                                                                    | _ |  |  |  |
| Connesso a 0.46.29 Rilev. aut. 9600 8-N-1 SCORR MAIUSC NUM Acquisisci Eco stampante                                               |   |  |  |  |

Per essere sicuri che il router verifichi la presenza dell'host remoto attraverso l'interfaccia ethernet e non tramite l'interfaccia ADSL è possibile aggiungere una regola nella tabella di routing:

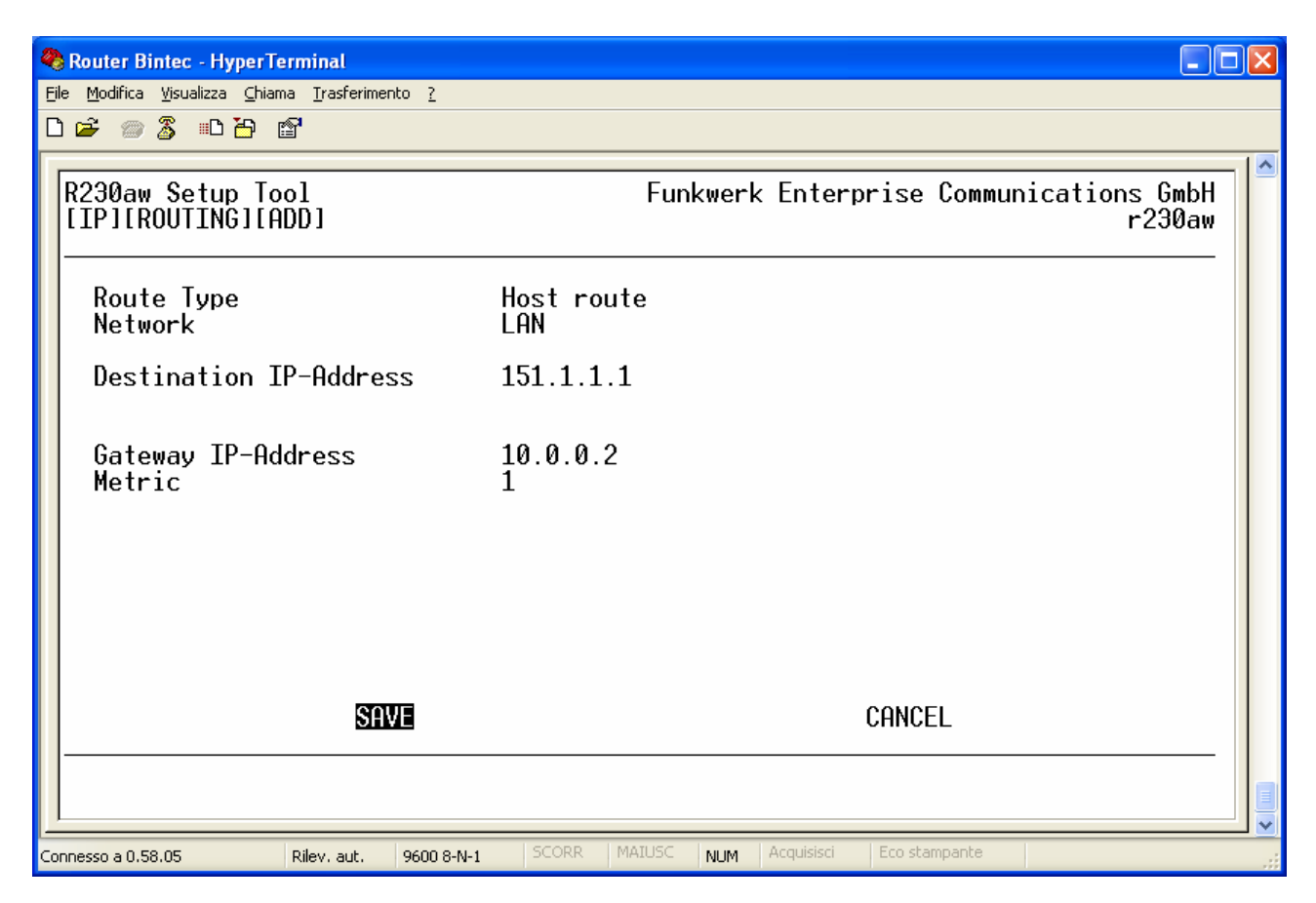

## Aggiornamento Firmware di un router Bintec

Vi sono tre metodi per effettuare l'aggiornamento al router.

#### METODO 1

Il più semplice è quello di farlo fare in automatico direttamente al router.

Ovviamente per questo metodo il router deve poter navigare e deve avere i DNS impostati. Si entra in telnet sul router e si scrive *update http:* 

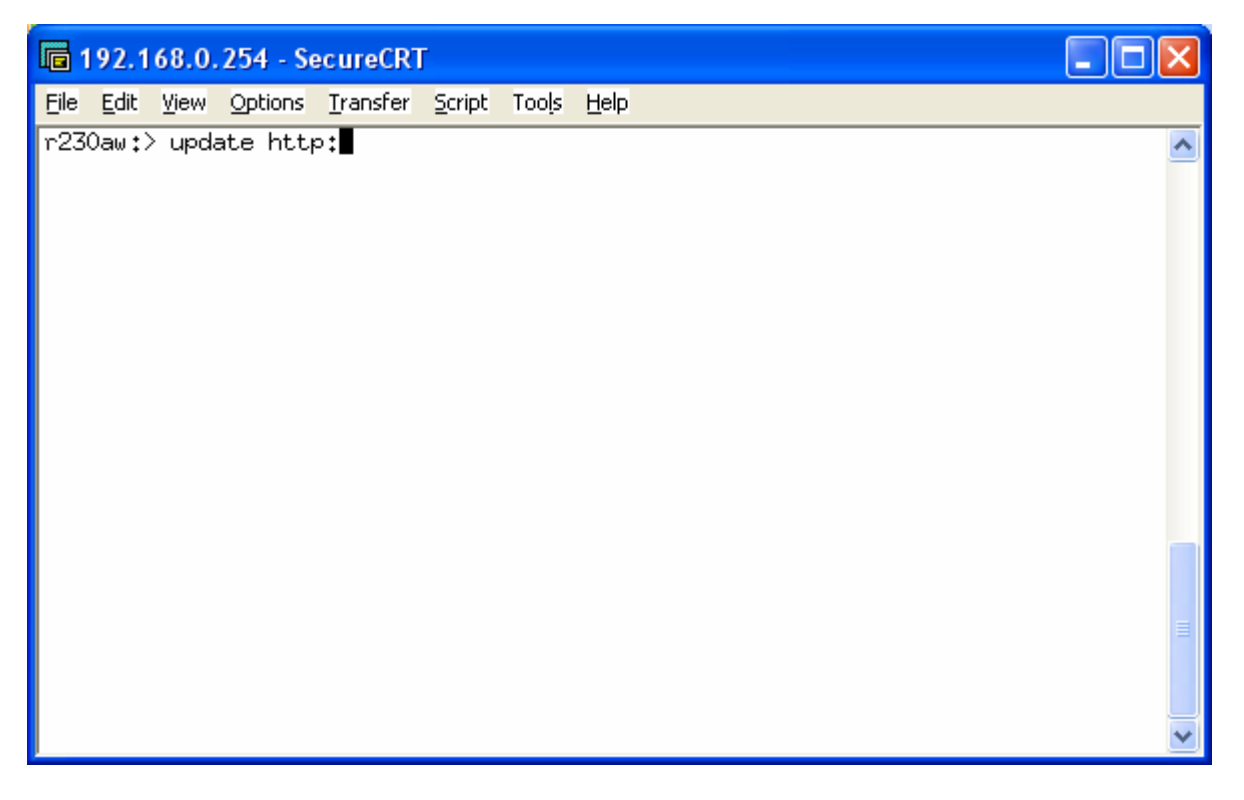

In questo modo il router si collega direttamente al sito del produttore e si scarica l'ultimo firmware disponibile.

#### 🛅 192.168.0.254 - SecureCRT

File Edit View Options Transfer Script Tools Help

r230aw:> update http: retrieve current version from: http://www.funkwerk-ec.com/static/files/R230aw/R2 30aw-s\_current Starting HTTP File Transfer .....

| 🛅 192.168.0.254 - SecureCRT                                                                        |     |
|----------------------------------------------------------------------------------------------------|-----|
| <u>File Edit V</u> iew <u>O</u> ptions <u>T</u> ransfer <u>S</u> cript Too <u>l</u> s <u>H</u> elp |     |
| r230aw:> update http:<br>retrieve current version from: http://www.funkwerk-ec.com/static/files/M  | 230 |

r230aw:> update ht retrieve current v Daw/R2 30aw-s\_current . . . . . . . . . . . . . . . . List of files in this update (len 5778128): Version Length Name .6.1.106 4254565 Boss .6.1.106 798198 webpages.ez 7.6.1.106 7.6.1.106 7.6.1.106 433470 text\_ger.ez 64812 CountryProfiles 130952 german.rey 96122 french.rey 7.6.1.106 7.6.1.106 7.6.1.106 \*\*\* Don't power-off while the update takes place \*\*\* Perform update (y or n) ? y

Poi il router va riavviato.

#### METODO 2

Attraverso il Telnet si entra nel router quindi si effettua il login; con i comandi *update* -i e *dir* si controlla la versione attuale dei firmware.

| 📠 192.168.0.254 - SecureCRT                                                                                                    |   |
|----------------------------------------------------------------------------------------------------|---|
| <u> Edit View Options Transfer Script Tools H</u> elp                                                                                                    |   |
| r230aw:> update -i                                                                                                    | ^ |
| Flash-ROM management shell                                                                                                    |   |
| Flash-Sh > dir<br>Flags Version Length Date Name<br>Vr-x-bc-B 7.6.1.102 4252128 2008/07/16 13:08:24 boss.bin<br>Vr1-f 7.1.1 374902 2006/12/11 14:11:40 XEY-ADSLp.xey<br>Vr1-f 7.6.1.102 433470 2008/07/04 23:53:28 text_ger.ez<br>Vr1-f 7.6.1.102 798158 2008/07/16 13:08:38 webpages.ez<br>Vr1-1 7.6.1.102 96122 2008/07/05 0:00:44 french.rey<br>Vr1-7 7.6.1.102 130952 2008/07/05 0:00:44 german.rey<br>Vr1-C 7.6.1.102 64812 2008/07/04 23:45:50 CountryProfiles<br>Flash-Sh > ■ |   |

Durante la fase di update occorre tenere aperti gli strumenti DIME del software Brickware (in dotazione con tutti i router Bintec). Perciò occorre lanciare il programma DIME, cliccare su File, spuntare l'opzione TFTP Server. Cliccare su Configuration, quindi su TFTP Server... ed impostare la cartella nella quale è salvato il file che contiene il firmware nuovo. Ridurre a icona la finestra.

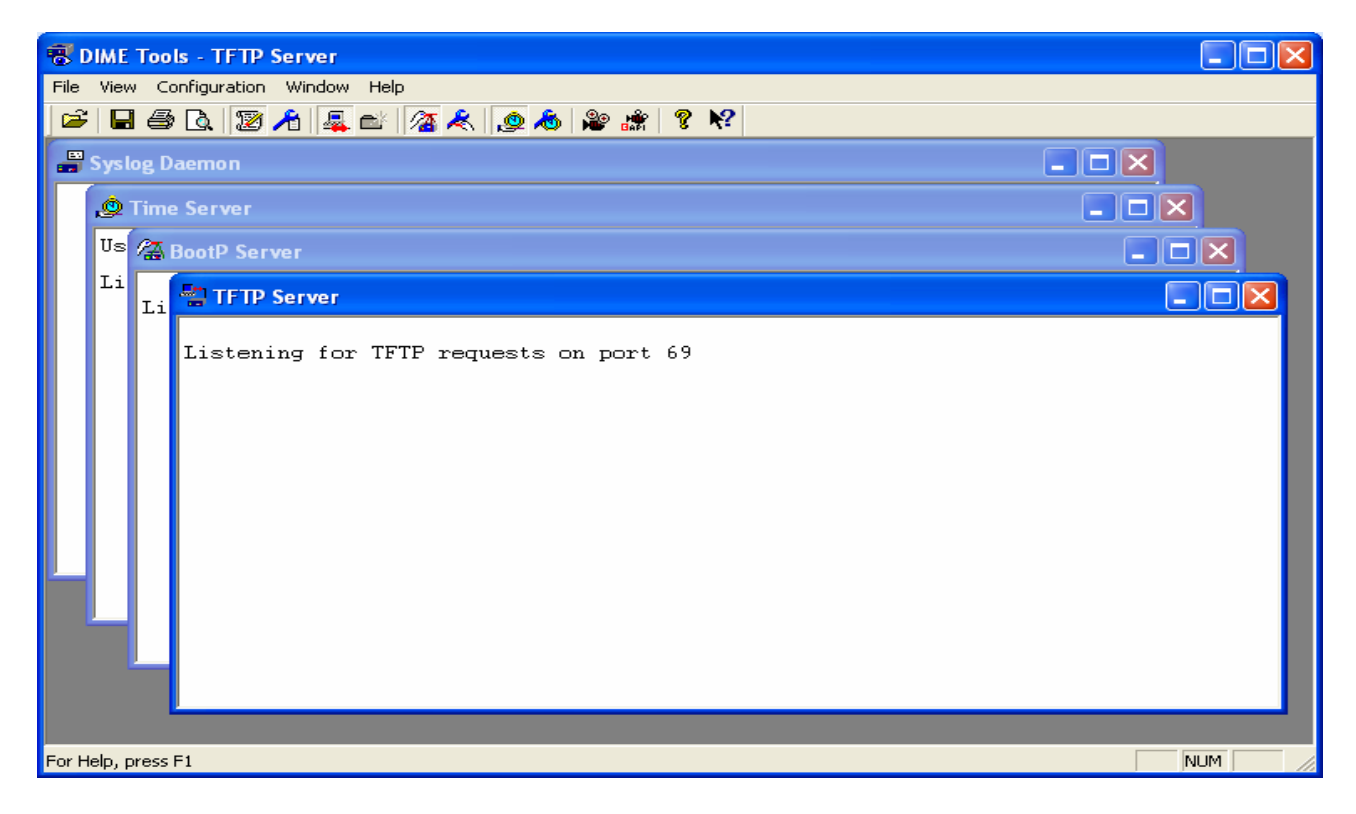

La prima cosa da fare è cancellare il firmware del modem ADSL tramite il comando *rm* <*nome file*>. Questo serve a liberare spazio sulla memoria.

Cancellando il firmware del modem non cade la connessione ADSL a meno che non si faccia un reboot.

Ora va caricato il firmware del router; la stringa da digitare è: update < IP del pc che contiene il fw > <nome file fw > (fare attenzione a digitare correttamente maiuscole e minuscole). Il file deve necessariamente essere contenuto nella cartella specificata all'interno dell'utility DIME.

| 🖬 192.168.0.254 - SecureCRT                                                                                                    |          |
|----------------------------------------------------------------------------------------------------|----------|
| <u>File Edit View Options Transfer Script Tools H</u> elp                                                                                                    |          |
| r230aw:> update -i                                                                                                    | <u>^</u> |
| Flash-ROM management shell                                                                                                    |          |
| Flash-Sh > dir<br>Flags Version Length Date Name<br>Vr-x-bc-B 7.6.1.102 4252128 2008/07/16 13:08:24 boss.bin<br>Vr1-f 7.6.1.102 433470 2006/12/11 14:11:40 XEY-ADSLp.xey<br>Vr1-f 7.6.1.102 433470 2008/07/04 23:53:28 text_ger.ez<br>Vr1-f 7.6.1.102 798158 2008/07/16 13:08:38 webpages.ez<br>Vr1-1 7.6.1.102 96122 2008/07/05 0:00:44 french.rey<br>Vr1-1 7.6.1.102 130952 2008/07/05 0:00:44 german.rey<br>Vr1-C 7.6.1.102 64812 2008/07/04 23:45:50 CountryProfiles<br>Flash-Sh > update 192.168.0.124 R23aw.sx9 |          |

Quando viene chiesto *Perform update*  $\langle y o n \rangle$ ? digitare y e attendere. Una volta caricato il firmware bisogna fare un reboot. Ora bisogna ricaricare il firmware del modem ADSL digitando il comando *update*  $\langle IP del pc che contiene il fw \rangle \langle nome file fw \rangle$ 

*Ogni volta che si rimuove o si aggiunge un file è bene digitare il comando reorg per riorganizzare lo spazio libero all'interno della flash.* 

a 192.168.0.254 - SecureCRT File Edit View Options Transfer Script Tools Help update successfully finished ^ Updating text\_ger.ez \*\*\* delete text\_ger.ez V. 7.5.1.100 (y or n) [y] ? y Perform Flash-ROM update Writing Flash-ROM ..... OK Verify Flash-ROM ..... OK update successfully finished Updating webpages.ez \*\*\* delete webpages.ez V. 7.5.1.100 (y or n) [y] ? y Perform Flash-ROM update Writing Flash-ROM .....OK Verify Flash-ROM .....OK update successfully finished Rebooting... (y or n) [n] ? n Flash-Sh > ∎

#### METODO 3

Si entra in configurazione tramite l'interfaccia HTTP e si va alla voce "Maintenance  $\rightarrow$  Software & Configuration". Se il router è collegato ad internet è possible scaricare direttamente l'ultima release sul sito del fornitore, altrimenti è possibile specificare il file locale precedentemente scaricato.

| 🗿 bintec R230aw: Software & Configuration - Options - Microsoft Internet Explorer 🛛 🔲 🗖 🔀 |                                                                             |                                                      |  |  |  |
|-------------------------------------------------------------------------------------------|-----------------------------------------------------------------------------|------------------------------------------------------|--|--|--|
| File Modifica Visualizza Preferiti Strumenti ?                                            |                                                                             |                                                      |  |  |  |
| 🔇 Indietro 👻 🕥 🕤 😫                                                                        | 😋 Indietro 🔹 💿 - 🖹 🗟 🏠 🔎 Cerca 📌 Preferiti 🚱 🔗 - 🌺 🕋 - 🛄 🎇 🖄 Collegamenti 🎽 |                                                      |  |  |  |
| Indirizzo 🕘 http://192.168.177.1/esi/78                                                   | 25/esi.cgi?page=status-index.xml&session]                                   | ID=3629612115 💽 🔽 Vai                                |  |  |  |
|                                                                                           |                                                                             |                                                      |  |  |  |
| bintec R230aw                                                                             | Language English 🔽 🛛 Online                                                 | e Help Express Setup Wizard Logout funkwerki)        |  |  |  |
|                                                                                           |                                                                             |                                                      |  |  |  |
| Save configuration                                                                        |                                                                             | Options                                              |  |  |  |
| System Management 🛛 👻                                                                     |                                                                             |                                                      |  |  |  |
| Physical Interfaces 🔹 👻                                                                   | Currently Installed Software                                                |                                                      |  |  |  |
| LAN 🔻                                                                                     | BOSS                                                                        | V.7.8 Rev. 2 (Beta 5) IPSec from 2008/11/14 00:00:00 |  |  |  |
| Wireless LAN 🔹                                                                            | System Logic                                                                | 12                                                   |  |  |  |
| Routing 🔹                                                                                 | ADEL Logic 621                                                              |                                                      |  |  |  |
| WAN -                                                                                     | Software and Configuration Options                                          |                                                      |  |  |  |
| VPN 🔻                                                                                     | Action                                                                      |                                                      |  |  |  |
| Firewall 🔹                                                                                | Action                                                                      |                                                      |  |  |  |
| VoIP 👻                                                                                    | Source Location                                                             | Local File                                           |  |  |  |
| Local Services 👻 👻                                                                        | Filename                                                                    | Local File Stoglia                                   |  |  |  |
| Maintenance 🔺                                                                             | Current Software from Funkwerk Server                                       |                                                      |  |  |  |
| Diagnostics                                                                               | Go                                                                          |                                                      |  |  |  |
|                                                                                           |                                                                             |                                                      |  |  |  |
| External Reporting 🗸 🗸                                                                    |                                                                             |                                                      |  |  |  |
| Monitoring -                                                                              |                                                                             |                                                      |  |  |  |
|                                                                                           |                                                                             |                                                      |  |  |  |
| <                                                                                         |                                                                             |                                                      |  |  |  |
| Cperazione completata                                                                     |                                                                             | 🥑 Internet 🔬                                         |  |  |  |

## Reset alle impostazioni di fabbrica

Ci sono 3 modi per riportare il router alle condizioni di fabbrica:

#### METODO 1: Utilizzando la porta Ethernet

Accedendo in Telnet è possibile effettuare il reset digitando il comando *cmd=delete path=boot* e successivo *halt* (per riavviare il router)

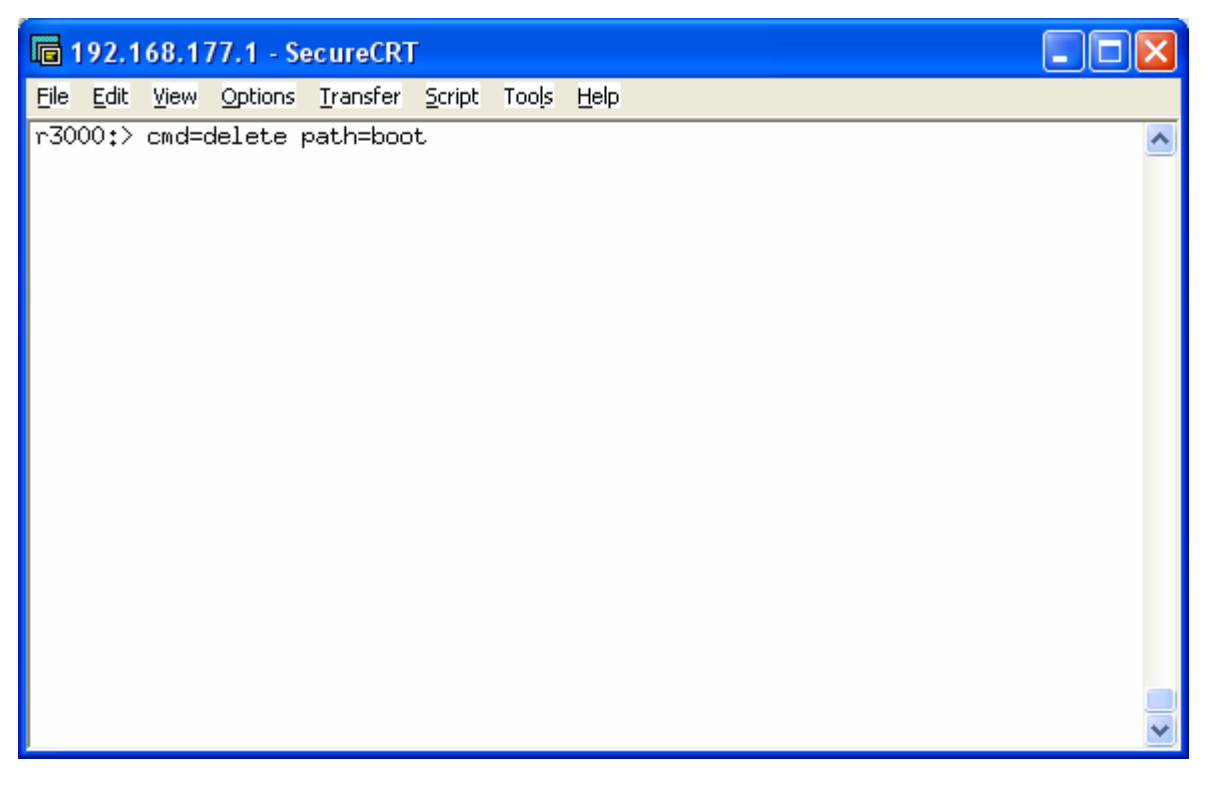

### METODO 2: Utilizzando la porta seriale RS232

Connettere il router al pc attraverso la porta seriale.

Per visualizzare il menù con le varie voci (tra cui il reset) occorre RIAVVIARE il router e premere SPACE quando richiesto. Scegliendo l'opzione 4 l'apparato viene riportato ai valori di fabbrica.

#### METODO 3: Utilizzando il pulsante di reset o una sequenza di riavvio

Alcuni router sono dotati di un pulsante di reset posto sul retro dell'apparato; è sufficiente premere tale pulsante per alcuni secondi fino a quando tutti i led si accendono contemporaneamente. Questo indica che il router è tornato alle condizioni di fabbrica.

Altri router non hanno il pulsante di reset perciò occorre seguire una procedura di riavvio:

# You can reset your gateway to the "factory reset" (ex works) state by means of a special reset sequence (switching on and off). This state corresponds to a booted gateway in the ex works state.

In the "factory reset" state, the default configuration is used and any existing boot configuration is ignored but not deleted.

Proceed as follows to reset your gateway to the "factory reset" state:

To protect your gateway against unauthorized access in the "factory reset" state, you need the password of the previously active boot configuration for logging in.

You can log in with this password, e.g. for loading, modifying and saving the boot configuration.

■ If the gatway is in operation, switch it off and then on again. The gateway runs through the boot sequence.

• Observe the LEDs on the front of your gateway. After the gateway runs through the start mode, the block of eight LEDs on the right side lights up.

• Switch off the gateway while the block of eight LEDs on the right side are lit up. You have approx. four seconds for this.

■ Repeat the on/off operation twice. Your gateway has now been switched on and off three times altogether.

• Switch on your gateway for the fourth time. If you do not interrupt the boot sequence this time, the gateway starts in the "factory reset" state. This state is indicated by the block of eight LEDs on the right side flashing three times.

As an option, you can enter *"erase bootconfig"* after the login prompt. This command deletes all the existing configurations and the gateway is rebooted.

You can create the same effect by switching the gateway on and off five times instead of only three times.

If you switch the gateway off and on again, it starts with the switch saved boot configuration.